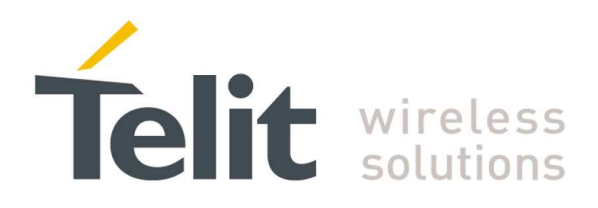

# ZigBee PRO Democase User Guide

1vv0300900 Rev.5 - 2013-09-24

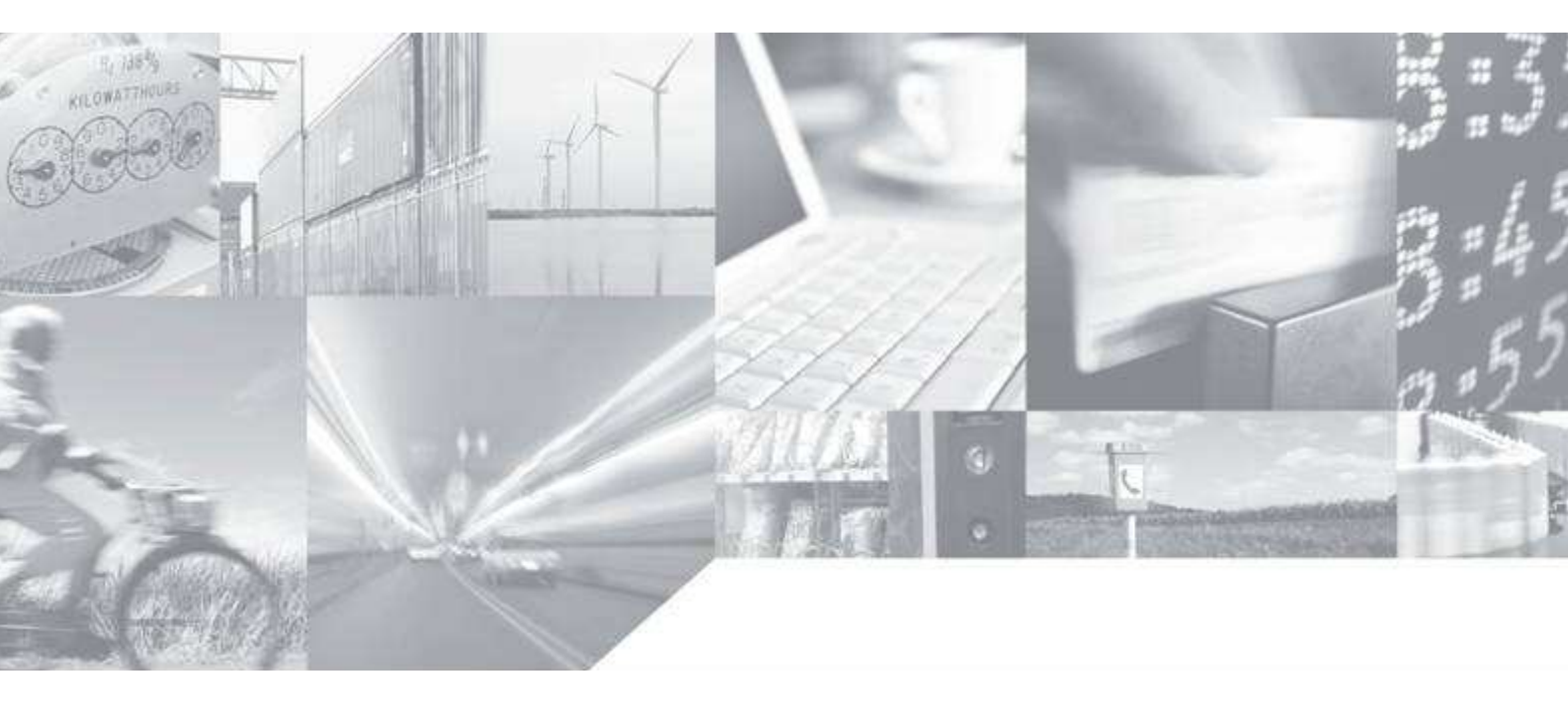

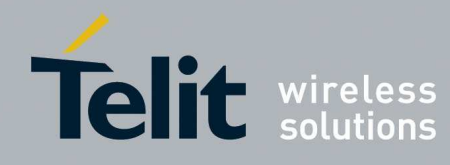

### **APPLICABILITY TABLE**

| IEEE 802.15.4   ZigBee®                                          | <b></b>  |  |
|------------------------------------------------------------------|----------|--|
| Embedded                                                         | 4X MAN 8 |  |
| <b>ZE</b> 51 - 2.4<br>RF modules<br><sup>250 Kbps - 2.5 mW</sup> |          |  |
| <b>ZE</b> 61 - 2.4<br>RF modules<br><sup>250 Kbps - 100 mW</sup> | C Stats  |  |

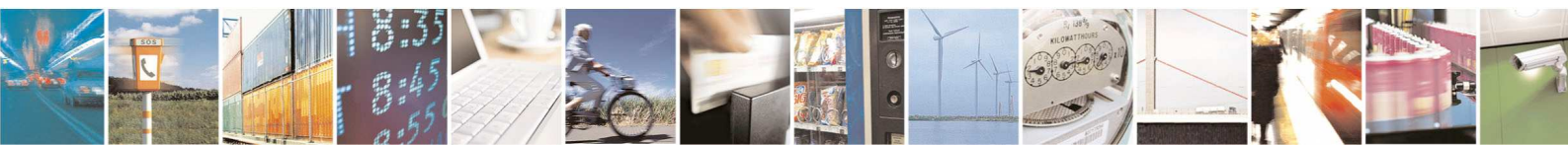

Reproduction forbidden without Telit Communications S.p.A. written authorization - All Rights Reserved

page 2 of 88

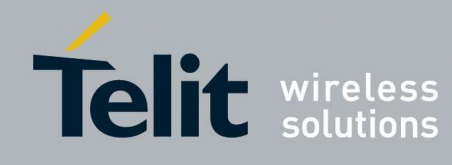

#### SPECIFICATIONS SUBJECT TO CHANGE WITHOUT NOTICE

#### Notice

While reasonable efforts have been made to assure the accuracy of this document, Telit assumes no liability resulting from any inaccuracies or omissions in this document, or from use of the information obtained herein. The information in this document has been carefully checked and is believed to be entirely reliable. However, no responsibility is assumed for inaccuracies or omissions. Telit reserves the right to make changes to any products described herein and reserves the right to revise this document and to make changes from time to time in content hereof with no obligation to notify any person of revisions or changes. Telit does not assume any liability arising out of the application or use of any product, software, or circuit described herein; neither does it convey license under its patent rights or the rights of others.

It is possible that this publication may contain references to, or information about Telit products (machines and programs), programming, or services that are not announced in your country. Such references or information must not be construed to mean that Telit intends to announce such Telit products, programming, or services in your country.

#### Copyrights

This instruction manual and the Telit products described in this instruction manual may be, include or describe copyrighted Telit material, such as computer programs stored in semiconductor memories or other media. Laws in the Italy and other countries preserve for Telit and its licensors certain exclusive rights for copyrighted material, including the exclusive right to copy, reproduce in any form, distribute and make derivative works of the copyrighted material. Accordingly, any copyrighted material of Telit and its licensors contained herein or in the Telit products described in this instruction manual may not be copied, reproduced, distributed, merged or modified in any manner without the express written permission of Telit. Furthermore, the purchase of Telit products shall not be deemed to grant either directly or by implication, estoppel, or otherwise, any license under the copyrights, patents or patent applications of Telit, as arises by operation of law in the sale of a product.

#### **Computer Software Copyrights**

The Telit and 3rd Party supplied Software (SW) products described in this instruction manual may include copyrighted Telit and other 3rd Party supplied computer programs stored in semiconductor memories or other media. Laws in the Italy and other countries preserve for Telit and other 3rd Party supplied SW certain exclusive rights for copyrighted computer programs, including the exclusive right to copy or reproduce in any form the copyrighted computer program. Accordingly, any copyrighted Telit or other 3rd Party supplied SW computer programs contained in the Telit products described in this instruction manual may not be copied (reverse engineered) or reproduced in any manner without the express written permission of Telit or the 3rd Party SW supplier. Furthermore, the purchase of Telit products shall not be deemed to grant either directly or by implication, estoppel, or otherwise, any license under the copyrights, patents or patent applications of Telit or other 3rd Party supplied SW, except for the normal non-exclusive, royalty free license to use that arises by operation of law in the sale of a product.

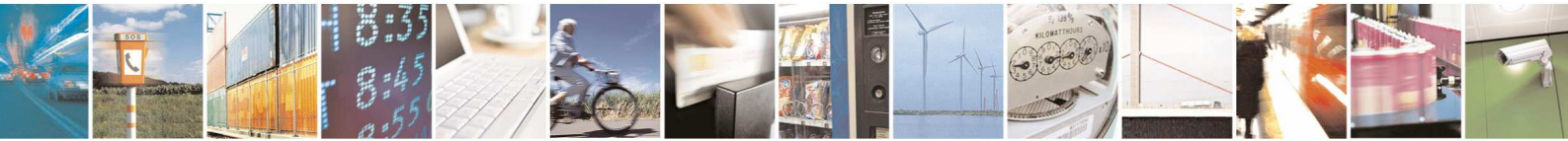

Reproduction forbidden without Telit Communications S.p.A. written authorization - All Rights Reserved

page 3 of 88

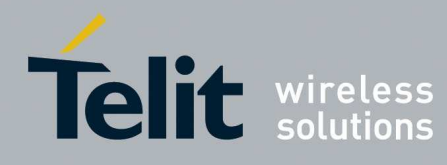

#### **Usage and Disclosure Restrictions**

#### **License Agreements**

The software described in this document is the property of Telit and its licensors. It is furnished by express license agreement only and may be used only in accordance with the terms of such an agreement.

#### **Copyrighted Materials**

Software and documentation are copyrighted materials. Making unauthorized copies is prohibited by law. No part of the software or documentation may be reproduced, transmitted, transcribed, stored in a retrieval system, or translated into any language or computer language, in any form or by any means, without prior written permission of Telit

#### **High Risk Materials**

Components, units, or third-party products used in the product described herein are NOT faulttolerant and are NOT designed, manufactured, or intended for use as on-line control equipment in the following hazardous environments requiring fail-safe controls: the operation of Nuclear Facilities, Aircraft Navigation or Aircraft Communication Systems, Air Traffic Control, Life Support, or Weapons Systems (High Risk Activities"). Telit and its supplier(s) specifically disclaim any expressed or implied warranty of fitness for such High Risk Activities.

#### Trademarks

TELIT and the Stylized T Logo are registered in Trademark Office. All other product or service names are the property of their respective owners.

© Copyright 2013 Telit

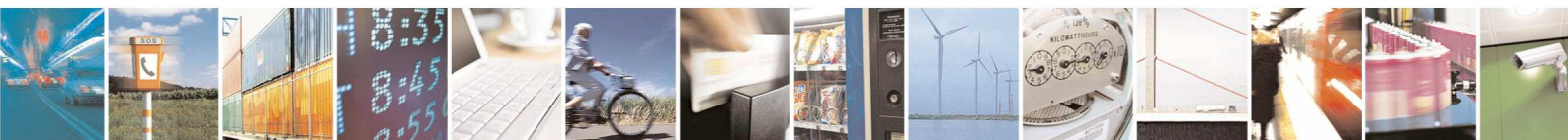

page 4 of 88

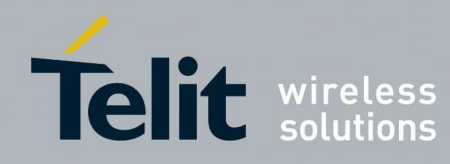

## **CONTENTS**

| 1. | Introduct            | ion                                    | 7        |
|----|----------------------|----------------------------------------|----------|
|    | 1.1. Aim             | of the Document                        | 7        |
|    | 1.2. Cont            | act Information, Support               | 7        |
|    | 1.3. Text            | Conventions                            | 8        |
|    | 1.4. Refe            | rence documents                        | 8        |
| 2. | Descripti            | on                                     | 9        |
|    | 21 Gene              | aral Description                       | 9        |
| 4  | 2.1. 00110<br>211    | The DemoCase philosophy                | ,,<br>9  |
|    | 212                  | The ZETI/JE61-2 / module               |          |
|    | 213                  | The DemoCase devices                   |          |
|    | 2.2. List            | of equipments                          |          |
| ົ່ | Hordwor              |                                        | 10       |
| 3. | naruwar              | e Description                          | 12       |
| (  | 3.1. The             | ZE51/ZE61-2.4 module                   | 12       |
|    | 3.1.1.               | External description                   | 12       |
|    | 3.1.2.               | Generic Pin out of the module          | 13       |
| (  | 3.2. The             | Demoboard                              | 15       |
|    | 3.2.1.               | External description                   | 15       |
|    | 3.2.2.               | The Serial connection and power supply | 16       |
|    | 3.2.3.               | DIP Support Pinout                     | 17       |
|    | 3.2.4.               | The I/O connection                     | 19       |
|    | 3.2.5.               | The antenna                            | 19       |
|    | 3.2.6.               | I/O Report                             | 20       |
| 4. | FUNCTIO              | NAL DESCRIPTION                        | 21       |
| 4  | 4.1. Netv            | vork construction                      | 21       |
|    | 4.1.1.               | DEMOCASE setup                         | 21       |
|    | 4.1.1.1.             | Coordinator                            | 21       |
|    | 4.1.1.2.             | Router                                 | 21       |
|    | 4.1.1.3.             | End Device                             | 22       |
|    | 4.1.2.               | DEMOCASE Profile                       | 23       |
|    | 4.1.2.1.             | Device Descriptions                    | 23       |
|    | 4.1.2.2.             | Device Specifications                  |          |
|    | 4.1.2.3.             | Applications Framework of Device       | 20<br>26 |
| ,  | 4.1.2.4.<br>4.2 Devi | Applications trainework of Device      | 20       |
|    | 4.2. Devi            | General format                         | 27<br>27 |
|    | 4.2.1.<br>/, 2.2     | Internal Registers                     | ∠/<br>27 |
|    | 4.∠.∠.<br>∠??1       | Primitives                             | ∠/<br>27 |
|    | 4.2.2.7              | Attribute                              |          |
|    | 4.2.3.               | Network Management                     |          |
|    | 4.2.3.1.             | Start                                  |          |
|    | 4.2.3.2.             | EndDevice Annonce                      | 34       |
|    | 4.2.3.3.             | Set Installation Code                  | 35       |

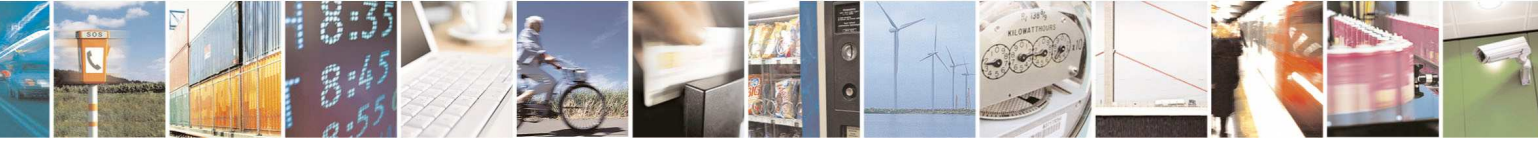

Reproduction forbidden without Telit Communications S.p.A. written authorization - All Rights Reserved

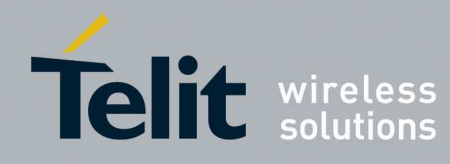

| 4.2.3.4 | . Network Address                                                |    |
|---------|------------------------------------------------------------------|----|
| 4.2.3.  | 5. IEEE Address                                                  |    |
| 4.2.3.  | 5. Node Descriptor                                               |    |
| 4.2.3.  | 7. Power Descriptor                                              |    |
| 4.2.3.  | 3. Simple Descriptor                                             | 40 |
| 4.2.3.  | P. Active Endpoint                                               | 41 |
| 4.2.3.  | 0. User Descriptor                                               | 41 |
| 4.2.3.  | 1. Match Descriptor                                              | 43 |
| 4.2.3.  | 2. System Server Discovery                                       | 43 |
| 4.2.3.  | 3. Bind/Unbind                                                   | 44 |
| 4.2.3.  | 4. End Device Bind request                                       | 45 |
| 4.2.3.  | 5. Group                                                         | 46 |
| 4.2.3.  | 6. Request Key                                                   | 48 |
| 4.2.3.  | 7. Management Permit Joining                                     | 48 |
| 4.2.3.  | 18. Management Leave                                             | 49 |
| 4.2.3.  | 9. Management Nwk Update                                         | 50 |
| 4.2.3.3 | 20. List of Binding                                              | 51 |
| 4.2.3.3 | 21. Application Frame Direct                                     | 53 |
| 4.2.3.  | 22. Application Frame Indirect                                   | 55 |
| 4.2.3.  | 23. Poll for Indirect reception                                  | 56 |
| 4.2.3.  | 24. Application Frame Group                                      | 56 |
| 4.2.4.  | Others                                                           | 58 |
| 4.2.4.  | I. Boot loader                                                   | 58 |
| 4.2.4.  | 2. Reset                                                         | 58 |
| 4.3. Ho | w to create a network                                            | 60 |
| 4.3.1.  | Form a network without security                                  | 61 |
| 4.3.2.  | Form a network with network security                             | 64 |
| 4.3.3.  | Form a network with network security using Trust Center Link Key |    |
| 4.3.4.  | Join a network without security                                  |    |
| 4.3.5.  | Join a network with network security                             |    |
| 4.3.6.  | Join a network with network security using Trust Center Link Key |    |
| 4.4. Ho | w to permit joining                                              |    |
| 4.5 Ho  | w to exchange data                                               | 83 |
| 4.6 Ho  | w to define a profile                                            |    |
| Clease  |                                                                  | 07 |
|         | y                                                                |    |
| 5.1. Do | cument change log                                                |    |
| Annexe  | S                                                                | 89 |

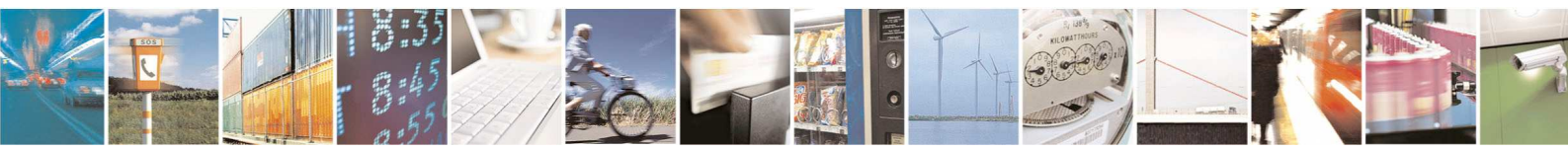

Reproduction forbidden without Telit Communications S.p.A. written authorization - All Rights Reserved

5.

6.

page 6 of 88

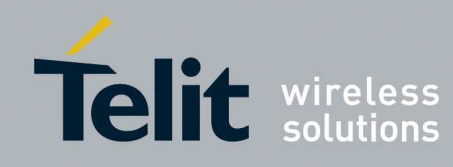

# 1. Introduction

# 1.1. Aim of the Document

The goal of the ZigBee<sup>®</sup> DemoCase proposed by Telit is:

- to show to customers the possibilities offered by the ZigBee<sup>®</sup> technology
- to show to customers the know-how of Telit regarding this emerging technology
- to allow customers to start the development of their own application

# 1.2. Contact Information, Support

For general contact, technical support, to report documentation errors and to order manuals, contact Telit Technical Support Center (TTSC) at:

TS-SRD@telit.com TS-NORTHAMERICA@telit.com TS-LATINAMERICA@telit.com TS-APAC@telit.com

Alternatively, use:

http://www.telit.com/en/products/technical-support-center/contact.php

For detailed information about where you can buy the Telit modules or for recommendations on accessories and components visit:

http://www.telit.com

To register for product news and announcements or for product questions contact Telit Technical Support Center (TTSC).

Our aim is to make this guide as helpful as possible. Keep us informed of your comments and suggestions for improvements.

Telit appreciates feedback from the users of our information.

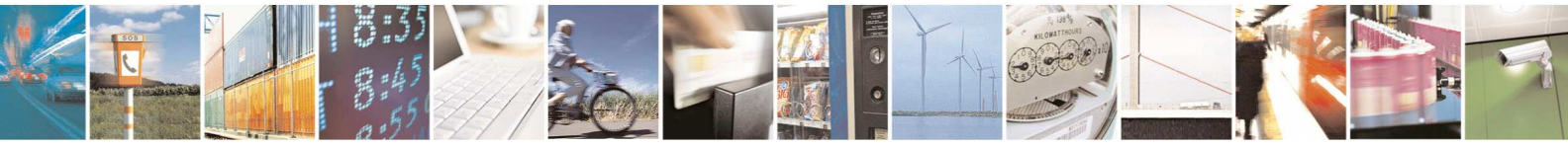

page 7 of 88

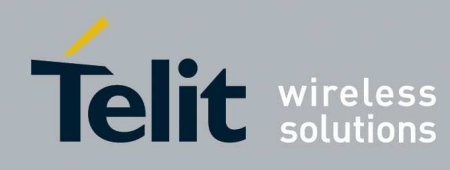

# 1.3. Text Conventions

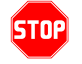

Danger – This information MUST be followed or catastrophic equipment failure or bodily injury may occur.

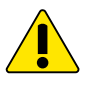

Caution or Warning – Alerts the user to important points about integrating the module, if these points are not followed, the module and end user equipment may fail or malfunction.

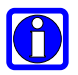

Tip or Information – Provides advice and suggestions that may be useful when integrating the module.

All dates are in ISO 8601 format, i.e. YYYY-MM-DD.

# 1.4. Reference documents

- [1] ZE51/61-2.4 RF module User Guide
- [2] SR Manager Tool User Guide
- 1vv0300868 1vv0300899
- [3] ZigBee PRO Democase Getting Started 1vv0300901
- [4] Z-ONE PRO Protocol Stack User Guide 1vv0300902

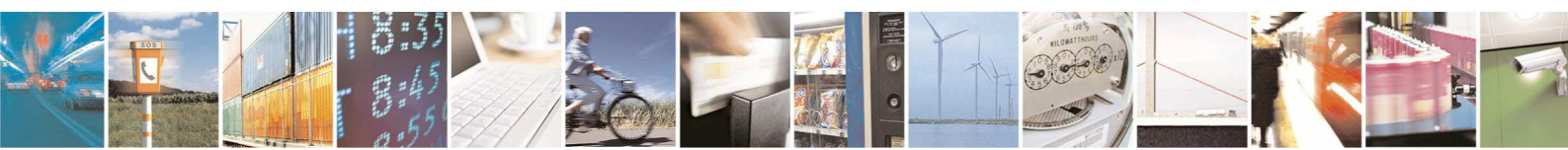

Reproduction forbidden without Telit Communications S.p.A. written authorization - All Rights Reserved

page 8 of 88

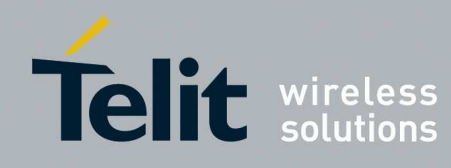

# 2. Description

# 2.1. General Description

## 2.1.1. The DemoCase philosophy

The goal of the ZigBee<sup>®</sup> DemoCase proposed by Telit is:

- to show to customers the possibilities offered by the ZigBee<sup>®</sup> technology,
- to show to customers the know-how of Telit regarding this emerging technology,
- to allow customers to start the development of their own application.

This DemoCase represents a complete ZigBee<sup>®</sup> solution in terms of hardware, integration, firmware and managing software.

It allows customers to create a complete ZigBee<sup>®</sup> network and to start developing their own application thanks to the numerous interfaces available on the DemoCase devices.

- DemoCase can be ordered in two different versions:
  - 1. based on the ZE51-2.4 modules
  - 2. based on the ZE61-2.4 modules

Both versions embed the Telit ZigBee<sup>®</sup> PRO stack (Z-One PRO).

This technical manual gives a detailed description of the DemoCase regarding the hardware and the software. It also gives a functional description of how creating and managing a ZigBee<sup>®</sup> network with the different elements of the DemoCase.

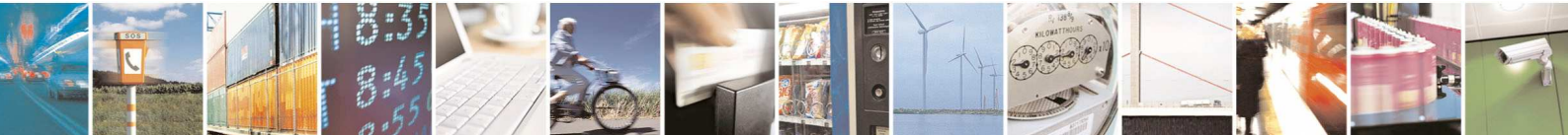

page 9 of 88

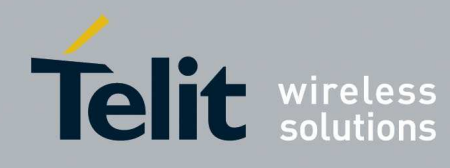

## 2.1.2. The ZE51/ZE61-2.4 module

Telit has developed two complete ZigBee<sup>®</sup>-ready solution integrated in a miniaturized SMD module, referenced ZE51-2.4 and ZE61-2.4. This module contains the radio part and the microcontroller with the ZigBee<sup>®</sup> PRO stack in only 26x15x3 mm<sup>3</sup>.

It includes the complete ZigBee<sup>®</sup> PRO stack described below:

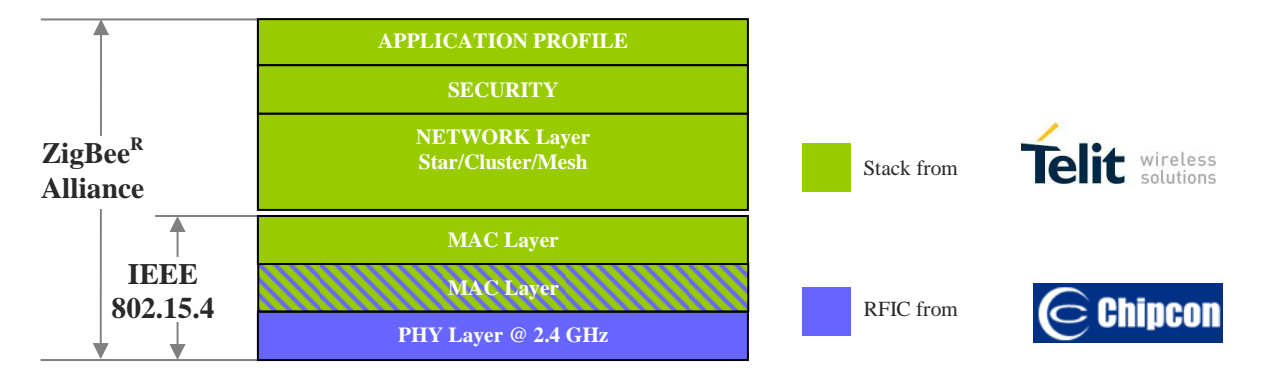

Find below its main characteristics:

| Radio Chip :          | Chipcon CC2530                         | Microcontroller :     | SoC with 8051 |
|-----------------------|----------------------------------------|-----------------------|---------------|
| Frequency Band :      | 2.4 GHz, worldwide                     | Serial Interface :    | RS232 TTL     |
| Channels :            | 16                                     | Serial Data Rate :    | 115200 bauds  |
| Radio Data Rate :     | 250 kbps                               |                       |               |
|                       | *                                      | <b>Power Supply :</b> | 2.4 to 3.6V   |
| <b>Output Power :</b> | 2.5 mW (ZE51)                          | <b>Consumption</b> :  | 35mA @ 3.6V   |
|                       |                                        |                       | (ZE51)        |
|                       | 100 mW (ZE61)                          |                       | 150mA @ 3.6V  |
|                       |                                        |                       | (ZE61)        |
|                       |                                        | Stand-by Mode :       | 2µA           |
| Sensitivity :         | -97 dBm (ZE51)                         | •                     | •             |
| ·                     | -100 dBm (ZE61)                        |                       |               |
| Typical Range :       | up to 200m (ZE51)<br>Up to 1500m(ZE61) | Temperature :         | -40 to +85°C  |

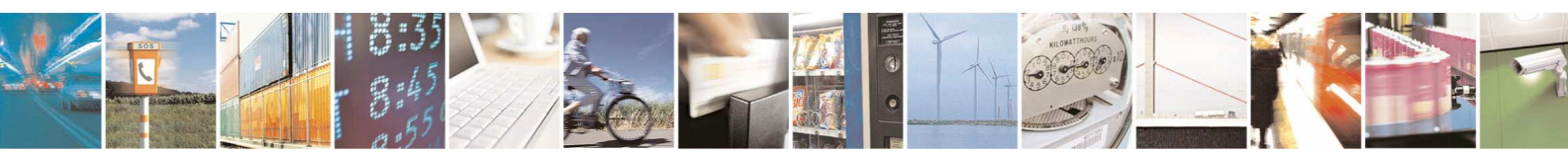

Reproduction forbidden without Telit Communications S.p.A. written authorization - All Rights Reserved

page 10 of 88

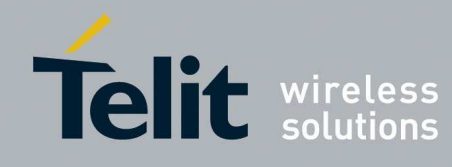

## ZigBee PRO Democase User Guide

1vv0300900 Rev.5 - 2013-09-24

## 2.1.3. The DemoCase devices

The DemoCase includes three ZE61s (one with Integrated antenna, two without) and three ZE51s (one with Integrated antenna, two without). One ZE61 without integrated antenna is flashed with Coordinator firmware. The other modules are flashed with End Device firmware.

Telit PC software SRManagerTool can be used to reflash the modules with different firmwares based on customer needs, router, end point or coordinator firmware (For more information see SRManagerTool User Guide [2]).

Telit PC software SRManagerTool allows setting of the parameters, sniffing RF packets and flashing of firmwares. It is available on Telit official web site <u>www.telit.com</u> under download zone together with dedicated User Guide and latest firmware for re-flash/upgrade.

Finally, all accessories necessary to the network implementation (serial cables, power supplies ...) are provided in the DemoCase.

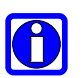

### NOTE:

For OTA functionality contact Telit support.

# 2.2. List of equipments

| REF         | ITEM                                     | QTY |
|-------------|------------------------------------------|-----|
| DemoCase    |                                          |     |
| COORD       | Coordinator DIP Module <sup>(1)(2)</sup> | 1   |
| RFD         | End Device DIP Modules <sup>(1)(3)</sup> | 5   |
| MOTHERBOARD | Board to plug DIP modules and I/O        | 4   |
|             | Demonstration Boards                     | 4   |
| I/O REPORT  | I/O Demonstration Board                  | 4   |
| EA01        | 2.4GHz antenna, (SMA connector)          | 4   |
| CB01        | Demoboard USB Cable                      | 4   |
| PS01        | AC/DC Block for Demoboard (+12V)         | 2   |
| IT01        | 9V Cells                                 | 2   |
|             |                                          |     |

<sup>(1)</sup>Boards can be re-flashed to change their type

<sup>(2)</sup>ZE61 without integrated antenna.

<sup>(3)</sup> Two ZE61s (one with Integrated antenna, one without), three ZE51s (one with Integrated antenna, two without).

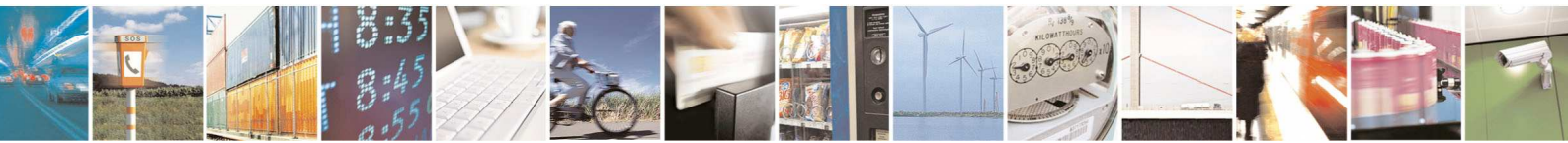

Reproduction forbidden without Telit Communications S.p.A. written authorization - All Rights Reserved

page 11 of 88

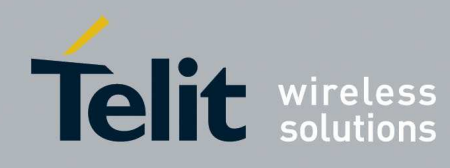

# 3. Hardware Description

- 3.1. The ZE51/ZE61-2.4 module
- 3.1.1. External description

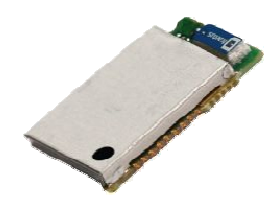

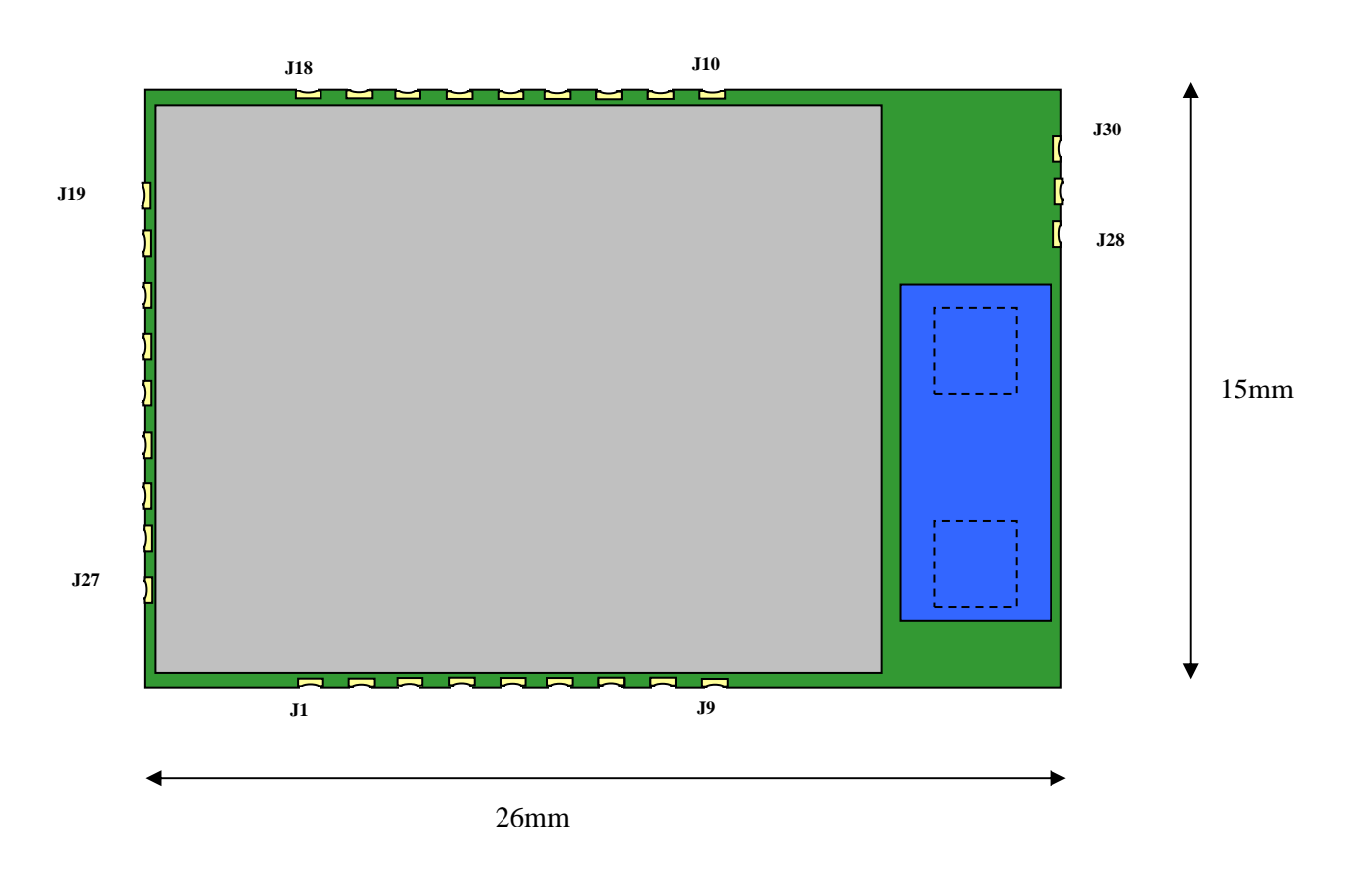

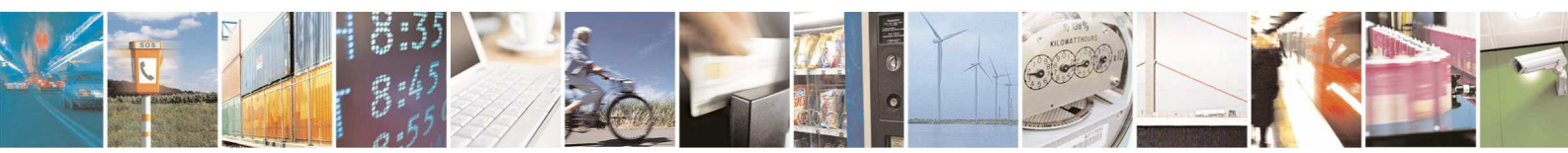

Reproduction forbidden without Telit Communications S.p.A. written authorization - All Rights Reserved

page 12 of 88

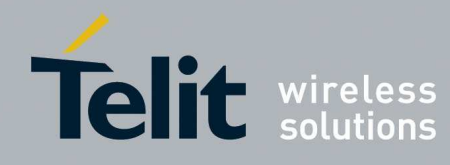

## 3.1.2. Generic Pin out of the module

This pinout reflects the capability of the module. Some functions are not available with standard software, but can be included with a custom development. All Analog Inputs can be used as Digital I/O

| Pin | Pin name    | DIR | Signal level | Function                               |
|-----|-------------|-----|--------------|----------------------------------------|
| J30 | GND         | -   |              | Ground connection for External antenna |
| J29 | Ext_Antenna | -   |              | External antenna connection            |
| J28 | GND         | -   |              | Ground connection for External antenna |
| J27 | GND         | -   |              | Ground                                 |
| J26 | GND         | -   |              | Ground                                 |
| J25 | VDD         | -   |              | Digital and Radio part supply pin      |
| J24 | CTS         | Ι   |              | Clear To Send                          |
| J23 | RESET       | Ι   |              | μC reset                               |
| J22 | RTS         | 0   |              | Request To Send                        |
| J21 | RXD         | Ι   |              | RxD UART – Serial Data Reception       |
| J20 | GND         | -   |              | Ground                                 |
| J19 | TXD         | 0   |              | TxD UART – Serial Data Transmission    |
| J18 | STAND_BY    | Ι   |              | Standby                                |
| J17 | GND         | -   |              | Ground                                 |
| J16 | PROG        |     |              |                                        |
| J15 | GND         | -   |              | Ground                                 |
| J14 | DEBUG_D     | I/O |              |                                        |
| J13 | GND         | -   |              | Ground                                 |
| J12 | GND         | -   |              | Ground                                 |
| J11 | GND         | -   |              | Ground                                 |
| J10 | DEBUG_C     | I/O |              |                                        |
| J9  | RESERVED    | -   | -            | -                                      |
| J8  | RESERVED    | -   | -            | -                                      |
| J7  | IO7_A       | I/O |              | Analog Input N°7                       |
|     |             |     |              | (Digital I/O capability)               |
| J6  | IO6_A       | I/O |              | Analog Input N°6                       |
|     |             |     |              | (Digital I/O capability)               |
| J5  | IO5_A       | I/O |              | Analog Input N°5                       |
|     |             |     |              | (Digital I/O capability)               |
| J4  | IO4_A       | I/O |              | Analog Input N°4                       |
|     |             |     |              | (Digital I/O capability)               |
| J3  | IO3_A       | I/O |              | Analog Input N°3                       |
|     |             |     |              | (Digital I/O capability)               |

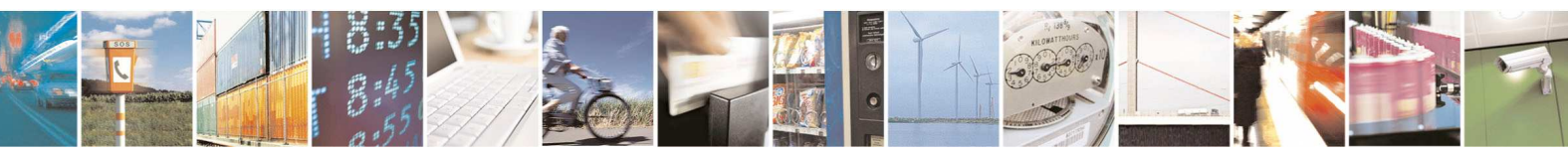

Reproduction forbidden without Telit Communications S.p.A. written authorization - All Rights Reserved

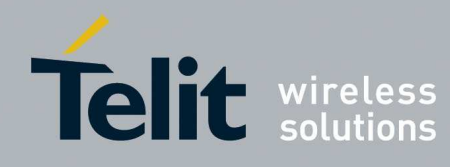

| J2 | IO2_P | I/O | Digital I/O N°2 with 20mA drive capability |
|----|-------|-----|--------------------------------------------|
| J1 | IO1_P | I/O | Digital I/O N°1 with 20mA drive capability |

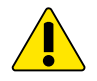

### WARNING:

Reserved pins must not be connected

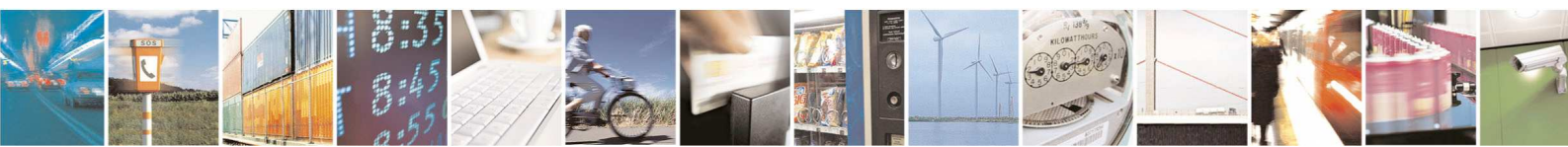

Reproduction forbidden without Telit Communications S.p.A. written authorization - All Rights Reserved

page 14 of 88

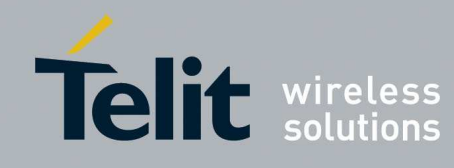

# 3.2. The Demoboard

# 3.2.1. External description

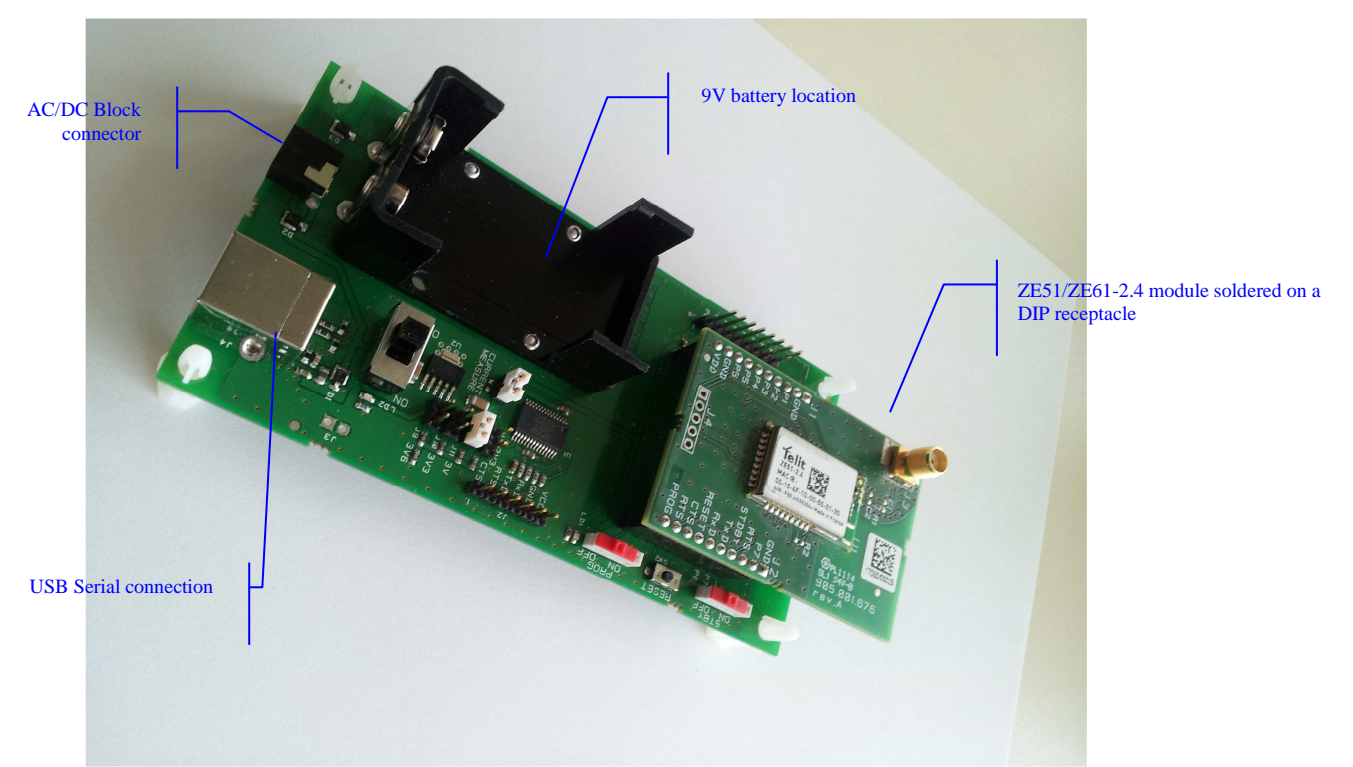

The demo mother board is the platform for the ZE module in DIP Version and can be connected to the PC via standard USB port.

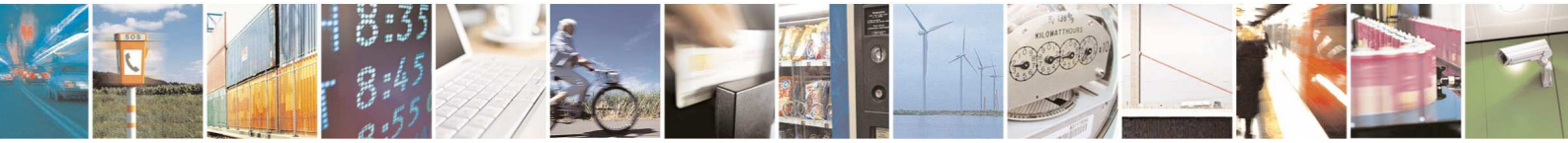

Reproduction forbidden without Telit Communications S.p.A. written authorization - All Rights Reserved

page 15 of 88

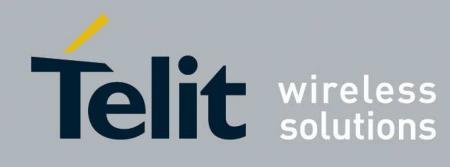

# ZigBee PRO Democase User Guide

1vv0300900 Rev.5 - 2013-09-24

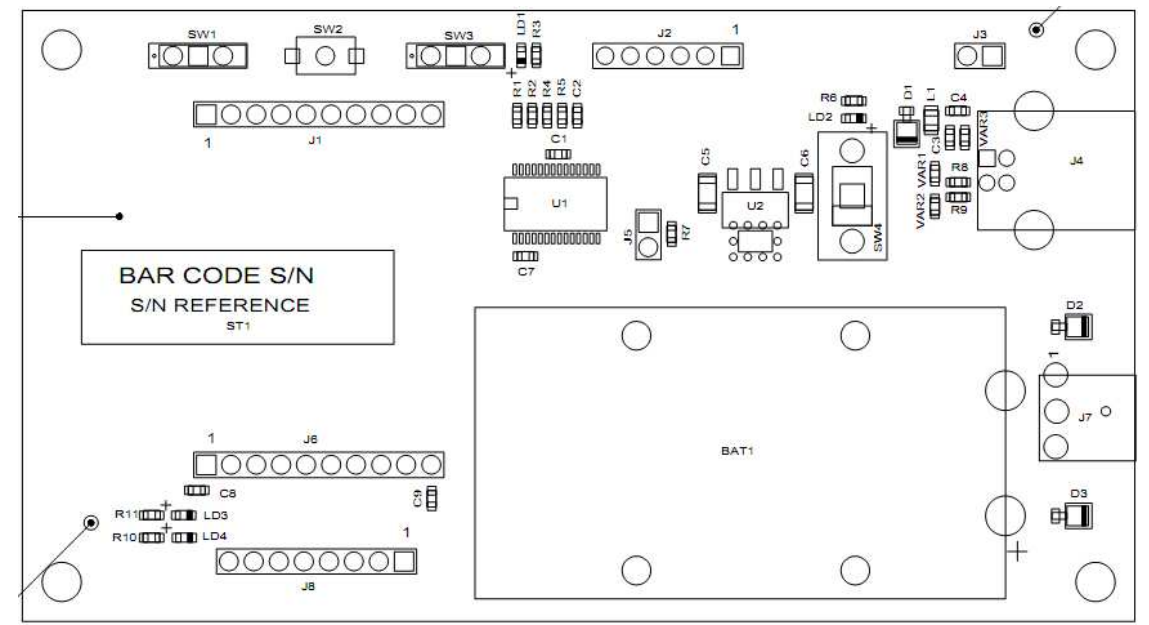

Switches, connectors and LEDs placement on the Demo mother board

| Designation | Feature            |
|-------------|--------------------|
| SW1         | Stand-by switch    |
| SW3         | Programming switch |
| SW2         | Reset push button  |
| SW4         | ON/OFF switch      |
| LD1         | PROG Yellow LED    |
| LD2         | ON/OFF Yellow LED  |
| LD3         | Red LED            |
| LD4         | Green LED          |

## 3.2.2. The Serial connection and power supply

The serial connection is provided through an USB cable. The power supply is brought :

- Through the 12V AC/DC converter block for Coord, Router and End device,
- Through +9V battery for End device.

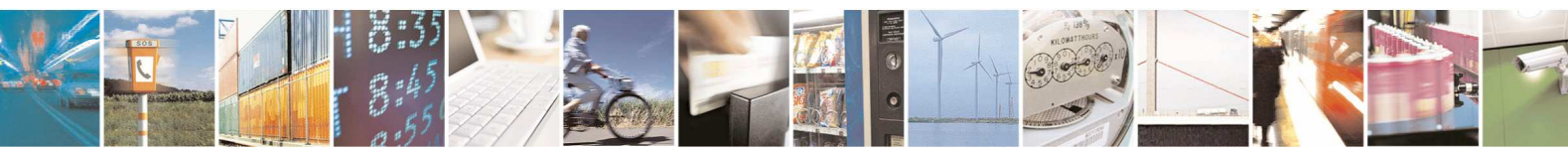

Reproduction forbidden without Telit Communications S.p.A. written authorization - All Rights Reserved

page 16 of 88

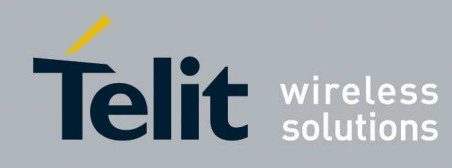

• Through the USB connection

External 12V power supply has priority against USB and Battery power supply. USB power supply has priority against battery power supply.

#### **DIP Support Pinout** 3.2.3.

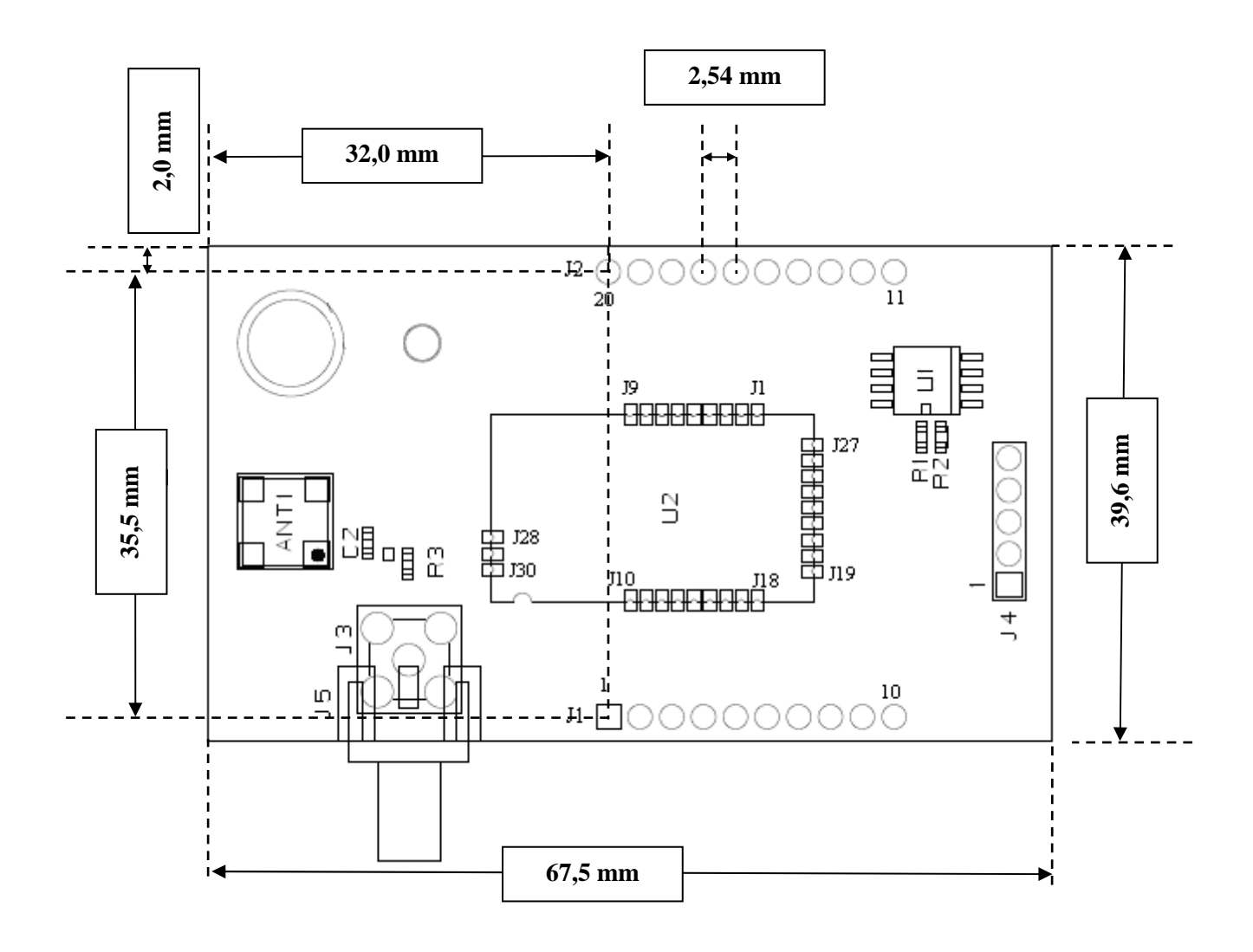

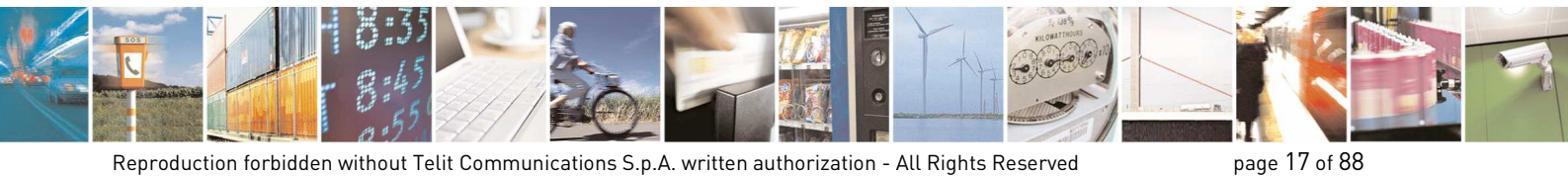

Reproduction forbidden without Telit Communications S.p.A. written authorization - All Rights Reserved

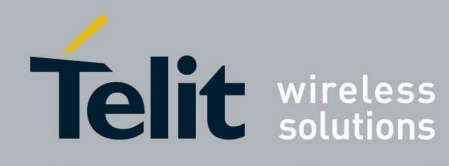

## ZigBee PRO Democase User Guide

1vv0300900 Rev.5 - 2013-09-24

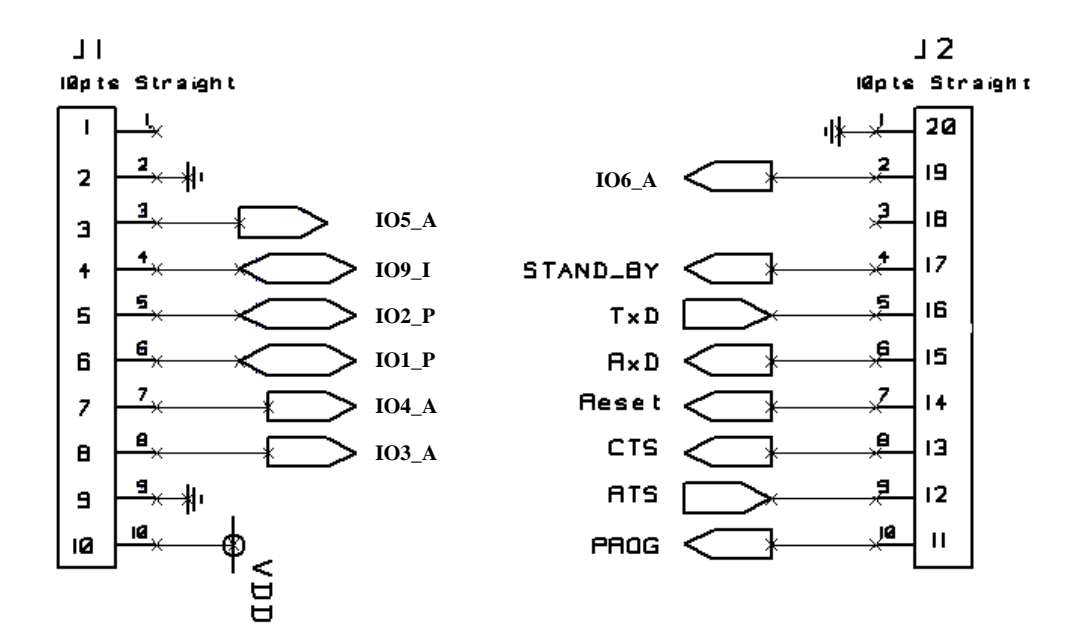

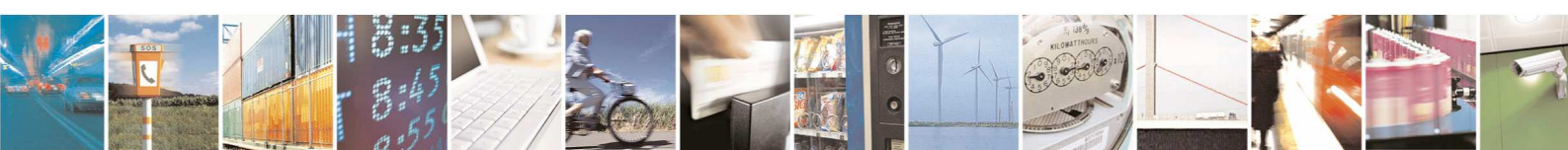

Reproduction forbidden without Telit Communications S.p.A. written authorization - All Rights Reserved

page 18 of 88

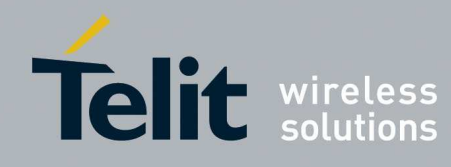

# 3.2.4. The I/O connection

All the I/Os of the ZE51/ZE61-2.4 module are available on the DIP receptacle and on the digital interface. Refer to the module pin-out (§3.1.2).

| Name on Module | Description<br>DemoBoard/IO Board                                                   | End Point                |
|----------------|-------------------------------------------------------------------------------------|--------------------------|
| IO6            |                                                                                     | 6: Switching Load        |
| RTS            |                                                                                     | 5: Switching Load        |
| IO3            |                                                                                     | 7: Analogical Sensor     |
| IO4            | Send on each rising edge<br>and off on each falling<br>edge. Have to be wake<br>up. | 2: Switch Remote Control |
| IO1            | Red LD3/Yellow LD2                                                                  | -                        |
| IO2            | Green LD4/Red LD1                                                                   | -                        |
| 105            | Interruptible Pin. Send<br>toggle on each rising<br>edge.                           | 4: Switch Remote Control |

## 3.2.5. The antenna

The antenna used for DemoBoard is SMA rubber antenna referenced Titanis from GigaAnt. Find below its main characteristics :

| Bandwidth : | $2.30-2.50 \; GHz$ |
|-------------|--------------------|
| VSWR :      | < 1:1.5            |
| Gain :      | 4 dBi              |

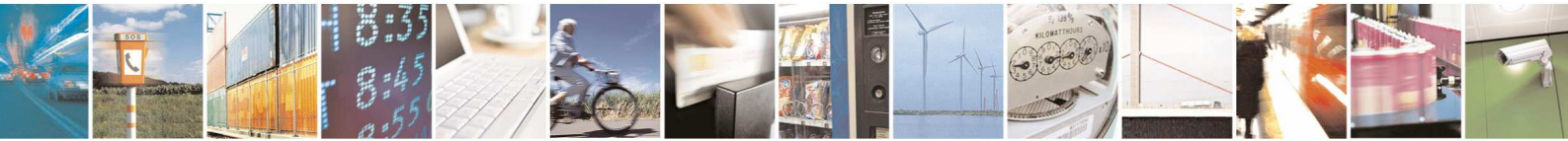

Reproduction forbidden without Telit Communications S.p.A. written authorization - All Rights Reserved

page 19 of 88

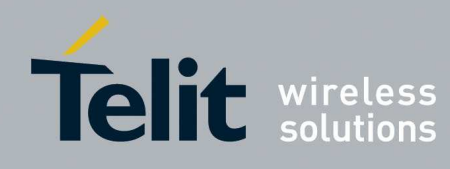

## 3.2.6. I/O Report

This board is used for an easy access to the control switches as well as to the Inputs/Outputs used for demonstration.

It is very useful for a quick start-up of a network, allowing to associate, bind and test the board features in a very short time.

It is mounted between the Demoboard itself and the DIP support

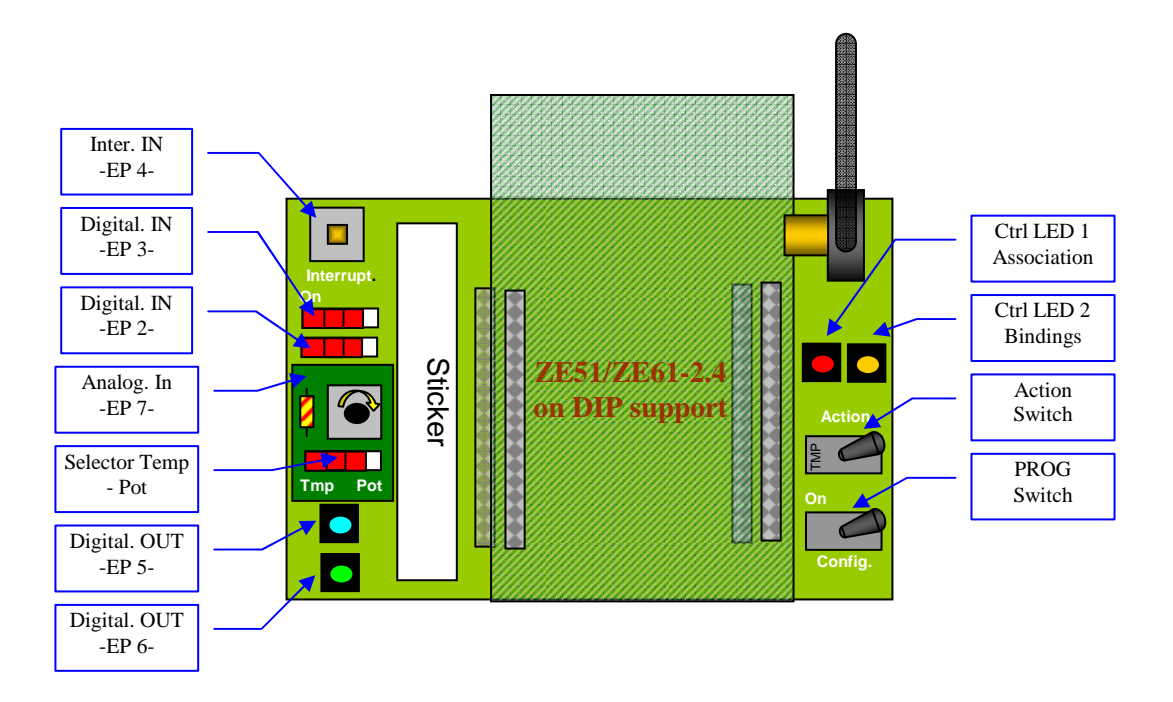

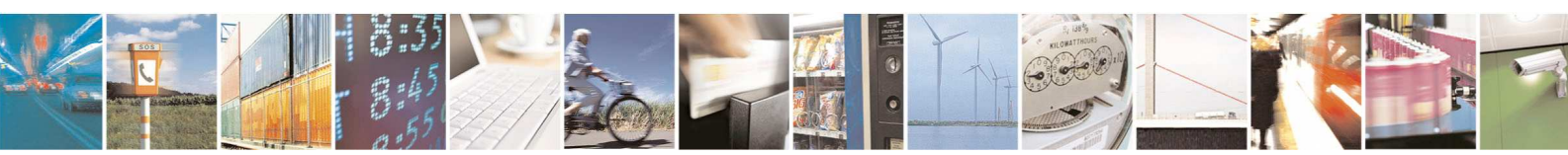

page 20 of 88

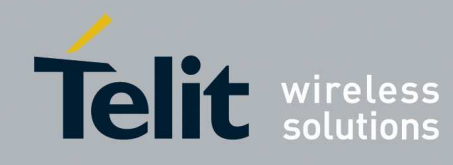

# 4. FUNCTIONAL DESCRIPTION

# 4.1. Network construction

## 4.1.1. DEMOCASE setup

Before all operations it is necessary to choose the extended PAN-ID, the Channel Mask, using security, the Nwk Key and the mode Preconfigured, by SRManagerTool in the Configuration Wizard (see the SRManagerTool user guide [2] for more information).

Once this configured, the module is ready to enter or to begin a network. When the device are connected at the network all the information about the network is stored, so the device keeps the network information and takes the same place in the network after a Switching on/off. To reset the device it is necessary to put the STBY pin at high and after put the PROG pin at high. During the blinking LD4 release all pin.

To reset the device with the default value it is necessary to put the STBY pin at high during 20 seconds. During the blinking LD4 release all pin.

For more information on network creation and device joining see section 4.3.

#### 4.1.1.1. Coordinator

To start a network, send the Start command on the serial link, or switch on/off the STBY Pin; from then the coordinator scans the selected channels and selects a non-noisy channel. The LD4 led blinks and stays red when the network is done.

By default the coordinator accepts association, so all devices can make an association on it.

#### 4.1.1.2. Router

To associate a DemoCase in FFD mode, send the Start command on the serial link, or switch on/off the STBY Pin. The LD4 led blinks and stays green when the association is done. By default the FFD accepts association, so all devices can make an association on its.

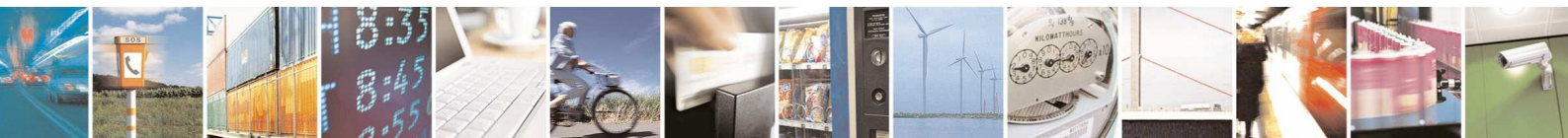

Reproduction forbidden without Telit Communications S.p.A. written authorization - All Rights Reserved

page 21 of 88

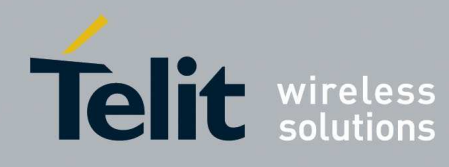

#### 4.1.1.3. End Device

To associate a DemoCase in RFD mode, send the Start command on the serial link, or switch on/off the STBY Pin. The LD4 led blinks and stays green when the association is done.

If the End Device is sleeping and the CTS pin of the host is high the led LD4 will stay on for some milliseconds (depending on what the device has to do when is awake) every sleeping time period.

If the CTS pin is set LOW by the host the module stays awake and the LD4 stays on.

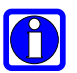

### NOTE:

during association or creation of the network, depending on the status of IO board switches or if the demoboard is used without IO Board, from the serial link can be received AF Indirect Confirm with status set to 0xA8 (APS\_NO\_BOUND\_DEVICE).

#### **Binding**:

Binding with End Device Binding command: once devices are associated to the network, keeps the STBY pin at high until the choose End Point on the first device. The First blinking of the LD3 corresponds to the First End Point, the second blinking to the second End point... Makes the same operation on the other device before 20 seconds. The LD3 stays ON while the binding is not made and it switches off at the end of the process. If at the end the LD4 blinks then the process didn't have worked.

#### **Unbinding**:

Unbinding with End Device Binding: makes the same operation that binding.

#### End Point:

There are 8 End Points by default on each device. The 1<sup>st</sup> End Point is the serial Link. The 2<sup>nd</sup> and 3<sup>rd</sup> are a switch remote control, when the Pin is high the ON command is sent and when the Pin is Low the OFF command is sent. The 4<sup>th</sup> is a switch remote control too, but it sends a TOGGLE command on rising edge. The 5<sup>th</sup> and 6<sup>th</sup> are a switching load End Points. The 7<sup>th</sup> is an analog End Point. The 8<sup>th</sup> (EP10) is a switch remote control end point and a analog read request end point (Note this end point cannot be bind using STBY pin).

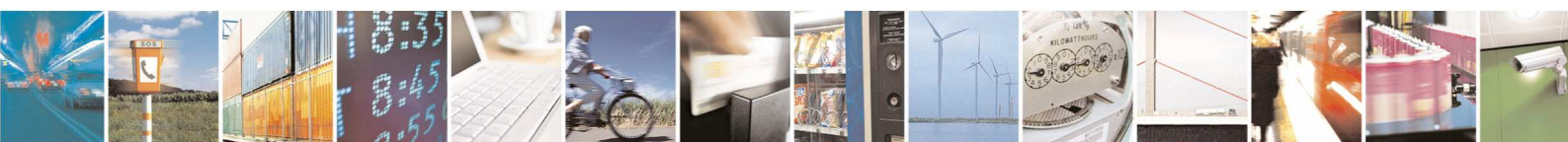

Reproduction forbidden without Telit Communications S.p.A. written authorization - All Rights Reserved

page 22 of 88

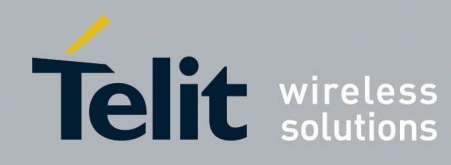

## ZigBee PRO Democase User Guide

1vv0300900 Rev.5 - 2013-09-24

| End Point | Functionality                     | Comments                       |
|-----------|-----------------------------------|--------------------------------|
| 1         | Serial link                       | Payload has to be $< 80$ bytes |
| 2         | Switch remote                     | Send ON on High Level and Send |
|           |                                   | OFF on Low level.              |
| 3         | Switch remote                     | Send ON on High Level and Send |
|           |                                   | OFF on Low level.              |
| 4         | Switch remote                     | Interruptible, send TOGGLE on  |
|           |                                   | rising edge.                   |
| 5         | Switch Load                       | -                              |
| 6         | Switch Load                       | -                              |
| 7         | Analogical sensor                 | Value on 2 bytes               |
| 10        | Switch remote and Analogical read | Cannot bind using STBY switch  |
|           | request                           |                                |

## 4.1.2. DEMOCASE Profile

This profile is designed to demonstrate how to use the Zigbee PRO Stack with some different applications: On/Off

Analogical Measure Data exchange

The Profile ID is **0xC07C** 

### 4.1.2.1. Device Descriptions

Device descriptions specified in this profile are summarized in the next table along with their respective Device IDs.

| Device             | DeviceID |
|--------------------|----------|
| On/Off Switch      | 0x 0000  |
| On/Off Output      | 0x 0002  |
| Analogical Measure | 0x 0020  |
| Data Exchange      | 0x 0010  |
| Tool               | 0x 0030  |

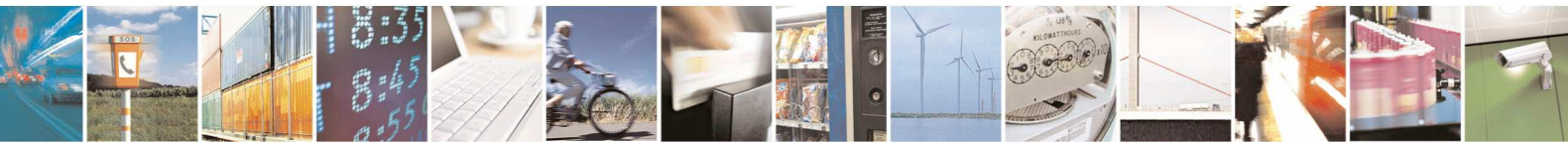

Reproduction forbidden without Telit Communications S.p.A. written authorization - All Rights Reserved

page 23 of 88

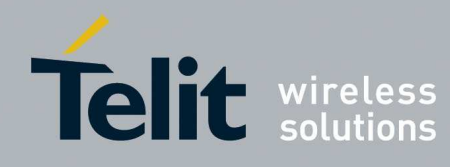

### 4.1.2.2. Device Specifications

#### On/Off Switch

The On/Off Switch device is capable of sending command to control a remote Output. Supported Clusters:

| Server side | Client side |
|-------------|-------------|
| None        | On/Off      |

#### On/Off Output

The On/Off Output device is capable to switch our own Output regarding a received command. Supported Clusters:

| Server side | Client side |
|-------------|-------------|
| On/Off      | None        |

#### Analogical Measure

The Analogical Measure device is capable to read an analogical input. Supported Clusters:

| Server side | Client side |
|-------------|-------------|
| Analogical  | None        |

#### Data Exchange

The Data exchange device is capable to send and receive data from/to RS232. Supported Clusters:

| Server side | Client side |
|-------------|-------------|
| Serial Data | Serial Data |

#### Tool

The Tool device is capable to control and manage Analogical Measure or On/Off Output devices. Supported Clusters:

| Server side | Client side |
|-------------|-------------|
| None        | On/Off      |
|             | Analogical  |

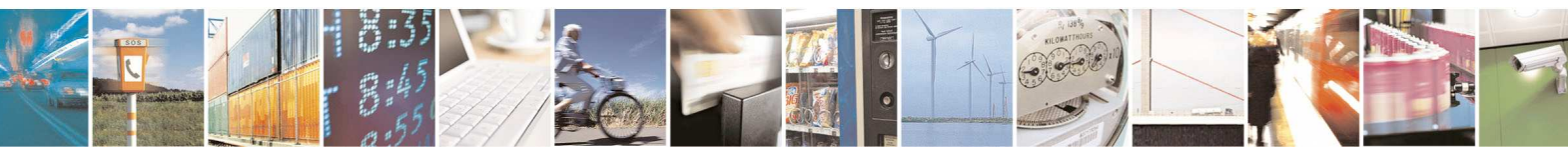

page 24 of 88

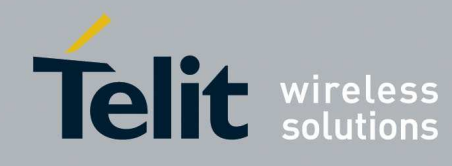

#### 4.1.2.3. Cluster specifications

The different clusters are developed on Zigbee Cluster Library ("075123r02ZB\_AFG-ZigBee\_Cluster\_Library\_Specification.pdf") except the Serial Data Cluster. For other it is necessary to use the format of frame described in ZCL (Chapter 2.3). In this ZCL it is described how to read an attribute or how to send a command to a cluster.

#### On/Off

Attributes and commands for switching devices between 'On' and 'Off' states. ClusterID: **0x0004** Attributes:

| Identifier | Name  | Туре    | Range     | Access    |
|------------|-------|---------|-----------|-----------|
| 0x0000     | OnOff | Boolean | 0x00-0x01 | Read Only |

Command: Off 0x00 On 0x01 Toggle 0x02 Read ZCL specification for the using of the Cluster

Read ZCL specification for the using of the Cluster.

Analogical Attributes for reading the analogical input of remote devices. ClusterID: **0x0020** Attributes:

| Identifier | Name             | Туре    | Range         | Access    |
|------------|------------------|---------|---------------|-----------|
| 0x0000     | Analogical Value | UINT-16 | 0x0000-0x03FF | Read Only |

Command:

None

Effect on Receipt:

At the reception of the reading attribute, the application read the analogical input on 10 bits and sends the answer.

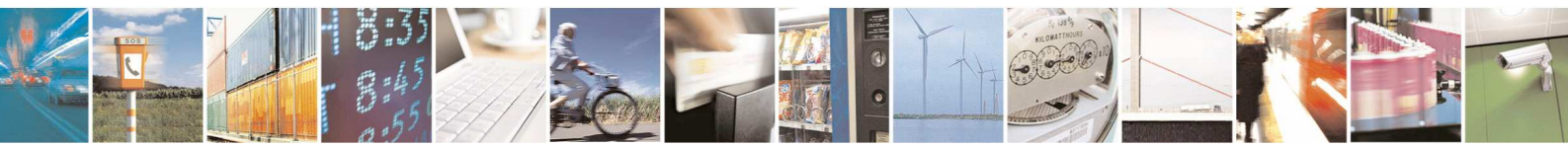

Reproduction forbidden without Telit Communications S.p.A. written authorization - All Rights Reserved

page 25 of 88

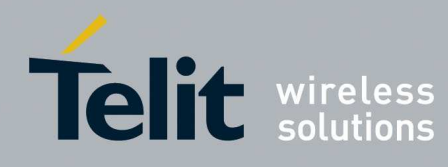

#### Serial Data ClusterID: **0x(**

lusterID: **0x0060** 

The format of the *afdu* frame is specific and very simple as following:

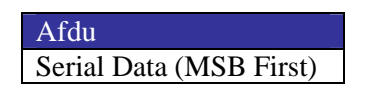

Frame Generated: The client generates the frame at reception of data on serial link. Effect on Receipt: At the reception of this frame, application sends *afdu* on the serial link.

## 4.1.2.4. Applications Framework of Device

All devices of the demo case have the following applications:

| Serial Serial          |                   |                   |
|------------------------|-------------------|-------------------|
| Sena                   | On/Off            | On/Off            |
| EP4 On/Off Switch      | EP5 On/Off Output | EP6 On/Off Output |
| On/Off                 | On/Off            | On/Off            |
| EP7 Analogical Measure | EP10 Tools        |                   |
| Analog                 | On/Off<br>Analog  |                   |

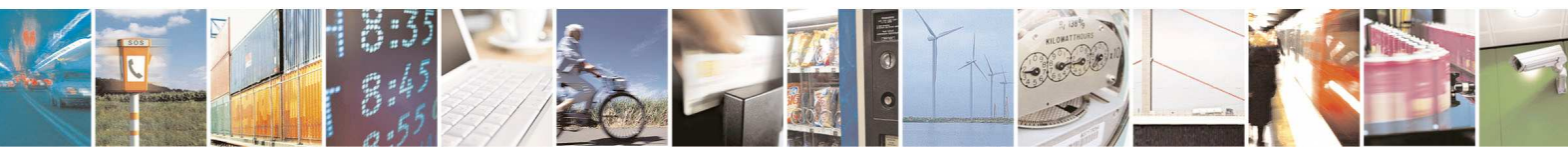

Reproduction forbidden without Telit Communications S.p.A. written authorization - All Rights Reserved

page 26 of 88

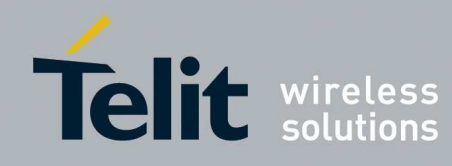

# 4.2. Device configuration

To communicate with a device which has a serial interface (PAN-C, FFD, Demoboard), a configuration interface has been done. The **serial configuration** has to be **115200,8,1,N**. To go to the serial configuration mode there is 2 possibilities: send '+++' / the device responds [0x0D] Put the Pin 'PROG' at 1. To exit this mode: send [0x01][0x00] / the device responds [0x02][0x00][0x00] Put the Pin 'PROG' at 0.

With this configuration interface, it is possible to manage the internal register of the device and with the coordinator to manage the network.

## 4.2.1. General format

The general format of the serial frame is:

| Frame Length (1 Byte)  | Command (1 Byte) | Payload (Variable) |
|------------------------|------------------|--------------------|
| Traine Length (T Dyte) | Command (1 Dycc) | Tayload (Vallable) |

With Frame Length = 1 +Length of the Payload.

## 4.2.2. Internal Registers

#### 4.2.2.1. Primitives

Set Request

| Offset     | Name             | Value     | Description               |
|------------|------------------|-----------|---------------------------|
| 0          | Frame Length     | -         |                           |
| 1          | Command          | 0x12      |                           |
| 2          | Attribute        | 0x00-0xFF | Defined by users          |
| 3          | Attribute Length | 0x01-0xFF | The number of byte of the |
|            |                  |           | attribute                 |
| 4 and more | Attribute Value  | -         | Set of octets             |

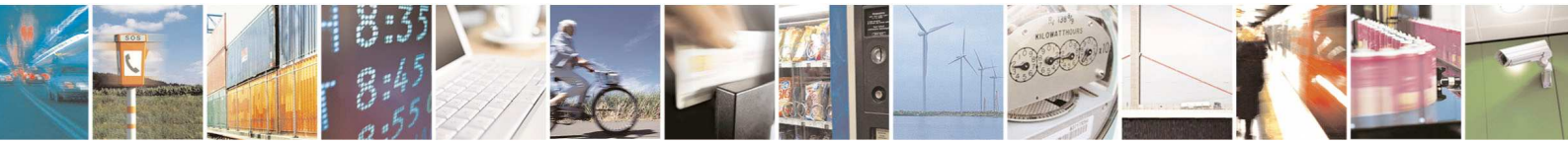

Reproduction forbidden without Telit Communications S.p.A. written authorization - All Rights Reserved

page 27 of 88

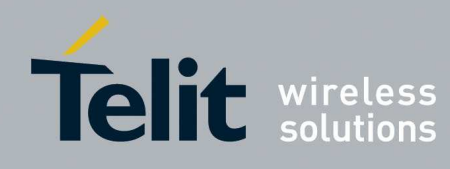

#### Set Confirm

| Offset | Name         | Value     | Description                |
|--------|--------------|-----------|----------------------------|
| 0      | Frame Length | 3         |                            |
| 1      | Command      | 0x13      |                            |
| 2      | Status       | 0x00-0xFF | 0x00: Success              |
|        |              |           |                            |
| 3      | Attribute    | 0x00-0xFF | Attribute defined by users |

## Get Request

| Offset | Name            | Value     | Description                                                                                                    |
|--------|-----------------|-----------|----------------------------------------------------------------------------------------------------|
| 0      | Frame Length    | 2         |                                                                                                    |
| 1      | Command         | 0x14      |                                                                                                    |
| 2      | Attribute       | 0x00-0xFF | Defined by users                                                                                                    |
| 3      | Attribute Value | Variable  | It is an optional field,<br>generally it is not present<br>and its presence is indicated<br>in the specific attribute. |

### Get Confirm

| Offset     | Name             | Value              | Description               |
|------------|------------------|--------------------|---------------------------|
| 0          | Frame Length     | AttributeLength +4 |                           |
|            |                  |                    |                           |
| 1          | Command          | 0x15               |                           |
| 2          | Status           | 0x00-0xFF          | 0x00: Success             |
| 3          | Attribute        | 0x00-0xFF          | Defined by users          |
| 4          | Attribute Length | 0x01-0xFF          | The number of byte of the |
|            |                  |                    | attribute                 |
| 5 and more | Attribute Value  | -                  | The Set of octets         |

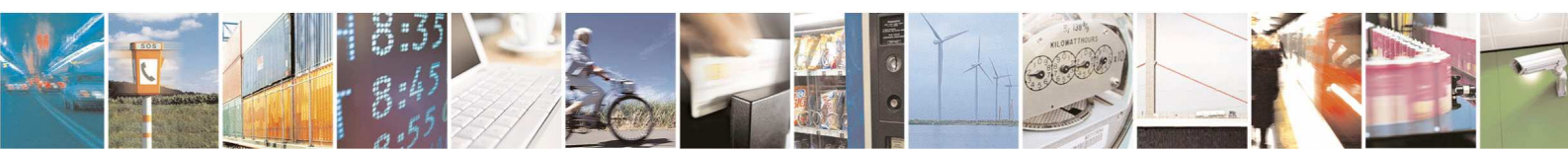

Reproduction forbidden without Telit Communications S.p.A. written authorization - All Rights Reserved

page 28 of 88

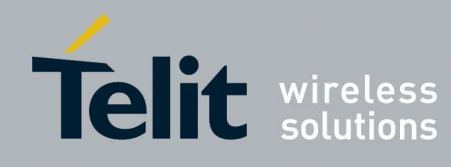

#### 4.2.2.2. Attribute

All attributes are listed below.

| Access | Attribute | Length | Name                                   | Description                                                                                                    |
|--------|-----------|--------|----------------------------------------|----------------------------------------------------------------------------------------------------|
| R      | 0x6F      | 8      | IEEE Address                           | The Extended Address of the device                                                                                                    |
| R/W    | 0x10      | 1      | Join Type                              | 0x00: One shot join<br>0x01: Periodic Join. If the join fail the device will try to join the<br>network every sysRetJoinPeriodP1 seconds for<br>sysRetJoinRetriesP1 Attempts (Phase 1) after that it will try to<br>join every sysRetJoinPeriodP2 seconds (Phase 2).<br>Default: 0x00 (One shot) |
| R/W    | 0x11      | 4      | Join Period PHASE 1                    | Interval (seconds) between two join attempt in Phase 1<br>Range: 0x1E – 0xFFFFFFF<br>Default: 0x3C                                                                                                    |
| R/W    | 0x12      | 4      | Join Period PHASE 2                    | Interval (seconds) between two join attempt in Phase 2<br>Range: 0x78 – 0xFFFFFFF<br>Default: 0xE10                                                                                                    |
| R/W    | 0x13      | 1      | Join Retries PHASE 1                   | Number of join attempts in Phase 1.<br>Range: 1-255<br>Default: 15                                                                                                    |
| R/W    | 0x14      | 1      | Jitter Phase 1                         | Jitter (seconds) between two attempts of join in PHASE 1.<br>Range: 0-255<br>Default: 15                                                                                                    |
| R/W    | 0x15      | 1      | Jitter Phase 2                         | Jitter (minutes) between two attempts of join in PHASE 2.<br>Range: 0-255<br>Default: 30                                                                                                    |
| R/W    | 0x1A      | 1      | Disable Compiled<br>Simple Descriptors | This parameter allows to disable/enable the simple descriptor<br>defined by the compiled Profile:<br>1=Disable, 0= Enable.<br>Range: 0-1<br>Default: 0                                                                                                    |

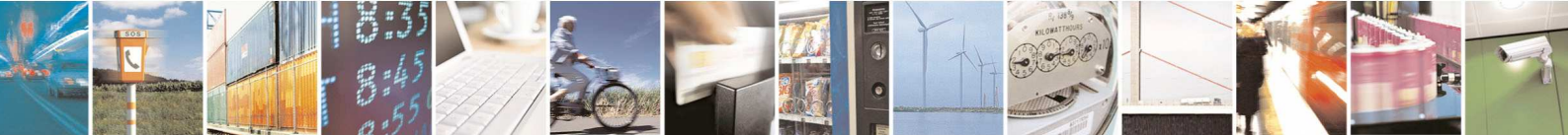

Reproduction forbidden without Telit Communications S.p.A. written authorization - All Rights Reserved

page 29 of 88

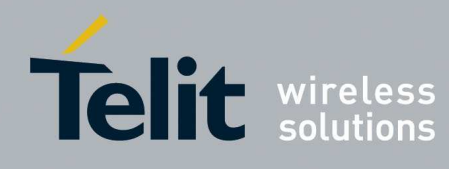

| R/W | 0x1B | Variable | Read/Write Simple<br>Descriptor | This function allows to add a<br>descriptor will be removed o<br>The first byte in the "Attribu<br>bytes are the simple descripto                                                                                                    | a new simple descriptor. T<br>nly after a software HARD<br>ite Value" is the end point<br>or. The simple descriptor fo | The simple<br>reset.<br>, the other<br>ormat is: |  |  |
|-----|------|----------|---------------------------------|----------------------------------------------------------------------------------------------------|----------------------------------------------------------------------------------------------------|--------------------------------------------------|--|--|
|     |      |          |                                 | Field                                                                                                    | Length (Byte)                                                                                                    |                                                  |  |  |
|     |      |          |                                 | Profile ID                                                                                                    | 2                                                                                                    |                                                  |  |  |
|     |      |          |                                 | Device ID                                                                                                    | 2                                                                                                    |                                                  |  |  |
|     |      |          |                                 | Device Ver.                                                                                                    | 1                                                                                                    |                                                  |  |  |
|     |      |          |                                 | In Cluster Count                                                                                                    | 1                                                                                                    |                                                  |  |  |
|     |      |          |                                 | Out Cluster Count                                                                                                    | 1                                                                                                    |                                                  |  |  |
|     |      |          |                                 | In Cluster List                                                                                                    | 2 * In Cluster Count                                                                                                   |                                                  |  |  |
|     |      |          |                                 | Out Cluster List                                                                                                    | 2 * Out Cluster Count                                                                                                  | _                                                |  |  |
| R/W | 0X52 | 1        | RxOnWhenIdle                    | <ul> <li>and it has to hold the end point. End points shall be in the range 8-9</li> <li>Only on the RFD. This parameter indicates whether the device can be expected to receive packets over the air during id portions. It can be set only before the joining is started.</li> <li>If it is 0x00 the device will be sleeping, otherwise the device will stay awake in IDLE state.</li> <li>Range: 0x00-0x01</li> <li>Default: 0x01</li> </ul>                                                                                                    |                                                                                                    |                                                  |  |  |
| R/W | 0X56 | 1 or 4   | Sleeping Time                   | <ul> <li>Only on the RFD. This parameter indicates how much time i second the RFD makes its synchronization with its parent. In the set Attribute request it could be 1 or 4 bytes long. In the get Attribute request it is 4 bytes long. If the attribute is one byte long its value has to be between 1 an 60 seconds. If the attribute is four bytes long its value has to be between and 0xFFFFFFFF. In cyclic wakeup mode, the CTS pin can be used to wake up th device if needed (configuration, emergency frame) Range:0x00000001-0xFFFFFFF</li> </ul> |                                                                                                    |                                                  |  |  |

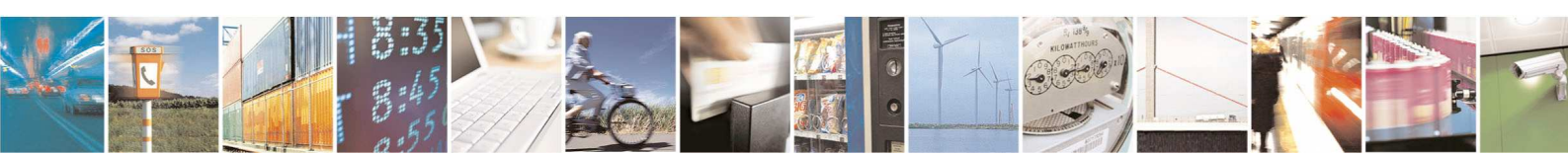

Reproduction forbidden without Telit Communications S.p.A. written authorization - All Rights Reserved

page 30 of 88

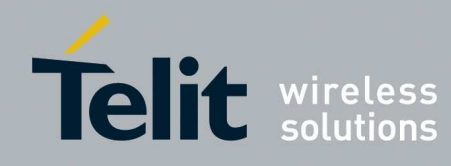

| R/W   | 0x57 | 1      | Rejoin Type           | It is a                                                         | a bit mask                                                                                                    | and indi           | cate how               | the rejoin | n is conf        | figured.    |       |
|-------|------|--------|-----------------------|-----------------------------------------------------------------|----------------------------------------------------------------------------------------------------|--------------------|------------------------|------------|------------------|-------------|-------|
|       |      |        |                       |                                                                 | bit                                                                                                    | 7-3                | 1                      | 2          | 1                | 0           |       |
|       |      |        |                       |                                                                 | Read/writ                                                                                                    | te Reserv          | ved Sec                | ure U      | isecure          | Periodic    |       |
|       |      |        |                       |                                                                 |                                                                                                    |                    | enal                   | oled e     | lejoin<br>nabled | enabled     |       |
|       |      |        |                       |                                                                 | Reset                                                                                                    | 0                  |                        |            | 1                | 1           | -     |
|       |      |        |                       | Rit 1                                                           | and 2 car                                                                                                    | not he se          | t to 0 at i            | he same    | time             |             |       |
|       |      |        |                       | Rano                                                            | 2  can  2  can | 1100 00 sc<br>1x07 | 10041                  | ine same   | line.            |             |       |
|       |      |        |                       | Defa                                                            | ult: $0x02$ of $0x07$                                                                                                    |                    |                        |            |                  |             |       |
| R/W   | 0x58 | 4      | Rejoin Interval       | Inter                                                           | val (secor                                                                                                    | nds) betwo         | een rejoin             | ns of the  | same att         | empt in th  | ne    |
|       |      |        |                       | same                                                            | channel a                                                                                                    | and betwe          | en diffei              | ent attem  | pts in th        | ne first ph | ase.  |
|       |      |        |                       | Rang                                                            | ge: 0x01-0                                                                                                    | xFFFFFF            | FFF                    |            |                  |             |       |
|       |      |        |                       | Defa                                                            | ult: 60                                                                                                    |                    |                        |            |                  |             |       |
| R/W   | 0x59 | 4      | Max Rejoin Interval   | Inter                                                           | val (secor                                                                                                    | nds) betwo         | en rejoi               | n attempt  | s after th       | ne first Ph | ase.  |
|       |      |        |                       | Rang                                                            | ge: Range:                                                                                                    | 0x01-0x            | FFFFFF                 | fF         |                  |             |       |
| D/W   | 05   | 1      | May Daioin Datriag    | Defa                                                            | ult: 900                                                                                                    | meta for           | which D                | aiain inta |                  | and         |       |
| K/ VV | UXJA | 1      | first Phase           | Inulli<br>If it i                                               | over of all                                                                                                    | e Rejoin           | willen K<br>Interval i | ejoin inte | interval         | between     | everu |
|       |      |        | mst i nase            | Atter                                                           | mnt                                                                                                    | e Rejoin i         |                        | s used as  | inter var        | between     | every |
|       |      |        |                       | Rang                                                            | npt.<br>ge: 0x01-0                                                                                                    | xFF                |                        |            |                  |             |       |
|       |      |        |                       | Default: 0xFF                                                   |                                                                                                    |                    |                        |            |                  |             |       |
| R/W   | 0x5B | 1      | Secure Rejoin Retries | Number of secure Rejoin retries per Attempt.                    |                                                                                                    |                    |                        |            |                  |             |       |
|       |      |        |                       | Rang                                                            | ge: 0x01-0                                                                                                    | xFF                |                        | -          | -                |             |       |
|       |      |        |                       | Defa                                                            | ult: 1                                                                                                    |                    |                        |            |                  |             |       |
| R/W   | 0x5C | 1      | Rejoin Retries        | Number of Rejoin retries per Attempt. Pay attention that if the |                                                                                                    |                    |                        |            | the              |             |       |
|       |      |        |                       | secui                                                           | re rejoin is                                                                                                    | s enable t         | he modul               | e will try | secure           | rejoin bef  | ore   |
|       |      |        |                       | the u                                                           | nsecure o                                                                                                    | ne.                |                        |            |                  |             |       |
|       |      |        |                       | Rang                                                            | $y_{1}^{\text{ge: }0x_{01}-0}$                                                                                                    | XFF                |                        |            |                  |             |       |
| R/W   | 0x01 | 2      | Radio Channel         | Manages the channels mask in which the device will try to       |                                                                                                    |                    |                        |            |                  |             |       |
| 10 // | onor | -      |                       | assoc                                                           | ciate.                                                                                                    | inalitions in      | iusit ili vi           | inen uie   |                  | in uj to    |       |
|       |      |        |                       | It is o                                                         | on 2 bytes                                                                                                    | represen           | ting the o             | hannel 1   | 1 to 26.         |             |       |
|       |      |        |                       | It is v                                                         | writable o                                                                                                    | nly befor          | e associa              | tion.      |                  |             |       |
|       |      |        |                       | bi                                                              | it                                                                                                    | 15                 | 14                     |            | 1                | 0           |       |
|       |      |        |                       | R                                                               | ead/wri                                                                                                    | Chann              | Chann                  | Chann      | Char             | nn Chai     | nn    |
|       |      |        |                       | te                                                              | ;                                                                                                    | el 26              | el 25                  | el         | el 12            | el 11       | l     |
|       | 0.00 |        |                       | R                                                               | eset                                                                                                    | 1                  | 1                      | 1          | 1                | 1           |       |
| R     | 0x00 | 1      | Current Channel       | Retu                                                            | rn the cur                                                                                                    | rent chan          | nel of the             | e device   |                  |             |       |
|       |      |        |                       | Rang                                                            | ye:UXUB-U                                                                                                    | XIA                |                        |            |                  |             |       |
| R     | 0x04 | String | Version Stack         | Dera                                                            | uit:0x0b                                                                                                    |                    |                        |            |                  |             |       |
| R     | 0x05 | String | Version Bootloader    | -                                                               |                                                                                                    |                    |                        |            |                  |             |       |
| R     | 0x0A | String | Version Application   |                                                                 |                                                                                                    |                    |                        |            |                  |             |       |
| R/W   | 0xC4 | 8      | ExtendedPanID         | Exter                                                           | ndedPanII                                                                                                    | D used to          | start or t             | o associa  | te to a n        | etwork.     |       |
|       |      |        |                       | Defa                                                            | ult: 0x000                                                                                                    | 00000000           | 000000                 |            |                  |             |       |
| W     | 0xCA | 8      | TrustCenter           | Only                                                            | Only when device is associated                                                                                                    |                    |                        |            |                  |             |       |

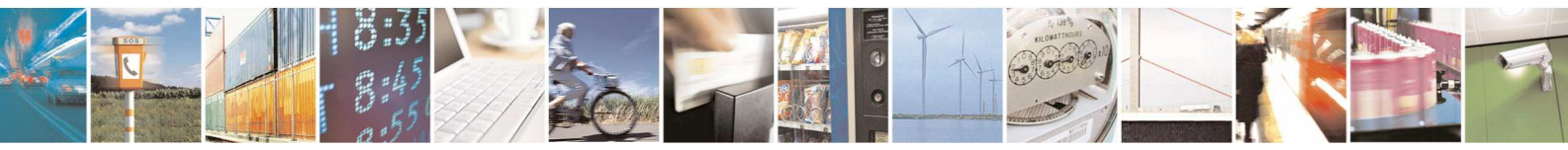

 $Reproduction\ forbidden\ without\ Telit\ Communications\ S.p.A.\ written\ authorization\ -\ All\ Rights\ Reserved$ 

page 31 of 88

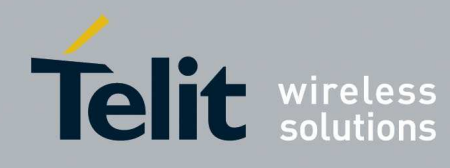

| R/W      | 0x0C | 1        | Serial speed        | Set/Get serial speed Id:                                         |  |  |  |
|----------|------|----------|---------------------|------------------------------------------------------------------|--|--|--|
|          |      |          | -                   | Speed Id Serial Speed (Baud/Sec)                                 |  |  |  |
|          |      |          |                     | 3 9600                                                           |  |  |  |
|          |      |          |                     | 4 19200                                                          |  |  |  |
|          |      |          |                     | 5 38400                                                          |  |  |  |
|          |      |          |                     | 6 57600                                                          |  |  |  |
|          |      |          |                     | 7 115200                                                         |  |  |  |
|          |      |          |                     | Default: 7 (115200 Baud/Sec)                                     |  |  |  |
| R/W      | 0x99 | 1        | USB device          | Define if the device is a USB dongle. (0: normal – 1: USB)       |  |  |  |
|          |      |          |                     | Range: 0x00-0x01                                                 |  |  |  |
|          |      |          |                     | Default: 0x00                                                    |  |  |  |
| R        | 0x06 | 1        | Type of device      | 0x10= Pan-C, 0x11= FFD, 0x12=RFD                                 |  |  |  |
|          |      |          |                     | 0x90= Pan-C on USB, 0x91= FFD on USB, 0x92= RFD on USB           |  |  |  |
| R        | 0x07 | 1        | Is associated       | 1=associated, 0=not associated                                   |  |  |  |
|          |      |          |                     | Range: 0x00-0x01                                                 |  |  |  |
|          |      |          |                     | Default: 0x00                                                    |  |  |  |
| R        | 0x96 | 2        | Nwk address         | The 16-bit address of the module                                 |  |  |  |
|          |      |          |                     | Range: 0x0000-0xFFFF                                             |  |  |  |
|          |      |          |                     | Default: 0xFFFF                                                  |  |  |  |
| R/W      | 0xC9 | 1        | Fragmentation Inter | Time before retransmission of fragment                           |  |  |  |
|          |      |          | Frame Delay         | Range: 0-255                                                     |  |  |  |
|          |      |          |                     | Default : 100                                                    |  |  |  |
| R/W      | 0xCD | 2        | Fragmentation       | The first byte is the end point and the second one is the window |  |  |  |
|          |      |          | Window Size         | size.                                                            |  |  |  |
|          |      |          |                     | The End Point value has to be between 1 and 240.                 |  |  |  |
|          |      |          |                     | Window size value has to be between 1 to 3 (number of blocks     |  |  |  |
|          |      |          |                     | used for fragmentation transmission).                            |  |  |  |
|          |      |          |                     | Find Doint                                                       |  |  |  |
|          |      |          |                     | In the get the optional field "Attribute Value" shall be present |  |  |  |
|          |      |          |                     | and it has to hold the end point                                 |  |  |  |
|          |      |          |                     | Range : $0x01-0x03$ 0xFF                                         |  |  |  |
|          |      |          |                     | Default · 0x03                                                   |  |  |  |
| R/W      | 0xD0 | 1        | End Device Binding  | Only on the Coord. It is the timeout in seconds for End Device   |  |  |  |
|          |      |          | Timeout             | Binding management.                                              |  |  |  |
|          |      |          |                     | Range: 0x01-0xF0                                                 |  |  |  |
|          |      |          |                     | Default: 0x14                                                    |  |  |  |
| Security |      | <b>I</b> | L                   |                                                                  |  |  |  |
| R/W      | 0xA3 | 1        | Use Security        | Identify if the device uses security: 0=Disabled, 1= Enabled.    |  |  |  |
|          |      |          | -                   | Range: 0-1                                                       |  |  |  |
|          |      |          |                     | Default: 0                                                       |  |  |  |

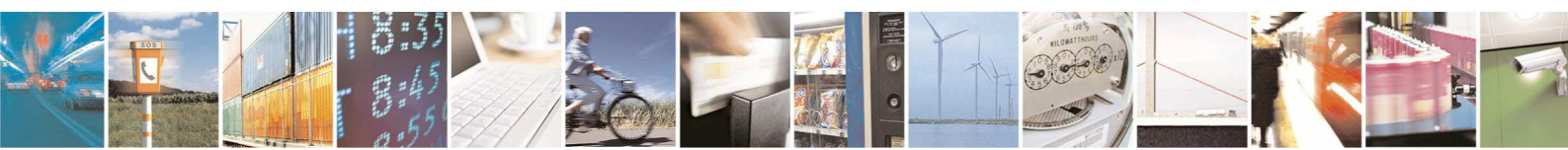

Reproduction forbidden without Telit Communications S.p.A. written authorization - All Rights Reserved

page 32 of 88

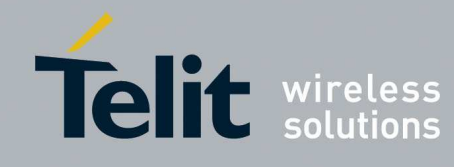

| R/W | 0xE4 | 1  | HasPreconfiguredNwk | Identify if the device has a Nwk Preconfigured Key: 0=Disabled    |  |  |
|-----|------|----|---------------------|-------------------------------------------------------------------|--|--|
|     |      |    | Key                 | 1= Enabled.                                                       |  |  |
|     |      |    |                     | Range: 0-1                                                        |  |  |
|     |      |    |                     | Default: 0                                                        |  |  |
| W   | 0xA4 | 16 | Nwk Key             | Configure the Key for all devices if are in Preconfigured Key     |  |  |
|     |      |    |                     | else just the Coordinator must be configured.                     |  |  |
| R/W | 0xE5 | 1  | HasPreconfiguredTCL | On the Coordinator identifies if the Trust Center Link Key        |  |  |
|     |      |    | inkKey              | mechanism is enabled (1).                                         |  |  |
|     |      |    |                     | On the other devices identifies if they have a Trust Center Link  |  |  |
|     |      |    |                     | Preconfigured key: 0=Disabled, 1= Enabled.                        |  |  |
|     |      |    |                     | Range: 0-1                                                        |  |  |
|     |      |    |                     | Default: 0                                                        |  |  |
| W   | 0xA5 | 24 | Link Key(16) + IEEE | Configure the Trust Center link Key shared with the Trust         |  |  |
|     |      |    | address(8)          | Center. IEEE address is the Trust Center address.                 |  |  |
|     |      |    |                     | On the joining device: if the IEEE address is set to              |  |  |
|     |      |    |                     | 0x000000000000000000000000000000000000                            |  |  |
|     |      |    |                     | coordinators scanned until will not find the one with the correct |  |  |
|     |      |    |                     | link key.                                                         |  |  |
|     |      |    |                     | On the coordinator: if the IEEE address is set to                 |  |  |
|     |      |    |                     | 0x000000000000000000000000000000000000                            |  |  |
|     |      |    |                     | same trust center link key.                                       |  |  |
| R/W | 0x02 | 1  | Output power        | Sets an attenuation on output power with 1dB step.                |  |  |
|     |      |    | Attenuation         | Range: 0-25                                                       |  |  |
|     |      |    |                     | Default: 1.                                                       |  |  |
| R   | 0x50 | 2  | PAN Id              | Returns the current PAN Id of the network the device is           |  |  |
|     |      |    |                     | associated with.                                                  |  |  |

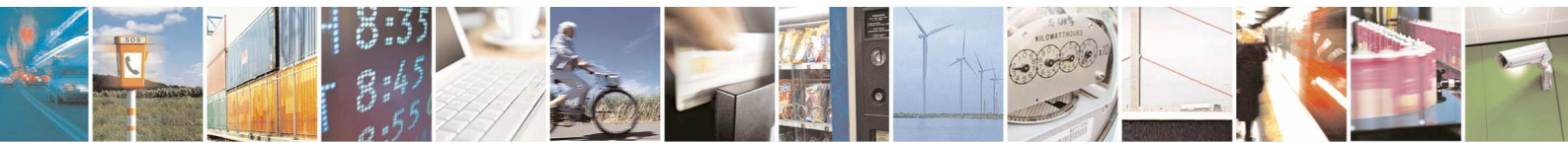

 $Reproduction\ forbidden\ without\ Telit\ Communications\ S.p.A.\ written\ authorization\ -\ All\ Rights\ Reserved$ 

page 33 of 88

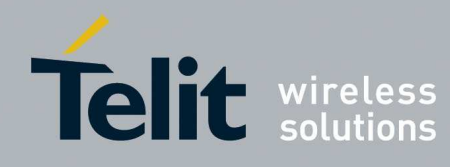

## 4.2.3. Network Management

To configure and manage the network it is possible to use primitives listed below. All primitives are available on each device (Coordinator, FFD, RFD).

#### 4.2.3.1. Start

This primitive is used to start the network or to associate the device to the network.

Start request

| Offset | Name        | Value | Description |
|--------|-------------|-------|-------------|
| 0      | FrameLength | 1     |             |
| 1      | Command     | 0x16  |             |

Start confirm

| Offset | Name        | Value                                                                             | Description                           |
|--------|-------------|-----------------------------------------------------------------------------------|---------------------------------------|
| 0      | FrameLength | 2                                                                                 |                                       |
| 1      | Command     | 0x17                                                                              |                                       |
| 2      | Status      | SUCCESS,ERROR_ACQ_COORD,<br>ERROR_SCANNING,ERROR_JOIN_ROUTER,<br>ERROR_ACQ_DEVICE | <u>Confirm Status</u><br><u>Table</u> |

#### 4.2.3.2. EndDevice Annonce

This primitive is receipt on all devices when a new device has joined the network.

EndDevice Annonce indication

| Offset | Name                 | Value | Description           |
|--------|----------------------|-------|-----------------------|
| 0      | FrameLength          | 12    |                       |
| 1      | Command              | 0xD5  |                       |
| 2-3    | Short Address(Little | -     | Nwk Address of the    |
|        | Endian)              |       | new device            |
| 4-11   | IEEEAddress (Little  | -     | IEEE Address of the   |
|        | Endian)              |       | new device            |
| 12     | Capabilty            | -     | Capability of the new |
|        |                      |       | device                |

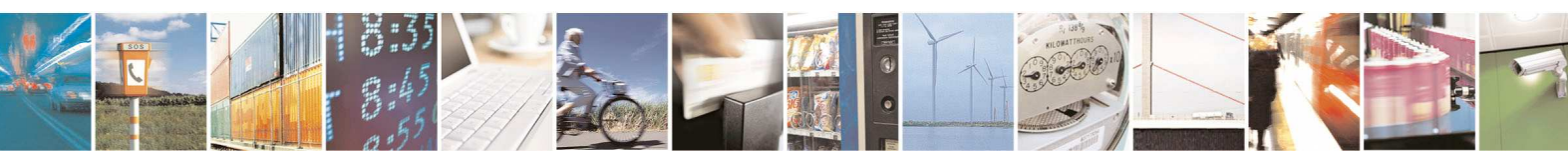

page 34 of 88

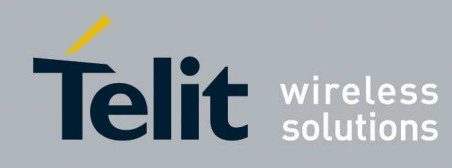

ZigBee PRO Democase User Guide

1vv0300900 Rev.5 - 2013-09-24

### 4.2.3.3. Set Installation Code

This command is used to set an Installation code used to create a Trust Center Link Key. The request format is different depending on the fact it has been issued to the trust center or to another device.

Set Installation Code request (Trust Center)

| Offset                 | Name              | Value             | Description                                                                        |
|------------------------|-------------------|-------------------|------------------------------------------------------------------------------------|
| 0                      | FrameLength       | 11 + Installation |                                                                                    |
|                        |                   | Code Lenght       |                                                                                    |
| 1                      | Command           | 0x46              |                                                                                    |
| 2                      | Installation Code | 0x00-0x03         | Installation code size ID:                                                         |
|                        | Size ID           |                   | Size IdInstallationInstallationCode SizeCode Sizewithout CRCwith CRC(Bytes)(Bytes) |
|                        |                   |                   | 0 6 8                                                                              |
|                        |                   |                   | 1 8 10                                                                             |
|                        |                   |                   | 2 12 14                                                                            |
|                        |                   |                   | 3 16 18                                                                            |
|                        |                   |                   |                                                                                    |
| 3                      | CRC Settings      | 0x00-0x02         | 0x00: The installation code has the CRC but                                        |
|                        |                   |                   | It shall not be verified                                                           |
|                        |                   |                   | UXUI: The installation code has the CRC and                                        |
|                        |                   |                   | It shall be verified $0x02$ . The installation and a does not have the             |
|                        |                   |                   | CRC so shall be calculated                                                         |
| 4 - (3 + Installation) | Installation Code | -                 | Defined by users                                                                   |
| Code Lenght)           |                   |                   |                                                                                    |
| (4 + Installation Code | IEEE Address of   | -                 | Defined by users                                                                   |
| Lenght) –              | Joining Device    |                   |                                                                                    |
| (11 + Installation     |                   |                   |                                                                                    |
| Code Lenght)           |                   |                   |                                                                                    |

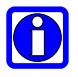

NOTE:

The Trust Center is able to manage up to 5 Installation Codes.

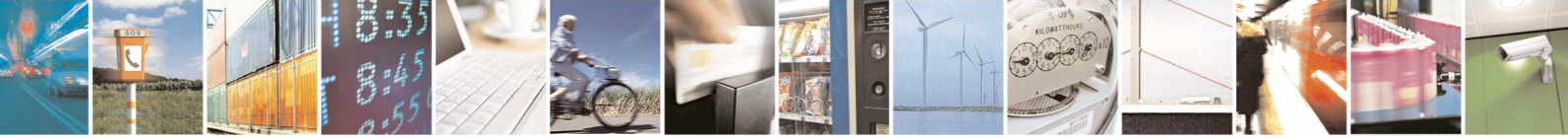

Reproduction forbidden without Telit Communications S.p.A. written authorization - All Rights Reserved

page 35 of 88

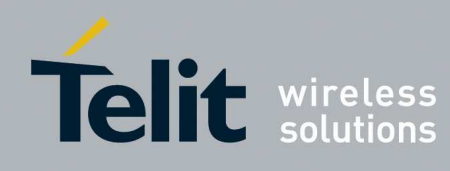

| Offset                                     | Name                           | Value                           | Desci                                                                                                    | iption                                       |                                                                                           |                                                                         |  |
|--------------------------------------------|--------------------------------|---------------------------------|----------------------------------------------------------------------------------------------------|----------------------------------------------|-------------------------------------------------------------------------------------------|-------------------------------------------------------------------------|--|
| 0                                          | FrameLength                    | 3 + Installation<br>Code Lenght |                                                                                                    |                                              |                                                                                           |                                                                         |  |
| 1                                          | Command                        | 0x46                            |                                                                                                    |                                              |                                                                                           |                                                                         |  |
| 2                                          | Installation Code<br>Size ID   | 0x00-0x03                       | Instal                                                                                                    | lation co<br>Speed<br>Id<br>0<br>1<br>2<br>3 | ode size ID:<br>Installation<br>Code Size<br>without CRC<br>(Bytes)<br>6<br>8<br>12<br>16 | Installation<br>Code Size<br>with CRC<br>(Bytes)<br>8<br>10<br>14<br>18 |  |
| 3<br>4 – (3 + Installation<br>Code Lenght) | CRC Settings Installation Code | 0x00-0x02                       | 0x00: The installation code has the CRC but<br>it shall not be verified<br>0x01: The installation code has the CRC and<br>it shall be verified<br>0x02: The installation code does not have th<br>CRC so shall be calculated<br>Defined by users |                                              |                                                                                           | C but<br>C and<br>ve the                                                |  |

#### Set Installation Code request (Other devices)

Set Installation Code confirm

| Offset | Name        | Value          | Description          |
|--------|-------------|----------------|----------------------|
| 0      | FrameLength | 2              |                      |
| 1      | Command     | 0x47           |                      |
| 2      | Status      | SUCCESS, ERROR | Confirm status table |

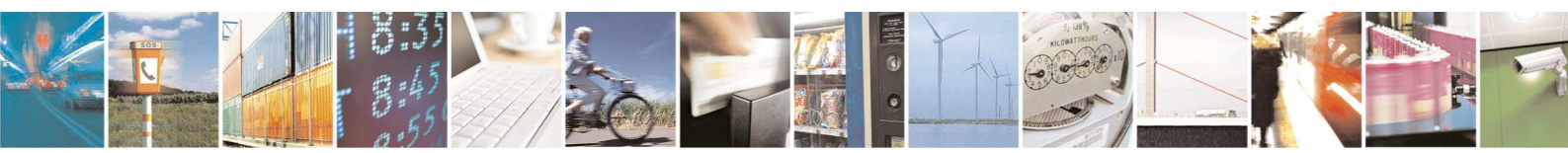
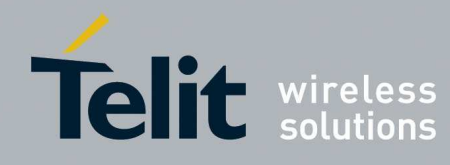

1vv0300900 Rev.5 - 2013-09-24

## 4.2.3.4. Network Address

This primitive is used to inquire as to the 16-bit address of the Remote Device based on its known IEEE address, and know which devices are associated at the Remote Device if the Request Type is set to Extended.

Nwk Addr request

| Offset | Name                | Value     | Description      |
|--------|---------------------|-----------|------------------|
| 0      | FrameLength         | 11        |                  |
| 1      | Command             | 0xC0      |                  |
| 2-9    | IEEEAddress (Little | -         | Defined by users |
|        | Endian)             |           |                  |
| 10     | RequestType         | 0x00-0x01 | 0x00: Single     |
|        |                     |           | 0x01: Extended   |
| 11     | Start index         | 0x00-0xFF | Defined by users |

#### Nwk Addr confirm

| Offset         | Name                | Value                 | Description                   |
|----------------|---------------------|-----------------------|-------------------------------|
| 0              | FrameLength         | 14+2* NumAssocDev     |                               |
| 1              | Command             | 0xC1                  |                               |
| 2              | Status              | SUCCESS, ZDP          | Confirm status table          |
|                |                     | Enumeration           |                               |
| 3-10           | IEEEAddrRemoteDev   | -                     | IEEE address of the remote    |
|                |                     |                       | device                        |
| 11-12          | NWKAddrRemoteDev    | -                     | NWK address of the remote     |
|                |                     |                       | device                        |
| 13             | NumAssocDev         | -                     | Number of Devices             |
|                |                     | Present only for      | associated to the remote      |
|                |                     | Extended request type | device                        |
|                |                     |                       |                               |
| 14             | StartIndex          | -                     | Index of the first associated |
|                |                     | Present only if       | device                        |
|                |                     | NumAssocDev > 0       |                               |
|                |                     |                       |                               |
| 15 - (14 + 2*) | NWKAddrAssocDevList | -                     | List of the associated        |
| NumAssocDev)   |                     |                       | devices                       |

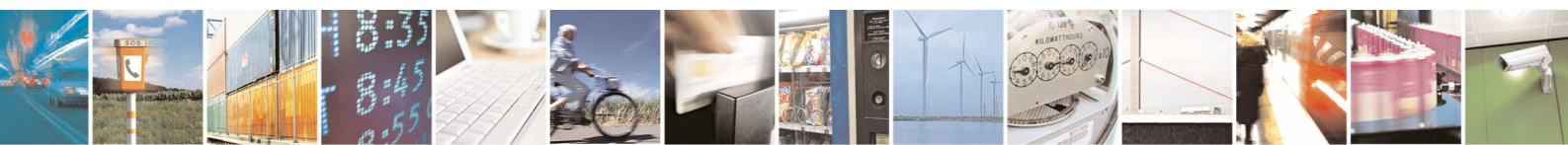

Reproduction forbidden without Telit Communications S.p.A. written authorization - All Rights Reserved

page 37 of 88

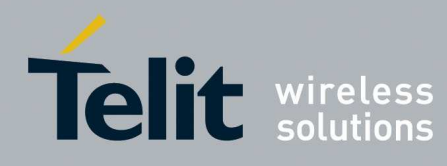

#### 4.2.3.5. IEEE Address

This primitive is used to inquire as to the IEEE address of the Remote Device based on its known NWK address, and know which devices are associated at the Remote Device if the Request Type is set to Extended.

IEEE Addr request

| Offset | Name              | Value     | Description      |
|--------|-------------------|-----------|------------------|
| 0      | FrameLength       | 5         |                  |
| 1      | Command           | 0xC2      |                  |
| 2-3    | NWKAddrOfInterest | -         | Defined by users |
|        | (Little Endian)   |           |                  |
| 4      | RequestType       | 0x00-0xFF | 0x00: Single     |
|        |                   |           | 0x01: Extended   |
| 5      | Start index       | 0x00-0xFF | Defined by users |

#### IEEE Addr confirm

| Offset         | Name                | Value                 | Description                   |
|----------------|---------------------|-----------------------|-------------------------------|
| 0              | FrameLength         | 14+2* NumAssocDev     |                               |
| 1              | Command             | 0xC3                  |                               |
| 2              | Status              | SUCCESS, ZDP          | Confirm Status Table          |
|                |                     | Enumeration           |                               |
| 3-10           | IEEEAddrRemoteDev   | -                     | IEEE address of the remote    |
|                |                     |                       | device                        |
| 11-12          | NWKAddrRemoteDev    | -                     | NWK address of the remote     |
|                |                     |                       | device                        |
| 13             | NumAssocDev         | -                     | Number of Devices             |
|                |                     | Present only for      | associated to the remote      |
|                |                     | Extended request type | device                        |
|                |                     |                       |                               |
| 14             | StartIndex          | -                     | Index of the first associated |
|                |                     | Present only if       | device                        |
|                |                     | NumAssocDev > 0       |                               |
|                |                     |                       |                               |
| 15 - (14 + 2*) | NWKAddrAssocDevList | -                     | List of the associated        |
| NumAssocDev)   |                     |                       | devices                       |

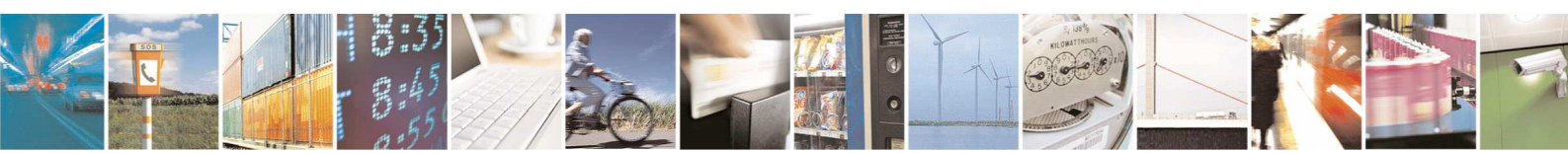

Reproduction forbidden without Telit Communications S.p.A. written authorization - All Rights Reserved

page 38 of 88

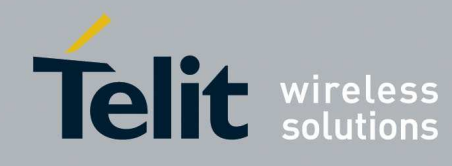

1vv0300900 Rev.5 - 2013-09-24

## 4.2.3.6. Node Descriptor

This primitive is used to inquire as the node descriptor of the remote device. The node descriptor contains information about the capabilities of the ZigBee<sup>®</sup>Node.

Node desc request

| Offset | Name              | Value | Description      |
|--------|-------------------|-------|------------------|
| 0      | FrameLength       | 3     |                  |
| 1      | Command           | 0xC4  |                  |
| 2-3    | NWKAddrOfInterest | -     | Defined by users |
|        | (Little Endian)   |       |                  |

#### Node desc Confirm

| Offset | Name                  | Value        | Description                           |
|--------|-----------------------|--------------|---------------------------------------|
| 0      | FrameLength           | 17           |                                       |
| 1      | Command               | 0xC5         |                                       |
| 2      | Status                | SUCCESS, ZDP | Confirm Status Table                  |
|        |                       | Enumeration  |                                       |
| 3-4    | DeviceAddress (Little | -            | NWK address of the remote             |
|        | Endian)               |              | device                                |
| 5-17   | NodeDescriptor        | -            | (See the chapter 2.3.2.3 in           |
|        |                       |              | the ZigBee <sup>®</sup> specification |
|        |                       |              | 053474r17)                            |

#### 4.2.3.7. Power Descriptor

This primitive is used to inquire as the node descriptor of the remote device. The node power descriptor gives a dynamic indication of the power status of the Node.

#### Power desc request

| Offset | Name              | Value | Description      |
|--------|-------------------|-------|------------------|
| 0      | FrameLength       | 3     |                  |
| 1      | Command           | 0xC6  |                  |
| 2-3    | NWKAddrOfInterest | -     | Defined by users |
|        | (Little Endian)   |       |                  |

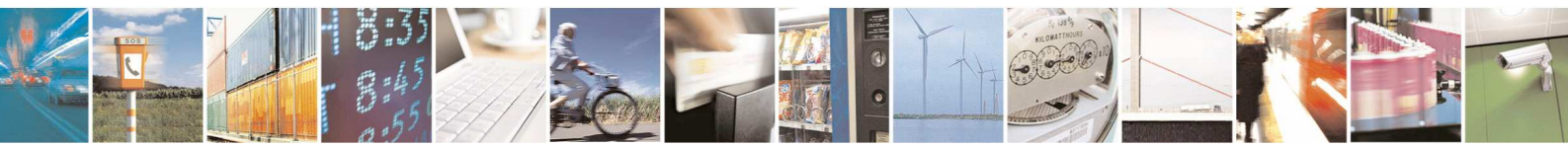

Reproduction forbidden without Telit Communications S.p.A. written authorization - All Rights Reserved

page 39 of 88

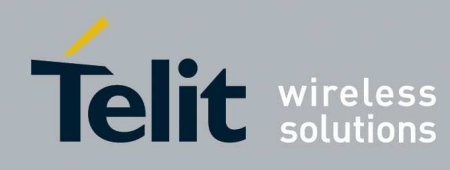

1vv0300900 Rev.5 - 2013-09-24

#### Power desc confirm

| Offset | Name                  | Value        | Description                           |
|--------|-----------------------|--------------|---------------------------------------|
| 0      | FrameLength           | 6            |                                       |
| 1      | Command               | 0xC7         |                                       |
| 2      | Status                | SUCCESS, ZDP | Confirm Status Table                  |
|        |                       | Enumeration  |                                       |
| 3-4    | DeviceAddress (Little | -            | NWK address of the remote             |
|        | Endian)               |              | device                                |
| 5-6    | PowerDescriptor       | -            | (See the chapter 2.3.2.4 in           |
|        |                       |              | the ZigBee <sup>®</sup> specification |
|        |                       |              | 053474r17)                            |

## 4.2.3.8. Simple Descriptor

This primitive is used to inquire as the Simple descriptor on a specified Endpoint of the remote device.

The simple descriptor contains information specific to each endpoint contained in this remote node.

Simple desc request

| Offset | Name              | Value     | Description      |
|--------|-------------------|-----------|------------------|
| 0      | FrameLength       | 4         |                  |
| 1      | Command           | 0xC8      |                  |
| 2-3    | NWKAddrOfInterest | -         | Defined by users |
|        | (Little Endian)   |           |                  |
| 4      | Endpoint          | 0x00-0xFF | Defined by users |

## Simple desc confirm

| Offset       | Name                  | Value        | Description                           |
|--------------|-----------------------|--------------|---------------------------------------|
| 0            | FrameLength           | 5+ Lenght    |                                       |
| 1            | Command               | 0xC9         |                                       |
| 2            | Status                | SUCCESS, ZDP | Confirm Status Table                  |
|              |                       | Enumeration  |                                       |
| 3-4          | DeviceAddress (Little | -            | NWK address of the remote             |
|              | Endian)               |              | device                                |
| 5            | Length                |              | Length of the Simple                  |
|              |                       |              | Descriptor                            |
| 6-(5+Length) | SimpleDescriptor      | -            | (See the chapter 2.3.2.5 in           |
|              | _                     |              | the ZigBee <sup>®</sup> specification |
|              |                       |              | 053474r17)                            |

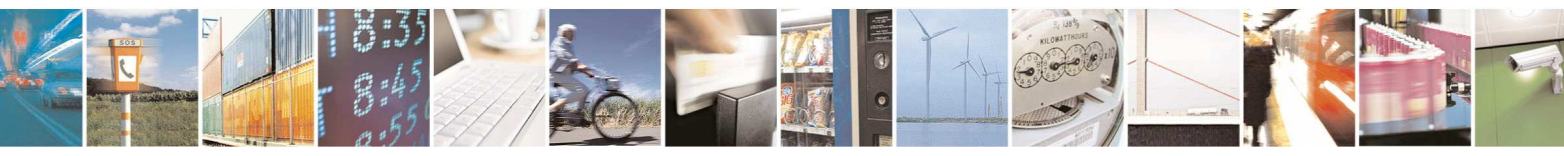

page 40 of 88

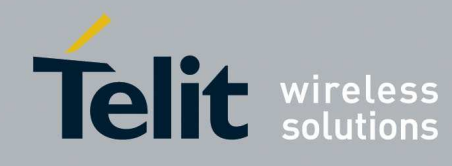

1vv0300900 Rev.5 - 2013-09-24

## 4.2.3.9. Active Endpoint

This primitive is used to inquire for the list of Endpoints on the Remote device. Active EP request

| Offset | Name              | Value | Description      |
|--------|-------------------|-------|------------------|
| 0      | FrameLength       | 3     |                  |
| 1      | Command           | 0xCA  |                  |
| 2-3    | NWKAddrOfInterest | -     | Defined by users |
|        | (Little Endian)   |       |                  |

### Active EP confirm

| Offset               | Name                  | Value            | Description               |
|----------------------|-----------------------|------------------|---------------------------|
| 0                    | FrameLength           | 5+ ActiveEPCount |                           |
| 1                    | Command               | 0xCB             |                           |
| 2                    | Status                | SUCCESS, ZDP     | Confirm Status Table      |
|                      |                       | Enumeration      |                           |
| 3-4                  | DeviceAddress (Little | -                | NWK address of the remote |
|                      | Endian)               |                  | device                    |
| 5                    | ActiveEPCount         |                  | Number of active Endpoint |
| 6-(5+ ActiveEPCount) | ActiveEPList          | -                | List of Endpoints         |

## 4.2.3.10. User Descriptor

These primitives are used to inquire or set the user descriptor of the remote. The user descriptor contains information that allows the user to identify the device using a user-friendly character string, such as "Bedroom TV" or "Stairs light".

#### User desc request

| Offset | Name              | Value | Description      |
|--------|-------------------|-------|------------------|
| 0      | FrameLength       | 3     |                  |
| 1      | Command           | 0xD0  |                  |
| 2-3    | NWKAddrOfInterest | -     | Defined by users |
|        | (Little Endian)   |       |                  |

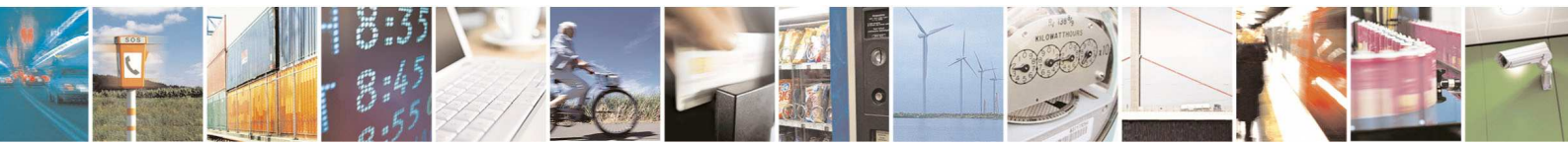

Reproduction forbidden without Telit Communications S.p.A. written authorization - All Rights Reserved

page 41 of 88

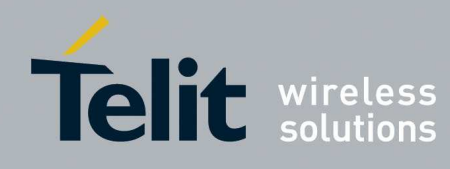

## User desc confirm

| Offset       | Name                  | Value        | Description                           |
|--------------|-----------------------|--------------|---------------------------------------|
| 0            | FrameLength           | 5+ Lenght    |                                       |
| 1            | Command               | 0xD1         |                                       |
| 2            | Status                | SUCCESS, ZDP | Confirm Status Table                  |
|              |                       | Enumeration  |                                       |
| 3-4          | DeviceAddress (Little | -            | NWK address of the remote             |
|              | Endian)               |              | device                                |
| 5            | Length                |              | Length of the User                    |
|              |                       |              | Descriptor                            |
| 6-(5+Length) | UserDescriptor        | -            | (See the chapter 2.3.2.7 in           |
|              |                       |              | the ZigBee <sup>®</sup> specification |
|              |                       |              | 053474r17)                            |

## User desc set request

| Offset       | Name                  | Value     | Description                           |
|--------------|-----------------------|-----------|---------------------------------------|
| 0            | FrameLength           | 4+ Lenght |                                       |
| 1            | Command               | 0xE8      |                                       |
| 2-3          | DeviceAddress (Little | -         | NWK address of the remote             |
|              | Endian)               |           | device                                |
| 4            | Length                |           | Length of the User                    |
|              |                       |           | Descriptor                            |
| 5-(4+Length) | UserDescriptor        | -         | 16 Bytes Max                          |
|              |                       |           | (See the chapter 2.3.2.7 in           |
|              |                       |           | the ZigBee <sup>®</sup> specification |
|              |                       |           | 053474r17)                            |

## User desc set confirm

| Offset | Name                  | Value        | Description               |
|--------|-----------------------|--------------|---------------------------|
| 0      | FrameLength           | 4            |                           |
| 1      | Command               | 0xE9         |                           |
| 2      | Status                | SUCCESS, ZDP | Confirm Status Table      |
|        |                       | Enumeration  |                           |
| 3-4    | DeviceAddress (Little | -            | NWK address of the remote |
|        | Endian)               |              | device                    |

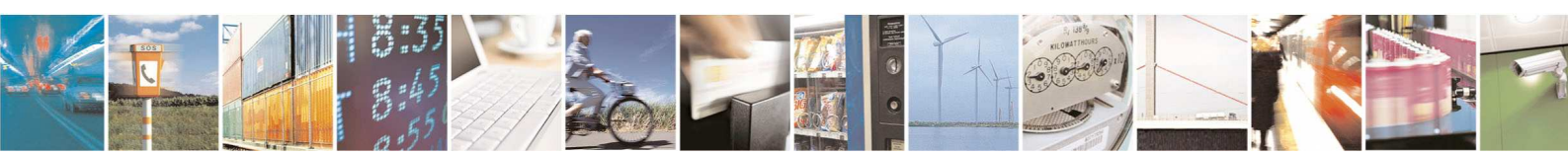

Reproduction forbidden without Telit Communications S.p.A. written authorization - All Rights Reserved

page 42 of 88

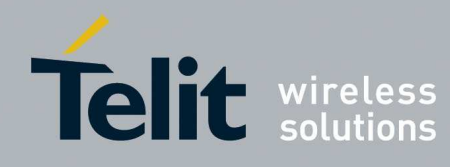

## 4.2.3.11. Match Descriptor

To find remote devices supporting a specific simple descriptor match criterion. Match Desc request

| Offset                                | Name             | Value                | Description       |
|---------------------------------------|------------------|----------------------|-------------------|
| 0                                     | FrameLength      | 7+2*NumInClusters+2* |                   |
|                                       | -                | NumOutClusters       |                   |
| 1                                     | Command          | 0xCC                 |                   |
| 2-3                                   | DeviceAddress    | -                    | NWK address of    |
|                                       | (Little Endian)  |                      | the remote device |
| 4-5                                   | ProfileID(Little | -                    | Defined by users  |
|                                       | Endian)          |                      |                   |
| 6                                     | NumInClusters    | -                    | Defined by users  |
| 7-(6+2*NumInClusters)                 | InClusterList    | -                    | Defined by users  |
| 7+2*NumInClusters                     | NumOutClusters   | -                    | Defined by users  |
| (8+2*NumInClusters)-                  | OutClusterList   | -                    | Defined by users  |
| (7+2*NumOutClusters+2*NumOutClusters) |                  |                      |                   |

#### Match Desc confirm

| Offset            | Name                  | Value             | Description |
|-------------------|-----------------------|-------------------|-------------|
| 0                 | FrameLength           | 5+MatchLength     |             |
| 1                 | Command               | 0xCD              |             |
| 2                 | Status                | SUCCESS,          |             |
|                   |                       | DEVICE_NOT_FOUND, |             |
|                   |                       | INV_REQUESTTYPE,  |             |
|                   |                       | NO_DESCRIPTOR     |             |
| 3-4               | DeviceAddress (Little | -                 |             |
|                   | Endian)               |                   |             |
| 5                 | MatchLength           | -                 |             |
| 6-(5+MatchLength) | MatchList             | -                 |             |

## 4.2.3.12. System Server Discovery

Discover the location of a particular system server as defined. System Server Discovery request

| Offset | Name            | Value | Description      |
|--------|-----------------|-------|------------------|
| 0      | FrameLength     | 3     |                  |
| 1      | Command         | 0x20  |                  |
| 2-3    | ServerMask      | -     | Defined by users |
|        | (Little Endian) |       |                  |

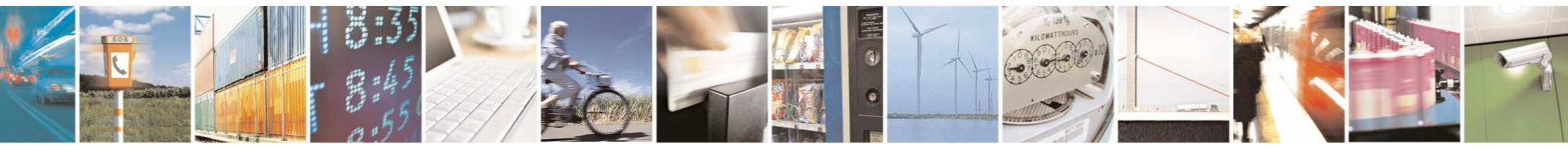

Reproduction forbidden without Telit Communications S.p.A. written authorization - All Rights Reserved

page 43 of 88

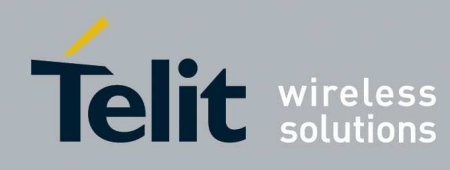

### System Server Discovery confirm

| Offset                | Name                       | Value   | Description           |
|-----------------------|----------------------------|---------|-----------------------|
| 0                     | FrameLength                | 7/13    |                       |
| 1                     | Command                    | 0x21    |                       |
| 2                     | Status                     | SUCCESS |                       |
| 3                     | SrcAddress Mode            | -       | Source Address of the |
|                       |                            |         | Remote server         |
| 4-5 for Nwk address   | SrcAddress (Little Endian) | -       | Address of the Remote |
|                       |                            |         | server                |
| 4-11 for IEEE address |                            |         |                       |
| 6-7                   | ServerMask                 | -       | Sent by remote server |
| 12-13                 | (Little Endian)            |         |                       |

## 4.2.3.13. Bind/Unbind

These primitives are used to bind and unbind a remote device with another remote device. Bind request

| Offset                     | Name                       | Value               | Description      |
|----------------------------|----------------------------|---------------------|------------------|
| 0                          | FrameLength                | 16 or 22            |                  |
| 1                          | Command                    | 0xD8                |                  |
| 2-9                        | SrcAddress (Little Endian) | -                   | Defined by users |
| 10                         | SrcEndpoint                | 0x00-0xFF           | Defined by users |
| 11-12                      | ClusterID(Little Endian)   | -                   | Defined by users |
| 13                         | DstAddrMode                | 0x01 :Group Address | Defined by users |
|                            |                            | 0x03: IEEE Address  |                  |
| 14-15 (for group address)  | DstAddress(Little Endian)  | -                   | Defined by users |
| 14-21 (for 64-bit address) |                            |                     |                  |
| 22 (for 64-bit address)    | DstEndpoint                | 0x00-0xFF           | Defined by users |
| 16 (for group address)     |                            |                     |                  |

## Bind confirm

| Offset | Name        | Value        | Description          |
|--------|-------------|--------------|----------------------|
| 0      | FrameLength | 2            |                      |
| 1      | Command     | 0xD9         |                      |
| 2      | Status      | SUCCESS, ZDP | Confirm Status Table |
|        |             | Enumeration  |                      |

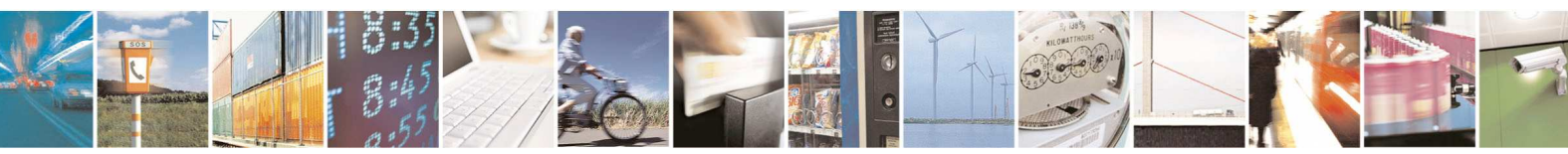

page 44 of 88

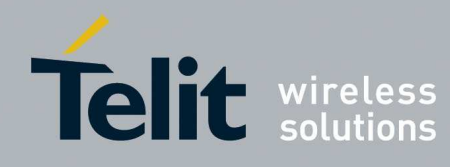

1vv0300900 Rev.5 - 2013-09-24

#### Unbind request

| Offset                     | Name                       | Value               | Description      |
|----------------------------|----------------------------|---------------------|------------------|
| 0                          | FrameLength                | 16 or 22            |                  |
| 1                          | Command                    | 0xDA                |                  |
| 2-9                        | SrcAddress (Little Endian) | -                   | Defined by users |
| 10                         | SrcEndpoint                | 0x00-0xFF           | Defined by users |
| 11-12                      | ClusterID(Little Endian)   | -                   | Defined by users |
| 13                         | DstAddrMode                | 0x01 :Group Address | Defined by users |
|                            |                            | 0x03: IEEE Address  |                  |
| 14-15 (for group address)  | DstAddress(Little Endian)  | -                   | Defined by users |
| 14-21 (for 64-bit address) |                            |                     |                  |
| 22 (for 64-bit address)    | DstEndpoint                | 0x00-0xFF           | Defined by users |
| 16 (for group address)     |                            |                     |                  |

## Unbind confirm

| Offset | Name        | Value        | Description          |
|--------|-------------|--------------|----------------------|
| 0      | FrameLength | 2            |                      |
| 1      | Command     | 0xDB         |                      |
| 2      | Status      | SUCCESS, ZDP | Confirm Status Table |
|        |             | Enumeration  |                      |

## 4.2.3.14. End Device Bind request

These primitives are used to do an End device bind. End Device Bind request

| Offset               | Name                  | Value                             | Description      |
|----------------------|-----------------------|-----------------------------------|------------------|
| 0                    | FrameLength           | 6                                 |                  |
|                      |                       | +2*NumInClusters+2*NumOutClusters |                  |
| 1                    | Command               | 0xD6                              |                  |
| 2                    | SrcEndpoint           | 0x00-0xFF                         | Defined by users |
| 3-4                  | ProfileID( Little     | -                                 | Defined by users |
|                      | Endian)               |                                   |                  |
| 5                    | NumInClusters         | -                                 | Defined by users |
| 6-                   | InClusterList( Little | -                                 | Defined by users |
| (5+2*NumInClusters)  | Endian)               |                                   |                  |
| 6+2*NumInClusters    | NumOutClusters        | 0x00-0xFF                         | Defined by users |
| (7+2*NumInClusters)- | OutClusterList(Little | -                                 | Defined by users |
| (6+2*NumInClusters   | Endian)               |                                   |                  |
| +2*NumOutClusters)   |                       |                                   |                  |

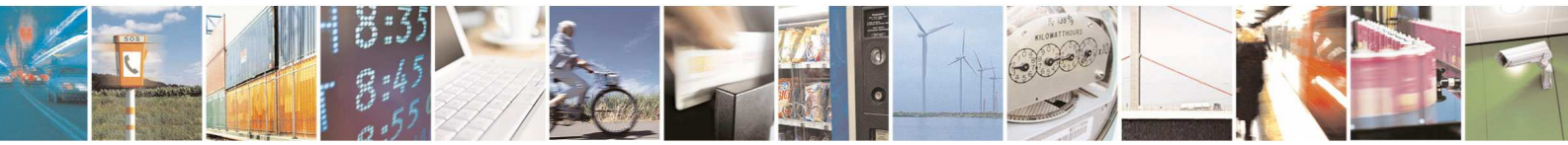

Reproduction forbidden without Telit Communications S.p.A. written authorization - All Rights Reserved

page 45 of 88

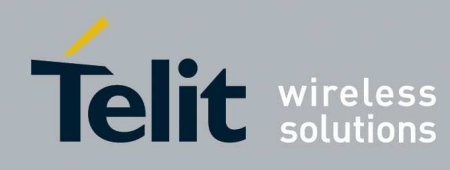

## End Device Bind confirm

| Offset | Name        | Value                                                             | Description          |
|--------|-------------|-------------------------------------------------------------------|----------------------|
| 0      | FrameLength | 2                                                                 |                      |
| 1      | Command     | 0xD7                                                              |                      |
| 2      | Status      | SUCCESS,<br>NOT_SUPPORTED,<br>INVALID_EP,<br>TIMEOUT,<br>NO_MATCH | Confirm Status Table |

## 4.2.3.15. Group

These primitives are used to add or remove group to an endpoint.

#### Add Group Request

| Offset | Name                 | Value | Description      |
|--------|----------------------|-------|------------------|
| 0      | FrameLength          | 4     |                  |
| 1      | Command              | 0xAB  |                  |
| 2-3    | GroupAddress (Little | -     | Defined by users |
|        | Endian)              |       |                  |
| 4      | EndPoint             | -     | Defined by users |

### Add Group Confirm

| Offset | Name                 | Value              | Description          |
|--------|----------------------|--------------------|----------------------|
| 0      | FrameLength          | 5                  |                      |
| 1      | Command              | 0xAC               |                      |
| 2      | Status               | SUCCESS,           | Confirm Status Table |
|        |                      | INVALID_PARAMETER, |                      |
|        |                      | TABLE_FULL         |                      |
| 3-4    | GroupAddress (Little | -                  |                      |
|        | Endian)              |                    |                      |
| 5      | EndPoint             | -                  |                      |

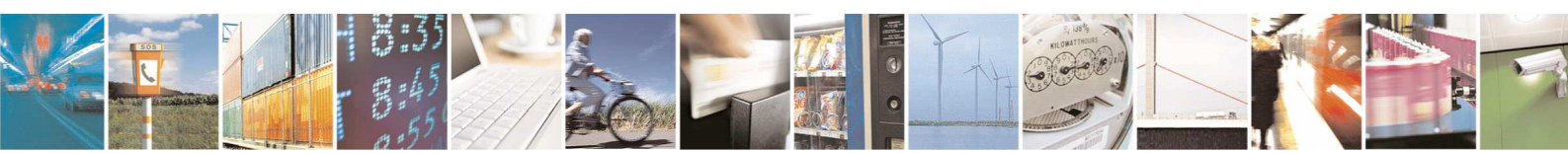

Reproduction forbidden without Telit Communications S.p.A. written authorization - All Rights Reserved

page 46 of 88

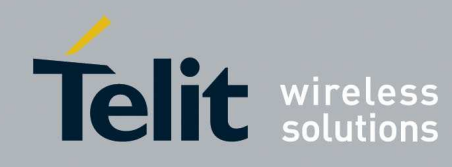

1vv0300900 Rev.5 - 2013-09-24

## Remove Group Request

| Offset | Name                 | Value | Description      |
|--------|----------------------|-------|------------------|
| 0      | FrameLength          | 4     |                  |
| 1      | Command              | 0xAD  |                  |
| 2-3    | GroupAddress (Little | -     | Defined by users |
|        | Endian)              |       |                  |
| 4      | EndPoint             | -     | Defined by users |

## Remove Group Confirm

| Offset | Name                 | Value             | Description          |
|--------|----------------------|-------------------|----------------------|
| 0      | FrameLength          | 5                 |                      |
| 1      | Command              | 0xAE              |                      |
| 2      | Status               | SUCCESS,          | Confirm Status Table |
|        |                      | INVALID_PARAMETER |                      |
| 3-4    | GroupAddress (Little | -                 |                      |
|        | Endian)              |                   |                      |
| 5      | EndPoint             | -                 |                      |

## Remove All Groups Request

| Offset | Name        | Value | Description      |
|--------|-------------|-------|------------------|
| 0      | FrameLength | 2     |                  |
| 1      | Command     | 0xAF  |                  |
| 2      | EndPoint    | -     | Defined by users |

## Remove All Groups Confirm

| Offset | Name        | Value             | Description          |
|--------|-------------|-------------------|----------------------|
| 0      | FrameLength | 3                 |                      |
| 1      | Command     | 0xBE              |                      |
| 2      | Status      | SUCCESS,          | Confirm Status Table |
|        |             | INVALID_PARAMETER |                      |
| 3      | EndPoint    | -                 |                      |

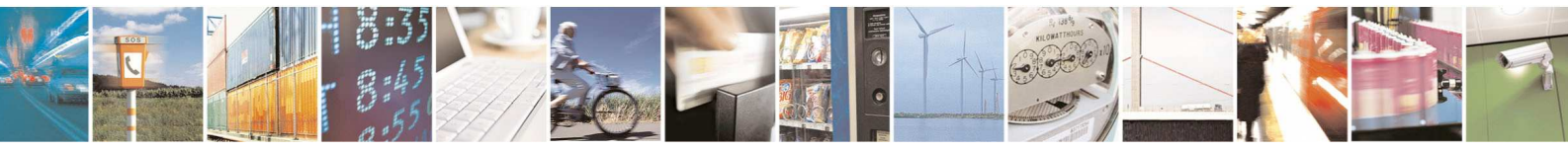

Reproduction forbidden without Telit Communications S.p.A. written authorization - All Rights Reserved

page 47 of 88

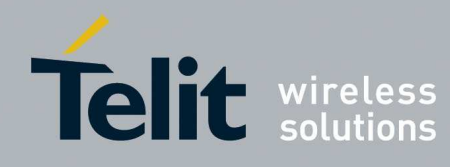

1vv0300900 Rev.5 - 2013-09-24

### 4.2.3.16. Request Key

These primitives are used to request a Key.

Request Key request

| Offset | Name                      | Value    | Description                                |
|--------|---------------------------|----------|--------------------------------------------|
| 0      | FrameLength               | 10 or 18 |                                            |
| 1      | Command                   | 0xBA     |                                            |
| 2-9    | DstAddress(Little Endian) | -        | Trust Center (Coordinator)<br>IEEE address |
| 10     | КеуТуре                   | -        | Only link key (0x02) is supported          |
| 11-18  | PartnerAddress            | -        | If Key Type $= 0x02$                       |

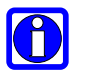

## NOTE:

if security is not enabled the Request Key request is not sent. if Key Type is link key (0x02) could happened the Trust Center does not have address information about the modules participating in key exchange then any Transport Key will not be received. In this case to receive an end to end link key a new Request Key request has to be sent.

## 4.2.3.17. Management Permit Joining

This primitive is used to request that a remote device allow or disallow association.

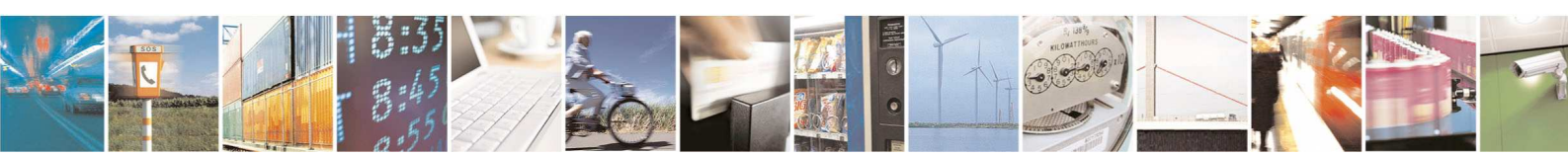

Reproduction forbidden without Telit Communications S.p.A. written authorization - All Rights Reserved

page 48 of 88

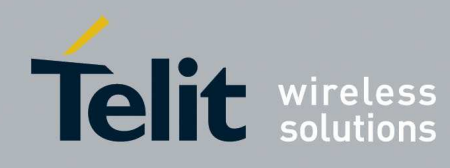

1vv0300900 Rev.5 - 2013-09-24

## Mgmt permit joining request

| Offset | Name                       | Value     | Description                                                                                                    |
|--------|----------------------------|-----------|----------------------------------------------------------------------------------------------------|
| 0      | FrameLength                | 5         |                                                                                                    |
| 1      | Command                    | 0xEA      |                                                                                                    |
| 2-3    | DstAddress (Little Endian) | -         | Defined by users                                                                                                    |
| 4      | PermitDuration             | 0x00-0xFF | Defined by users<br>0x00: remote device disallow association<br>0xFF: remote device allow association<br>0x01-0xFE: time during which remote device<br>allow association                                             |
| 5      | TC_Significance            | 0x00-0x01 | Defined by users<br>0x00: No Trust Centre relevance<br>0x01: Affects Trust Centre authentication. If<br>Duration is 0xFF, it allows authentication. If<br>Duration is 0x00, then no device will be<br>authenticated. |

### Mgmt permit joining confirm

| Offset | Name        | Value        | Description          |
|--------|-------------|--------------|----------------------|
| 0      | FrameLength | 2            |                      |
| 1      | Command     | 0xEB         |                      |
| 2      | Status      | SUCCESS, ZDP | Confirm Status Table |
|        |             | Enumeration  |                      |

## 4.2.3.18. Management Leave

This primitive is used to ask at a remote device to leave the network.

Mgmt leave request

| Offset | Name                                                         | Value | Description                                                        |
|--------|--------------------------------------------------------------|-------|--------------------------------------------------------------------|
| 0      | FrameLength                                                  | 12    |                                                                    |
| 1      | Command                                                      | 0xE4  |                                                                    |
| 2-3    | DestNwkAddress (Little Endian)                               | -     | Defined by users                                                   |
| 2-9    | DeviceAddress ( Little<br>Endian)                            | -     | Defined by users.<br>If set to 0x000000000000000000000000000000000 |
| 10     | Bit0: Rejoin<br>Bit1: RemoveChildren<br>Bit2- Bit7: Reserved | -     | Defined by users                                                   |

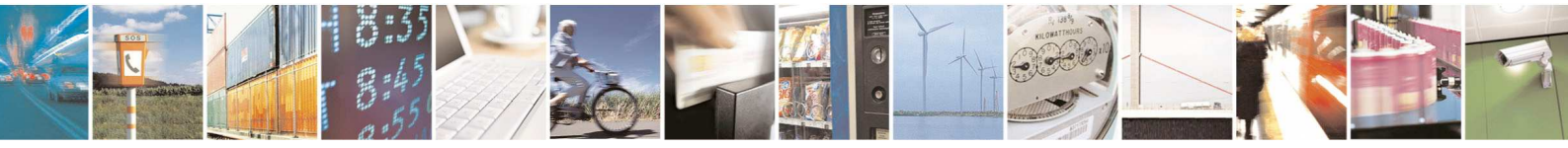

Reproduction forbidden without Telit Communications S.p.A. written authorization - All Rights Reserved

page 49 of 88

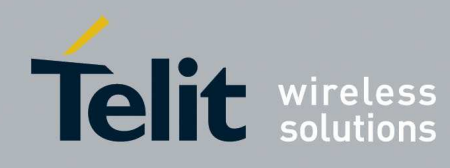

1vv0300900 Rev.5 - 2013-09-24

#### Mgmt leave response

| Offset | Name        | Value        | Description          |
|--------|-------------|--------------|----------------------|
| 0      | FrameLength | 2            |                      |
| 1      | Command     | 0xE5         |                      |
| 2      | Status      | SUCCESS, ZDP | Confirm Status Table |
|        |             | Enumeration  |                      |

## Mgmt leave indication

| Offset | Name                  | Value | Description |
|--------|-----------------------|-------|-------------|
| 0      | FrameLength           | 10    |             |
| 1      | Command               | 0x7B  |             |
| 2-9    | DeviceAddress (Little |       |             |
|        | Endian)               |       |             |
| 10     | Rejoin                | -     |             |

## 4.2.3.19. Management Nwk Update

This primitive is used to update or request information from device on network conditions in the local operating environment.

Mgmt Nwk Update request

| Offset | Name                       | Value | Description                  |
|--------|----------------------------|-------|------------------------------|
| 0      | FrameLength                | 11    |                              |
| 1      | Command                    | 0x18  |                              |
| 2-5    | Scan Channels( Little      | -     | Defined by users             |
|        | Endian)                    |       |                              |
| 6      | Scan Duration              | -     | in seconds. Defined by users |
| 7      | ScanCount                  | -     | Defined by users             |
| 8-9    | Nwk Manager                | -     | Defined by users             |
|        | Address( Little Endian)    |       |                              |
| 10-11  | DstAddress (Little Endian) | -     | Defined by users             |

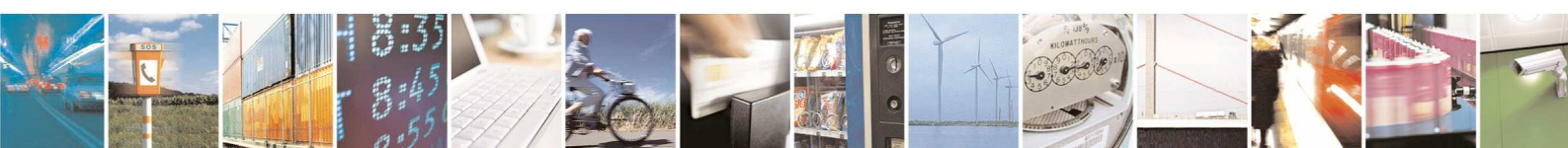

Reproduction forbidden without Telit Communications S.p.A. written authorization - All Rights Reserved

page 50 of 88

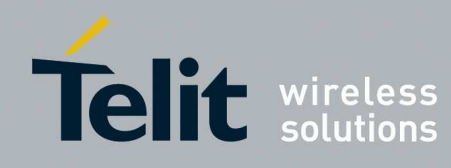

1vv0300900 Rev.5 - 2013-09-24

## Mgmt Nwk Update notify

| Offset            | Name             | Value         | Description |
|-------------------|------------------|---------------|-------------|
| 0                 | FrameLength      |               |             |
| 1                 | Command          | 0x19          |             |
| 2                 | Status           | SUCCESS,      |             |
|                   |                  | NOT_SUPPORTED |             |
| 3-6               | Scanned Channels | -             |             |
| 7-8               | Total Tx         | -             |             |
| 9-10              | Tx Failures      | -             |             |
| 11                | ScanListCount    | -             |             |
| 12+ ScanListCount | ScanList         | -             |             |

## 4.2.3.20. List of Binding

This primitive is used to ask at a remote device to retrieve the contents of the Binding table.

Mgmt bind request

| Offset | Name                   | Value     | Description                                                                             |
|--------|------------------------|-----------|-----------------------------------------------------------------------------------------|
| 0      | FrameLength            | 4         |                                                                                         |
| 1      | Command                | 0xE2      |                                                                                         |
| 2-3    | DestNwkAddress (Little | -         | Defined by users                                                                        |
|        | Endian)                |           |                                                                                         |
| 4      | StartIndex             | 0x00-0xFF | Defined by users .<br>Starting Index for the requested<br>elements of the Binding Table |

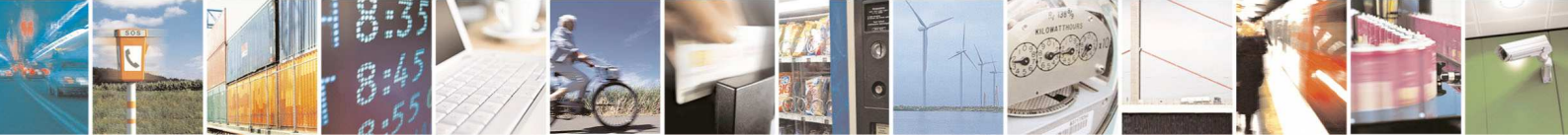

Reproduction forbidden without Telit Communications S.p.A. written authorization - All Rights Reserved

page 51 of 88

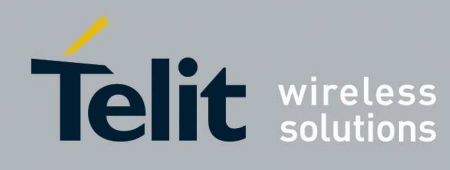

## Mgmt bind confirm

| Offset | Name                  | Value        | Description                              |
|--------|-----------------------|--------------|------------------------------------------|
| 0      | FrameLength           | -            |                                          |
| 1      | Command               | 0xE3         |                                          |
| 2      | Status                | SUCCESS, ZDP | Confirm Status Table                     |
|        |                       | Enumeration  |                                          |
| 3      | BindingTableEntries   | -            | Total Number of binding in               |
|        |                       |              | the Remote device                        |
| 4      | StartIndex            | -            | Starting index within the                |
|        |                       |              | Binding Table to begin                   |
|        |                       |              | reporting for the                        |
|        |                       |              | BindingTableList.                        |
|        |                       |              |                                          |
| 5      | BindingTableListCount | -            | Number of Binding                        |
|        |                       |              | included within                          |
|        |                       |              | BindingTableList                         |
| 6-     | BindingTableList      | -            | Present only if                          |
|        |                       |              | BindingTableListCount >0.                |
|        |                       |              | List Of Binding Descriptor               |
|        |                       |              | (See the Table 2.129 and                 |
|        |                       |              | 2.130 chapter 2.4.4.3.4                  |
|        |                       |              | in the ZigBee <sup>®</sup> specification |
|        |                       |              | 053474r17)                               |

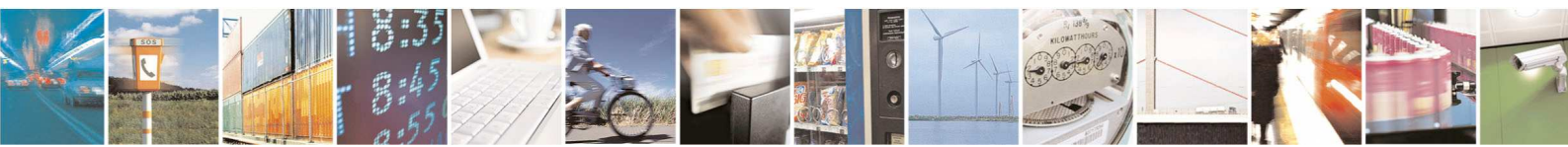

Reproduction forbidden without Telit Communications S.p.A. written authorization - All Rights Reserved

page 52 of 88

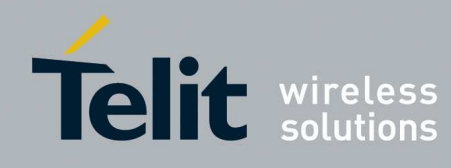

## 4.2.3.21. Application Frame Direct

This primitive is used to communicate with an application of a remote device. AF Direct request

| Offset           | Name                       | Value          | Description      |
|------------------|----------------------------|----------------|------------------|
| 0                | FrameLength                | 10+afdulenght  |                  |
| 1                | Command                    | 0xF3           |                  |
| 2-3              | DstAddress (Little Endian) | -              | Defined by users |
| 4                | DstEndPoint                | 0x00-0xFF      | Defined by users |
| 5                | SrcEndPoint                | 0x00-0xFF      | Defined by users |
| 6-7              | ClusterID( Little Endian)  | -              | Defined by users |
| 8                | afduLenght                 | -              | Defined by users |
| 9-(8+afduLenght) | Afdu                       | -              |                  |
| 9+afduLenght     | Txoption                   | Bit 0: encrypt | Defined by users |
|                  |                            | request        |                  |
|                  |                            | Bit 2: APS Ack |                  |
|                  |                            | Bit 3: Frag    |                  |
| 10+ afduLenght   | BroadcastRadius            | -              | Defined by users |

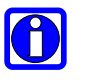

## NOTE:

Maximum afdu Lenght: With fragmentation 128 bytes Without fragmentation and no security 99 bytes Without fragmentation and with network security 81 bytes.

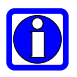

## NOTE:

if fragmentation is enabled and the receiver or the sender are sleeping end device the transmission could does not succeeded for timeout of fragmentation algorithm.

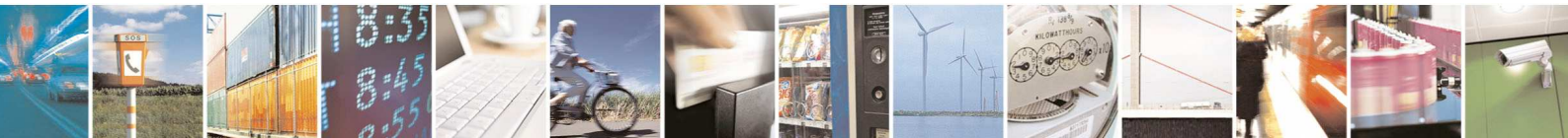

Reproduction forbidden without Telit Communications S.p.A. written authorization - All Rights Reserved

page 53 of 88

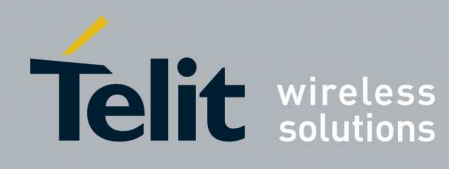

## AF Direct indication

| Offset              | Name                       | Value          | Description                       |
|---------------------|----------------------------|----------------|-----------------------------------|
| 0                   | FrameLength                | 14+afdulenght  |                                   |
| 1                   | Command                    | 0xF5           |                                   |
| 2                   | DstEndPoint                | 0x00-0xFF      |                                   |
| 3-4                 | SrcAddress (Little Endian) | -              |                                   |
| 5                   | SrcEndPoint                | -              |                                   |
| 6-7                 | ClusterID(Little Endian)   | -              |                                   |
| 8                   | afduLenght                 | -              |                                   |
| 9-(8+afduLenght)    | Afdu                       | -              |                                   |
| 9 +afduLenght       | WasBroadcast               | -              |                                   |
| 10 + afduLenght     | SecurityStatus             | 0xAE,0xAC,0xAB | 0xAE : unsecured packet           |
|                     |                            |                | 0xAC : secured with network key   |
|                     |                            |                | 0xAB : secured with link key      |
| (11-12)+ afduLenght | Last hop source            | 0x0000-0xFFF0  | Source address of last hop        |
| 13 + afduLenght     | RSSI                       | 0x00-0xFF      | RSSI of the frame. Signed char    |
| 14 + afduLenght     | Correlation                | 50-110         | Correlation indication of frame.  |
|                     |                            |                | Can be seen as a Chip error rate. |
|                     |                            |                | 50 : bad reception                |
|                     |                            |                | 110 : excellent reception         |

## AF Direct Confirm

| Offset | Name        | Value      | Description |
|--------|-------------|------------|-------------|
| 0      | FrameLength | 6          |             |
| 1      | Command     | 0xF4       |             |
| 2-3    | DstAddress  | -          |             |
| 4      | DstEndPoint | -          |             |
| 5      | SrcEndPoint | -          |             |
| 6      | Status      | SUCCESS or |             |
|        |             | others     |             |

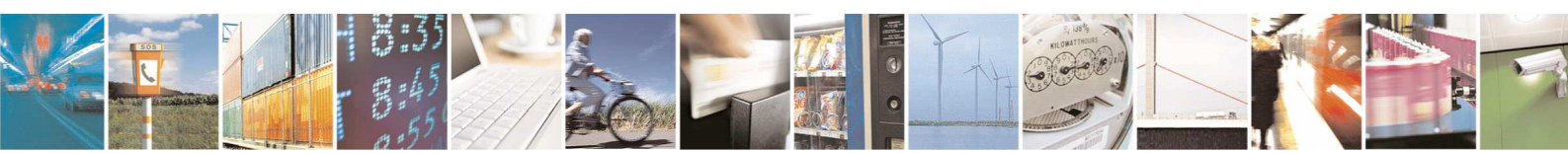

Reproduction forbidden without Telit Communications S.p.A. written authorization - All Rights Reserved

page 54 of 88

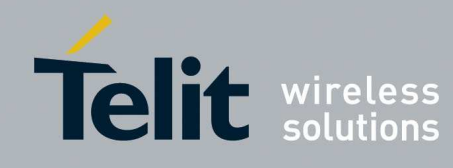

## 4.2.3.22. Application Frame Indirect

This primitive is used to communicate with a bind application of a remote device. AF Indirect request

| Offset           | Name                     | Value                     | Description      |
|------------------|--------------------------|---------------------------|------------------|
| 0                | FrameLength              | 7+afdulenght              |                  |
| 1                | Command                  | 0xF0                      |                  |
| 2                | SrcEndPoint              | 0x00-0xFF                 | Defined by users |
| 3-4              | ClusterID(Little Endian) | -                         | Defined by users |
| 5                | afduLenght               | -                         | Defined by users |
| 6-(5+afduLenght) | Afdu                     | -                         |                  |
| 6+afduLenght     | Txoption                 | Bit 0: encrypt<br>request | Defined by users |
|                  |                          | Bit 2: APS Ack            |                  |
|                  |                          | Bit 3: Frag               |                  |
| 7+ afduLenght    | BroadcastRadius          | -                         | Defined by users |

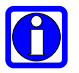

## NOTE:

if fragmentation is enabled and the receiver or the sender are sleeping end device the transmission could does not succeeded for timeout of fragmentation algorithm.

#### NOTE:

if the binding table has entries with Group address an AF Group Confirm will be received instead an AF Indirect Confirm AF Indirect Confirm

| Offset | Name        | Value      | Description |
|--------|-------------|------------|-------------|
| 0      | FrameLength | 4          |             |
| 1      | Command     | 0xF1       |             |
| 2      | DstEndPoint | -          |             |
| 3      | SrcEndPoint | -          |             |
| 4      | Status      | SUCCESS or |             |
|        |             | others     |             |

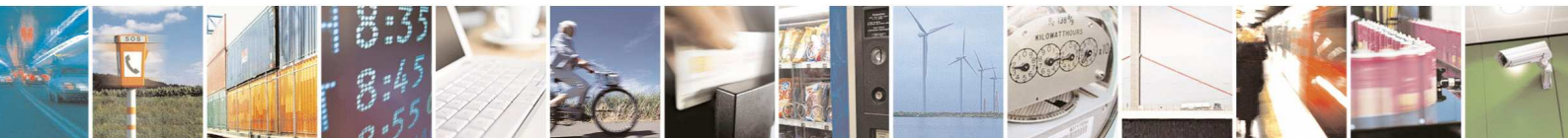

Reproduction forbidden without Telit Communications S.p.A. written authorization - All Rights Reserved

page 55 of 88

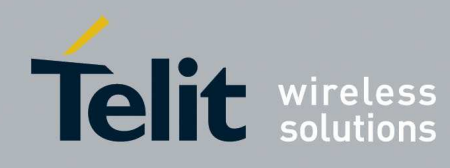

## 4.2.3.23. Poll for Indirect reception

This primitive is used by sleeping end devices to retrieve waiting frames in device's parent. RFD only.

| Pol | l requ | lest |
|-----|--------|------|
|-----|--------|------|

| Offset | Name        | Value | Description |
|--------|-------------|-------|-------------|
| 0      | FrameLength | 1     |             |
| 1      | Command     | 0x7C  |             |

## Poll Confirm

| Offset | Name        | Value | Description                     |
|--------|-------------|-------|---------------------------------|
| 0      | FrameLength | 2     |                                 |
| 1      | Command     | 0x7D  |                                 |
| 2      | Status      | -     | 0x00 for success, or error code |

## 4.2.3.24. Application Frame Group

This primitive is used to communicate with a group of remote application AF Group request

| Offset           | Name                     | Value          | Description      |
|------------------|--------------------------|----------------|------------------|
| 0                | FrameLength              | 9+afdulenght   |                  |
| 1                | Command                  | 0xF9           |                  |
| 2-3              | GroupAddress (Little     | -              | Defined by users |
|                  | Endian)                  |                |                  |
| 4                | SrcEndPoint              | 0x00-0xFF      | Defined by users |
| 5-6              | ClusterID(Little Endian) | -              | Defined by users |
| 7                | afduLenght               | -              | Defined by users |
| 8-(7+afduLenght) | Afdu                     | -              |                  |
| 8+afduLenght     | Txoption                 | Bit 0: encrypt | Defined by users |
|                  |                          | request        |                  |
|                  |                          | Bit 2: APS Ack |                  |
| 9+ afduLenght    | BroadcastRadius          | -              | Defined by users |

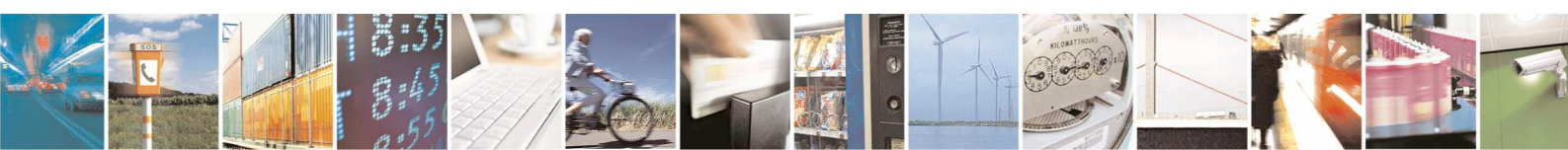

Reproduction forbidden without Telit Communications S.p.A. written authorization - All Rights Reserved

page 56 of 88

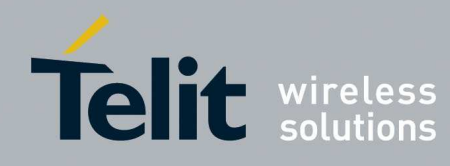

#### AF Group indication

| Offset              | Name                      | Value         | Description |
|---------------------|---------------------------|---------------|-------------|
| 0                   | FrameLength               | 11+afdulenght |             |
| 1                   | Command                   | 0xFB          |             |
| 2-3                 | GroupAddress (Little      | -             |             |
|                     | Endian)                   |               |             |
| 4                   | DstEndPoint               | 0x00-0xFF     |             |
| 5-6                 | SrcAddress(Little Endian) | -             |             |
| 7                   | SrcEndPoint               | 0x00-0xFF     |             |
| 8-9                 | ClusterID(Little Endian)  | -             |             |
| 10                  | afduLenght                | -             |             |
| 11->(10+afduLenght) | Afdu                      | -             |             |
| 11+afduLenght       | SecurityStatus            | -             |             |

## AF Group Confirm

| Offset | Name         | Value      | Description |
|--------|--------------|------------|-------------|
| 0      | FrameLength  | 5          |             |
| 1      | Command      | 0xFA       |             |
| 2-3    | GroupAddress | -          |             |
| 4      | SrcEndPoint  | -          |             |
| 5      | Status       | SUCCESS or |             |
|        |              | others     |             |

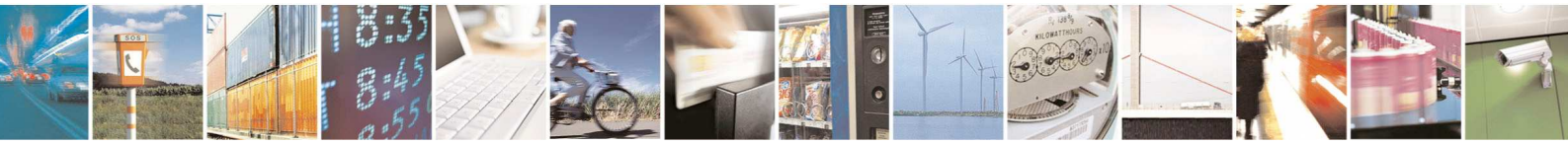

Reproduction forbidden without Telit Communications S.p.A. written authorization - All Rights Reserved

page 57 of 88

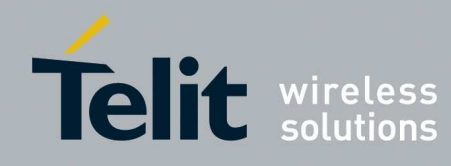

## 4.2.4. Others

#### 4.2.4.1. Boot loader

This primitive is used to jump in the bootloader to programming a new firmware. Bootloader request

| Offset | Name        | Value | Description |
|--------|-------------|-------|-------------|
| 0      | FrameLength | 1     |             |
| 1      | Command     | 0xFF  |             |

### Bootloader Confirm

| Offset | Name        | Value | Description |
|--------|-------------|-------|-------------|
| 0      | FrameLength | 2     |             |
| 1      | Command     | 0xFF  |             |
| 2      | Status      | 0x00  | Success     |

### 4.2.4.2. Reset

This primitive is used to reset device Reset request

| Offset | Name        | Value     | Description                 |
|--------|-------------|-----------|-----------------------------|
| 0      | FrameLength | 2         |                             |
| 1      | Command     | 0x10      |                             |
| 2      | Attributes  | 0x00-0x01 | 0x00: Hard reset (default   |
|        |             |           | value)                      |
|        |             |           | 0x01: Soft reset            |
|        |             |           | (disconnect of the network) |

#### Reset confirm

| Offset | Name        | Value   | Description          |
|--------|-------------|---------|----------------------|
| 0      | FrameLength | 2       |                      |
| 1      | Command     | 0x11    |                      |
| 2      | Status      | SUCCESS | Confirm Status Table |
|        |             |         |                      |

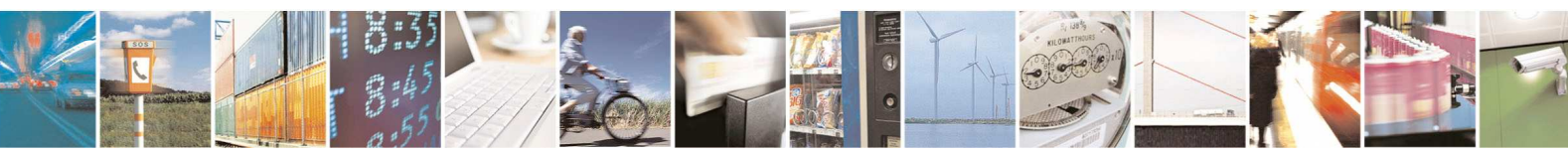

page 58 of 88

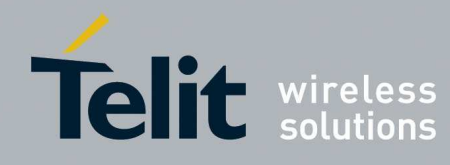

The table below explains what are the attributes reset (  $\checkmark$  ) during a specific reset and what is the default value to which they are set.

| Attribute | Name                                   | Soft reset    | Hard reset                                |
|-----------|----------------------------------------|---------------|-------------------------------------------|
| 0x6F      | IEEE Address                           | X             | ×                                         |
| 0x11      | Join Period PHASE 1                    | X             | ✓ (0x3C)                                  |
| 0x12      | Join Period PHASE 2                    | X             | ✓ (0xE10)                                 |
| 0x13      | Join Retries PHASE 1                   | X             | ✓ (15)                                    |
| 0x14      | Jitter Phase 1                         | X             | ✓ (15)                                    |
| 0x15      | Jitter Phase 2                         | X             | ✓ (30)                                    |
| 0x1A      | Disable Compiled Simple<br>Descriptors | ×             | ✓ (0)                                     |
| 0x1B      | Read/Write Simple<br>Descriptor        | ×             | ✓                                         |
| 0x52      | RxOnWhenIdle                           | ×             | ✓ (0x01)                                  |
| 0x56      | Sleeping Time                          | ×             | ✓ (0x03)                                  |
| 0x57      | Rejoin Type                            | X             | ✓ (0x07)                                  |
| 0x58      | Rejoin Interval                        | X             | ✓ (60)                                    |
| 0x59      | Max Rejoin Interval                    | X             | ✓ (900)                                   |
| 0x5A      | Max Rejoin Retries first<br>Phase      | ×             | ✓ (0xFF)                                  |
| 0x5B      | Secure Rejoin Retries                  | ×             | ✓ (1)                                     |
| 0x5C      | Rejoin Retries                         | X             | ✓ (1)                                     |
| 0x01      | Radio Channel                          | X             | ✓ (0xFFFF)                                |
| 0x00      | Current Channel                        | ✓ (0x0B)      | ✓ (0x0B)                                  |
| 0x04      | Version Stack                          | X             | ×                                         |
| 0x05      | Version Bootloader                     | X             | ×                                         |
| 0x0A      | Version Application                    | X             | ×                                         |
| 0x0C      | Serial speed                           | X             | ✓ (0x07)                                  |
| 0xC4      | ExtendedPanID                          | X             | ✓ (0x00,0x00,0x00,0x00,0x00,0x00,0x00,0x0 |
| 0xCA      | TrustCenter                            | X             | ✓ (0x00,0x00,0x00,0x00,0x00,0x00,0x00,0x0 |
| 0x99      | USB device                             | X             | ×                                         |
| 0x06      | Type of device                         | X             | ×                                         |
| 0x07      | Is associated                          | ✓ (0x00)      | ✓ (0x00)                                  |
| 0x96      | Nwk address                            | ✓ (0xFF,0xFF) | ✓ (0xFF,0xFF)                             |
| 0xC9      | Fragmentation Inter Frame Delay        | ×             | ✓ (0x64)                                  |
| 0xCD      | Fragmentation Window<br>Size           | ×             | $\checkmark$ (0x03)                       |

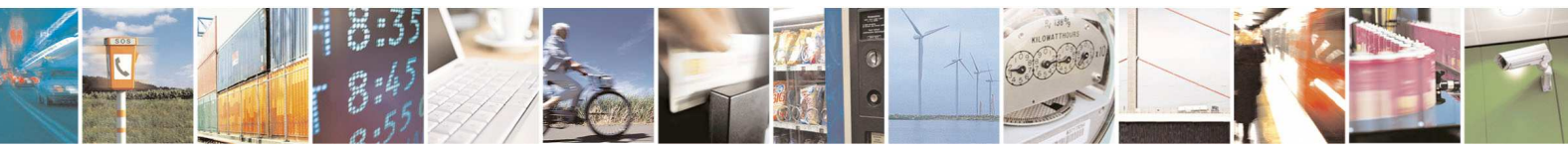

Reproduction forbidden without Telit Communications S.p.A. written authorization - All Rights Reserved

page 59 of 88

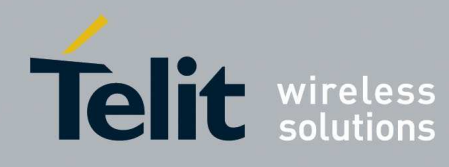

1vv0300900 Rev.5 - 2013-09-24

| 0xD0 | End Device Binding<br>Timeout     | ×             | ✓ (0x14)                                   |
|------|-----------------------------------|---------------|--------------------------------------------|
| 0xA3 | Use Security                      | X             | ✓ (0x00)                                   |
| 0xE4 | HasPreconfiguredNwkKey            | X             | ✓ (0x00)                                   |
| 0xA4 | Nwk Key                           | ×             | ✓ (0xFF,0xFF,0xFF,0xFF,0xFF,0xFF,0xFF,0xFF |
| 0xE5 | HasPreconfiguredLinkKey           | X             | ✓ (0x00)                                   |
| 0xA5 | Link Key(16) + IEEE<br>address(8) | ×             | ×                                          |
| 0x02 | Output power Attenuation          | X             | ✓ (0x01)                                   |
| 0x50 | PAN Id                            | ✓ (0xFF,0xFF) | $\checkmark$ (0xFF,0xFF)                   |

Hard reset takes about 500ms and soft reset about 150ms.

## 4.3. How to create a network

There are two phases in network creation:

- A coordinator forms a network
- Devices (Routers, End Devices or Sleeping End Devices) join the network formed by the coordinator.

The network can be formed using or not security.

The coordinator decides which level of security shall be used on the network.

Three levels of security can be chosen

- 1. No security
- 2. Network security
- 3. Network security with network key exchanged through Trust Center Link Key

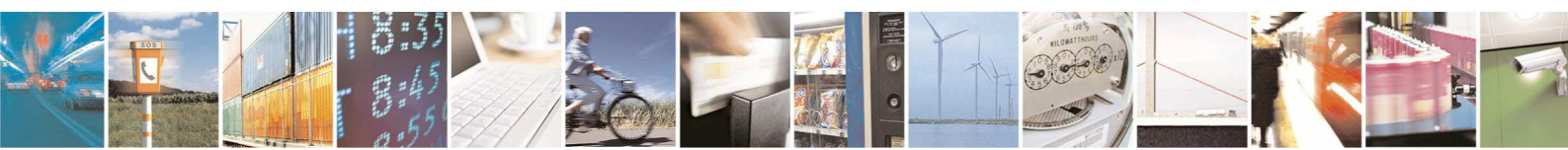

Reproduction forbidden without Telit Communications S.p.A. written authorization - All Rights Reserved

page 60 of 88

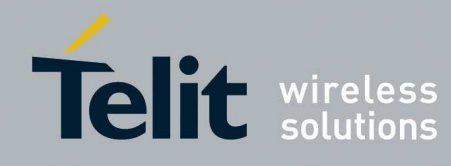

## 4.3.1. Form a network without security

The steps to form a network are listed and described below. All the commands shall be sent to the coordinator.

1. Enter in command mode:

|           | Command             |
|-----------|---------------------|
| Hex       | 2B 2B 2B            |
| ASCII     | "+++"               |
| Direction | Host -> ZEx1 module |

Expected packet sent by the ZEx1 module:

|           | Command             |
|-----------|---------------------|
| Hex       | 0D                  |
| Direction | ZEx1 module -> Host |

2. Reset the module:

|             | Command             |
|-------------|---------------------|
| Hex         | 02 10 00            |
| Description | 10 : Reset Request  |
|             | 00 : Hard reset     |
| Direction   | Host -> ZEx1 module |

Expected packet sent by the ZEx1 module:

|             | Command             |
|-------------|---------------------|
| Hex         | 02 11 00            |
| Description | 11 : Reset Confirm  |
|             | 00 : Success status |
| Direction   | ZEx1 module -> Host |

3. Enter in command mode:

|           | Command             |
|-----------|---------------------|
| Hex       | 2B 2B 2B            |
| ASCII     | "+++"               |
| Direction | Host -> ZEx1 module |

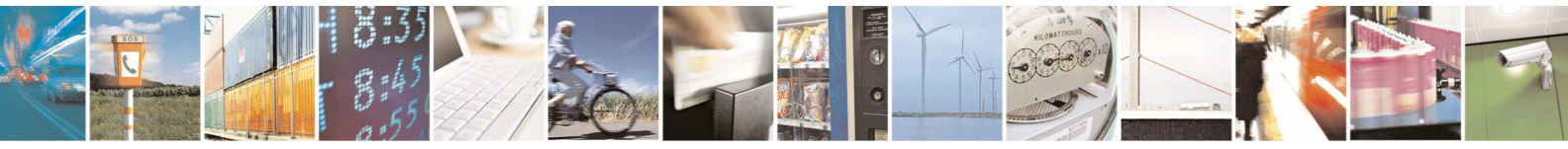

Reproduction forbidden without Telit Communications S.p.A. written authorization - All Rights Reserved

page 61 of 88

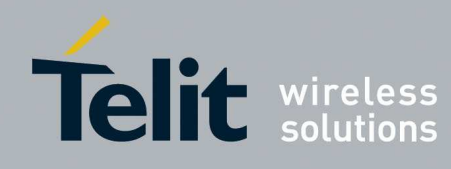

Expected packet sent by the ZEx1 module:

|           | Command             |
|-----------|---------------------|
| Hex       | 0D                  |
| Direction | ZEx1 module -> Host |

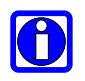

## NOTE:

After a power on, an hardware reset or a software reset (Hard or Soft) the module is set automatically in data mode so "+++" shall be sent to the module to switch to command mode

4. Set channel mask (Optional):

|             | Command             |
|-------------|---------------------|
| Hex         | 05 12 01 02 00 10   |
|             | 12 : Set Request    |
|             | 01 : Channel mask   |
|             | attribute ID        |
| Description | 02 : channel mask   |
| -           | length              |
|             | 00 10 : use only    |
|             | channel 15          |
| Direction   | Host -> ZEx1 module |

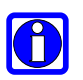

## NOTE:

If channel mask is not set the default value, FF FF, is used and the coordinator will take in account all the 802.15.4 channels on 2.4GHz band during the formation process

Expected packet sent by the ZEx1 module:

|             | Command             |
|-------------|---------------------|
| Hex         | 03 13 00 01         |
| Description | 13 : Set Confirm    |
|             | 00 : Success status |
|             | 01 : Channel Mask   |
|             | attribute ID        |
| Direction   | ZEx1 module -> Host |

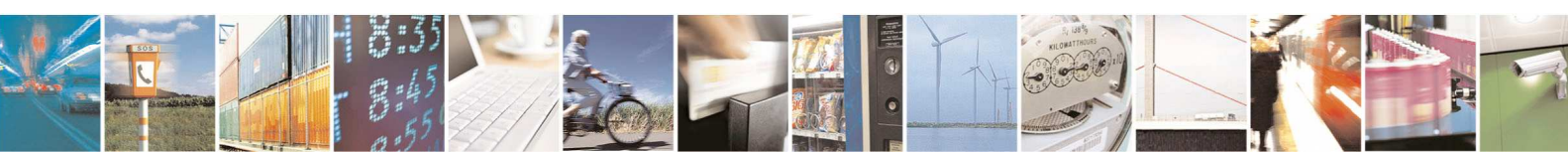

page 62 of 88

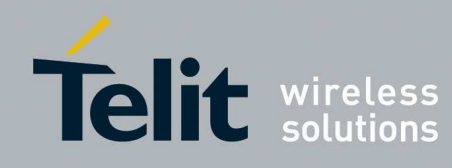

## 5. Set Extended PAN ID (Optional):

|             | Command                               |
|-------------|---------------------------------------|
| Hex         | 0B 12 C4 08 00 00 00 00 11 22 33 44   |
|             | 12 : Set Request                      |
|             | C4 : Extended PAN ID Attribute ID     |
| Description | 08 : Extended PAN ID Length           |
|             | 00 00 00 00 11 22 33 44: extended Pan |
|             | ID                                    |
| Direction   | Host -> ZEx1 module                   |

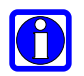

## NOTE:

If extended PAN ID is not set the default value is used 00 00 00 00 00 00 00 00. In this case the coordinator will use its IEEE address as Extended Pan ID.

## Expected packet sent by the ZEx1 module:

|             | Command             |
|-------------|---------------------|
| Hex         | 03 13 00 C4         |
| Description | 13 : Set Confirm    |
|             | 00 : Success status |
|             | C4 : Extended PAN   |
|             | ID Attribute ID     |
| Direction   | ZEx1 module -> Host |

## 6. Start the network:

|             | Command             |
|-------------|---------------------|
| Hex         | 01 16               |
| Description | 16 : Start Request  |
| Direction   | Host -> ZEx1 module |

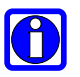

#### NOTE:

During network formation the coordinator verifies which is the best channel (among the ones enabled with the channel mask) to create the network.

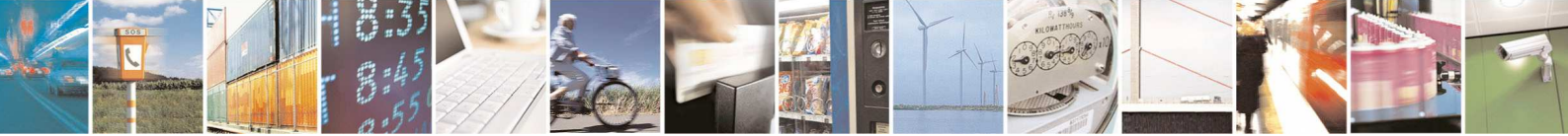

page 63 of 88

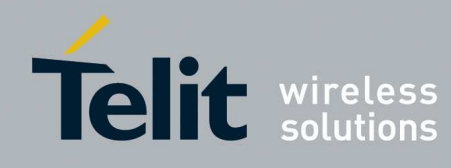

Expected packet sent by the ZEx1 module:

|             | Command             |
|-------------|---------------------|
| Hex         | 02 17 00            |
| Description | 17 : Start Confirm  |
|             | 00 : Success status |
| Direction   | ZEx1 module -> Host |

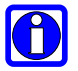

## NOTE:

If a hard or a soft reset is sent to the coordinator the network shall be formed again.

## 4.3.2. Form a network with network security

The steps to form a network are listed and described below. All the commands shall be sent to the coordinator.

- 1. All the steps from 1 to 5 described in section 4.3.1.
- 2. Enable Security:

|             | Command              |
|-------------|----------------------|
| Hex         | 04 12 A3 01 01       |
| Description | 12 : Set Request     |
|             | A3 : Security Enable |
|             | attribute ID         |
|             | 01 : Security Enable |
|             | length               |
|             | 01 : use security    |
| Direction   | Host -> ZEx1 module  |

Expected packet sent by the ZEx1 module:

|             | Command              |
|-------------|----------------------|
| Hex         | 03 13 00 A3          |
| Description | 13 : Set Confirm     |
|             | 00 : Success status  |
|             | A3 : Security Enable |
|             | attribute ID         |
| Direction   | ZEx1 module -> Host  |

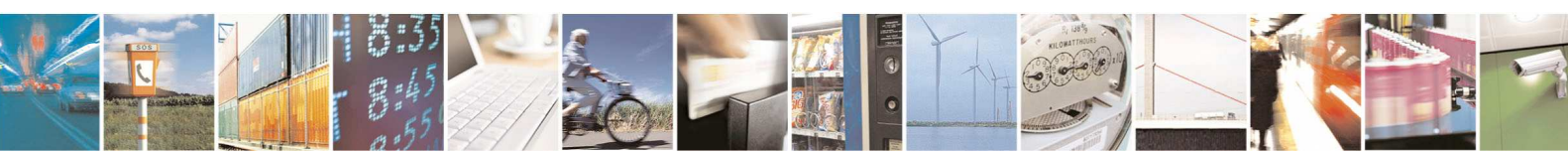

Reproduction forbidden without Telit Communications S.p.A. written authorization - All Rights Reserved

page 64 of 88

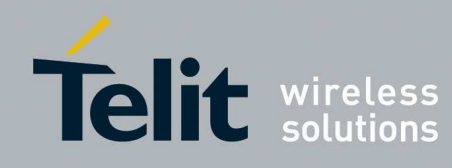

1vv0300900 Rev.5 - 2013-09-24

## 3. Set network key:

|             | Command                                                      |
|-------------|--------------------------------------------------------------|
| Hex         | 13 12 A4 10 00 01 02 03 04 05 06 07 08 09 0A 0B 0C 0D 0E 0F  |
|             | 12 : Set Request                                             |
| Description | A4 :Network key attribute ID                                 |
|             | 10 : Network key length                                      |
|             | 00 01 02 03 04 05 06 07 08 09 0A 0B 0C 0D 0E 0F: Network key |
| Direction   | Host -> ZEx1 module                                          |

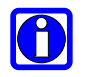

## NOTE:

Expected packet sent by the ZEx1 module:

|             | Command             |
|-------------|---------------------|
| Hex         | 03 13 00 A4         |
| Description | 13 : Set Confirm    |
|             | 00 : Success status |
|             | A4 :Network key     |
|             | attribute ID        |
| Direction   | ZEx1 module -> Host |

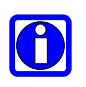

## NOTE:

The network key will be used to encrypt all the messages (Network layer payload) exchanged on the network.

## 4. Start the network:

|             | Command             |
|-------------|---------------------|
| Hex         | 01 16               |
| Description | 16 : Start Request  |
| Direction   | Host -> ZEx1 module |

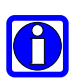

## NOTE:

During network formation the coordinator verifies which is the best channel (among the ones enabled with the channel mask) to create the network.

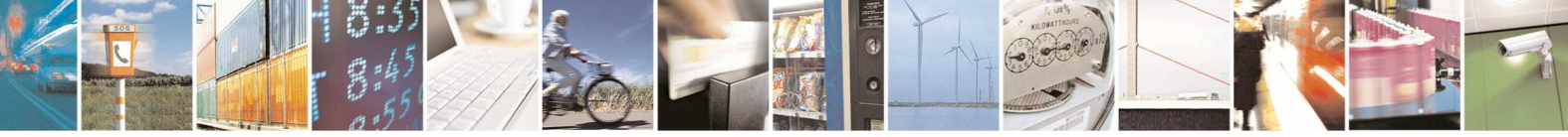

page 65 of 88

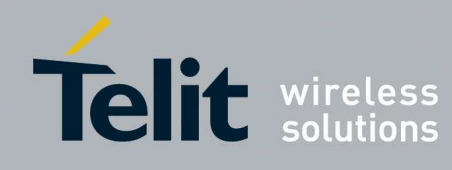

Expected packet sent by the ZEx1 module:

|             | Command             |
|-------------|---------------------|
| Hex         | 02 17 00            |
| Description | 17 : Start Confirm  |
|             | 00 : Success status |
| Direction   | ZEx1 module -> Host |

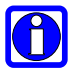

## NOTE:

If a hard or a soft reset is sent to the coordinator the network shall be formed again.

## 4.3.3. Form a network with network security using Trust Center Link Key

The steps to form a network are listed and described below. All the commands shall be sent to the coordinator.

- 1. All the steps from 1 to 3 described in section 4.3.2.
- 2. Enable the Trust Center Link Key Mechanism:

|             | Command               |
|-------------|-----------------------|
| Hex         | 04 12 E5 01 01        |
|             | 12 : Set Request      |
|             | E5 : Has              |
|             | Preconfigured Trust   |
| Description | Center Link Key       |
|             | attribute ID          |
|             | 01 : Has              |
|             | Preconfigured Trust   |
|             | Center Link Key       |
|             | length                |
|             | 01 : use Trust Center |
|             | Link Key              |
| Direction   | Host -> ZEx1 module   |

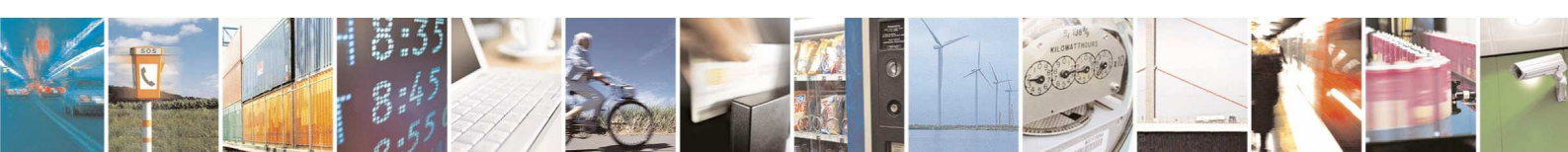

page 66 of 88

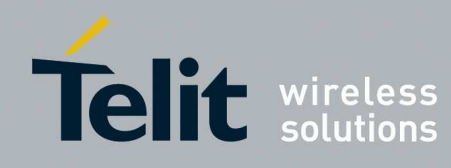

Expected packet sent by the ZEx1 module:

|             | Command             |
|-------------|---------------------|
| Hex         | 03 13 00 E5         |
| Description | 13 : Set Confirm    |
|             | 00 : Success status |
|             | E5 : Has            |
|             | Preconfigured Trust |
|             | Center Link Key     |
|             | attribute ID        |
| Direction   | ZEx1 module -> Host |

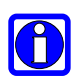

### NOTE:

The coordinator shall have a trust center link key for every device that joins the network. The coordinator is able to store up to 5 different trust center link keys. If more than 5 devices join the network and the security with trust center link key is enabled, the same Trust center link key shall be used for all the devices.

The trust center link key for a specific device (or the generic if only one is used) can be set at any time before joining the device.

How to set the trust center link key on both side (Trust center and joining device) is explained in joining process description.

## 5. Start the network:

|             | Command             |
|-------------|---------------------|
| Hex         | 01 16               |
| Description | 16 : Start Request  |
| Direction   | Host -> ZEx1 module |

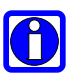

#### NOTE:

During network formation the coordinator verifies which is the best channel (among the ones enabled with the channel mask) to create the network.

#### Expected packet sent by the ZEx1 module:

|             | Command             |
|-------------|---------------------|
| Hex         | 02 17 00            |
| Description | 17 : Start Confirm  |
|             | 00 : Success status |
| Direction   | ZEx1 module -> Host |

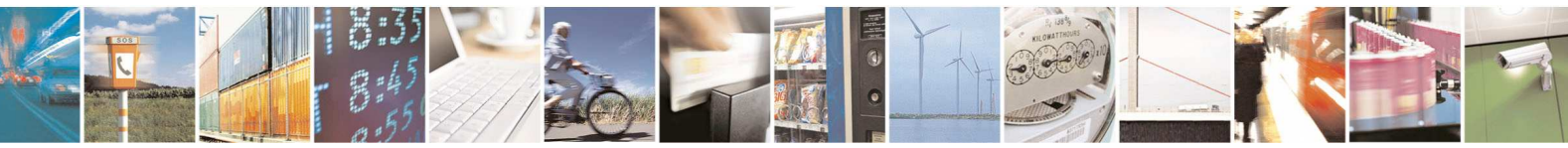

Reproduction forbidden without Telit Communications S.p.A. written authorization - All Rights Reserved

page 67 of 88

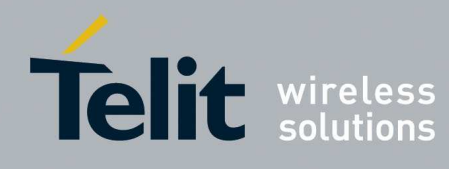

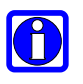

NOTE:

If a hard or a soft reset is sent to the coordinator the network shall be formed again.

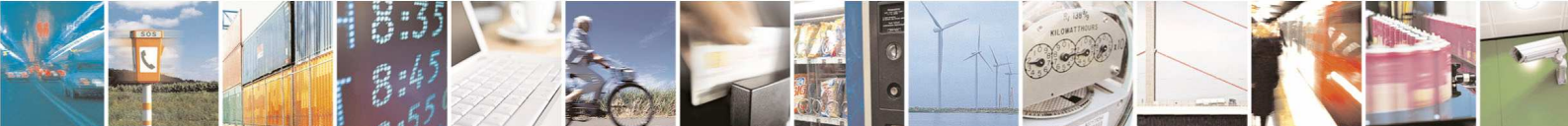

Reproduction forbidden without Telit Communications S.p.A. written authorization - All Rights Reserved

page 68 of 88

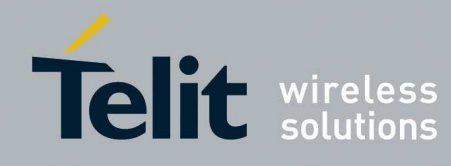

## 4.3.4. Join a network without security

The steps to join a network are listed and described below. All the commands shall be sent to the joining device (Router, End Device or Sleeping End Device).

1. Enter in command mode:

|           | Command             |
|-----------|---------------------|
| Hex       | 2B 2B 2B            |
| ASCII     | "+++"               |
| Direction | Host -> ZEx1 module |

Expected packet sent by the ZEx1 module:

|           | Command             |
|-----------|---------------------|
| Hex       | 0D                  |
| Direction | ZEx1 module -> Host |

2. Reset the module:

|             | Command             |
|-------------|---------------------|
| Hex         | 02 10 00            |
| Description | 10 : Reset Request  |
|             | 00 : Hard reset     |
| Direction   | Host -> ZEx1 module |

Expected packet sent by the ZEx1 module:

|             | Command             |
|-------------|---------------------|
| Hex         | 02 11 00            |
| Description | 11 : Reset Confirm  |
|             | 00 : Success status |
| Direction   | ZEx1 module -> Host |

3. Enter in command mode:

|           | Command             |
|-----------|---------------------|
| Hex       | 2B 2B 2B            |
| ASCII     | "+++"               |
| Direction | Host -> ZEx1 module |

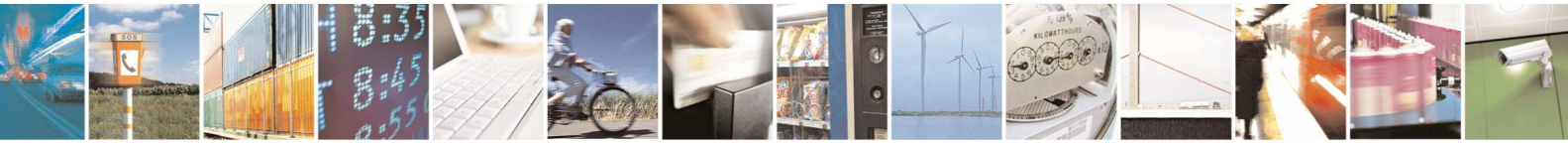

Reproduction forbidden without Telit Communications S.p.A. written authorization - All Rights Reserved

page 69 of 88

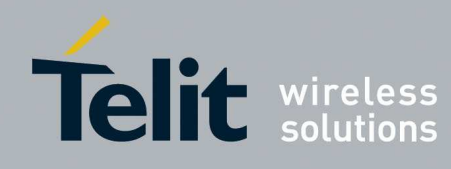

Expected packet sent by the ZEx1 module:

|           | Command             |
|-----------|---------------------|
| Hex       | 0D                  |
| Direction | ZEx1 module -> Host |

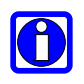

### NOTE:

After a power on, an hardware reset or a software reset (Hard or Soft) the module is set automatically in data mode so "+++" shall be sent to the module to switch to command mode

4. Set channel mask (Optional):

|             | Command             |
|-------------|---------------------|
| Hex         | 05 12 01 02 00 10   |
| Description | 12 : Set Request    |
|             | 01 : Channel mask   |
|             | attribute ID        |
|             | 02 : channel mask   |
|             | length              |
|             | 00 10 : use only    |
|             | channel 15          |
| Direction   | Host -> ZEx1 module |

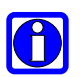

## NOTE:

If channel mask is not set the default value FF FF is used and the joining device will search an available network in all the 802.15.4 channels on 2.4GHz band. Pay attention to enable at least the channels enabled on the coordinator.

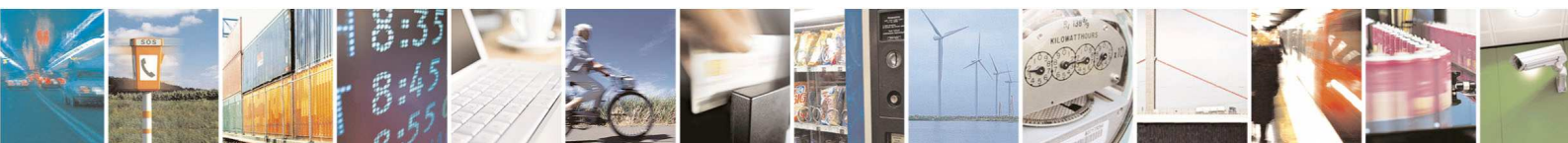

Reproduction forbidden without Telit Communications S.p.A. written authorization - All Rights Reserved

page 70 of 88

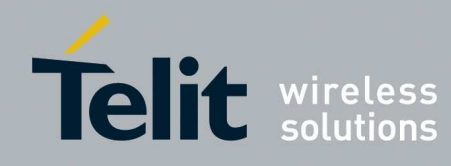

Expected packet sent by the ZEx1 module:

|             | Command             |
|-------------|---------------------|
| Hex         | 03 13 00 01         |
| Description | 13 : Set Confirm    |
|             | 00 : Success status |
|             | 01 : Channel Mask   |
|             | attribute ID        |
| Direction   | ZEx1 module -> Host |

## 5. Set extended PAN ID (Optional):

|             | Command                               |
|-------------|---------------------------------------|
| Hex         | 0B 12 C4 08 00 00 00 00 11 22 33 44   |
|             | 12 : Set Request                      |
|             | C4 : Extended PAN ID Attribute ID     |
| Description | 08 : Extended PAN ID Length           |
|             | 00 00 00 00 11 22 33 44: extended Pan |
|             | ID                                    |
| Direction   | Host -> ZEx1 module                   |

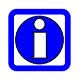

## NOTE:

If extended PAN ID is not set the default value is used 00 00 00 00 00 00 00 00 00 00 and the device will join the first available network.

If an extended PAN ID is set the device will join only a network with the specified extended PAN ID.

## Expected packet sent by the ZEx1 module:

|             | Command             |
|-------------|---------------------|
| Hex         | 03 13 00 C4         |
| Description | 13 : Set Confirm    |
|             | 00 : Success status |
|             | C4 : Extended PAN   |
|             | ID Attribute ID     |
| Direction   | ZEx1 module -> Host |

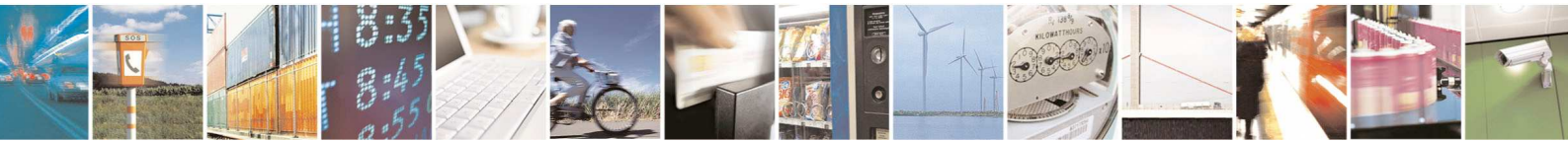

Reproduction forbidden without Telit Communications S.p.A. written authorization - All Rights Reserved

page 71 of 88

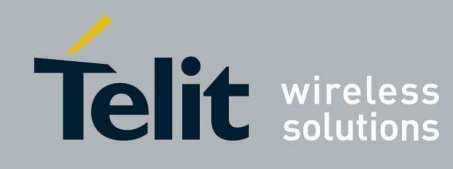

6. Set sleeping feature (Optional and available only on End Device):

|             | Command                           |
|-------------|-----------------------------------|
| Hex         | 04 12 52 01 00                    |
| Description | 12 : Set Request                  |
|             | 52 : Rx On When Idle Attribute ID |
|             | 01 : Rx On When Idle Length       |
|             | 00 : The device is sleeping       |
| Direction   | Host -> ZEx1 module               |

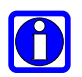

## NOTE:

If Rx On When Idle is not modified the default value 01 is used and the device will be an always awake device.

By definition Routers and Coordinator are always awake.

## Expected packet sent by the ZEx1 module:

|             | Command              |
|-------------|----------------------|
| Hex         | 03 13 00 52          |
| Description | 13 : Set Confirm     |
|             | 00 : Success status  |
|             | 52 : Rx On When Idle |
|             | Attribute ID         |
| Direction   | ZEx1 module -> Host  |

7. Set sleeping feature (Optional, available only on End Device and managed only for sleeping device):

|             | Command                              |
|-------------|--------------------------------------|
| Hex         | 07 12 56 04 00 00 00 0A              |
|             | 12 : Set Request                     |
|             | 56 : Sleeping Time Attribute ID      |
| Description | 04 : Sleeping Time ID Length         |
|             | 00 00 00 0A : The device will awake  |
|             | and poll the parent every 10 seconds |
| Direction   | Host -> ZEx1 module                  |

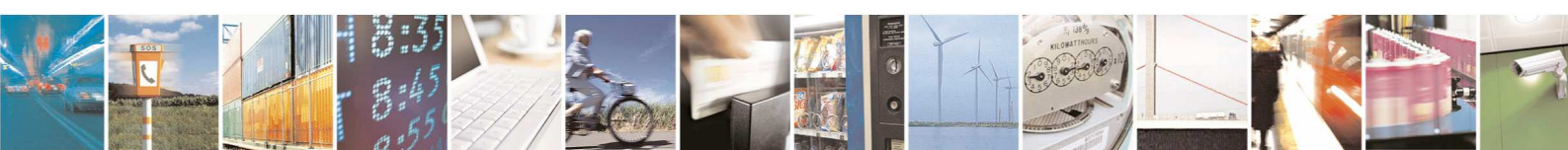

Reproduction forbidden without Telit Communications S.p.A. written authorization - All Rights Reserved

page 72 of 88
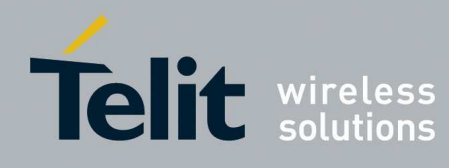

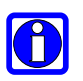

#### NOTE:

If Sleeping Time is not modified the default value 00 00 00 03 is used and the device will awake and poll the parent every 3 seconds. This attribute has affect only on sleeping device.

This attribute has effect only on sleeping device.

#### Expected packet sent by the ZEx1 module:

|             | Command             |
|-------------|---------------------|
| Hex         | 03 13 00 56         |
| Description | 13 : Set Confirm    |
|             | 00 : Success status |
|             | 56 : Sleeping Time  |
|             | Attribute ID        |
| Direction   | ZEx1 module -> Host |

#### 8. Start the network:

|             | Command             |
|-------------|---------------------|
| Hex         | 01 16               |
| Description | 16 : Start Request  |
| Direction   | Host -> ZEx1 module |

#### Expected packet sent by the ZEx1 module:

|             | Command             |
|-------------|---------------------|
| Hex         | 02 17 00            |
| Description | 17 : Start Confirm  |
|             | 00 : Success status |
| Direction   | ZEx1 module -> Host |

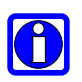

#### NOTE:

If a hard or a soft reset is sent to the Device, the join procedure shall be repeated.

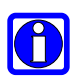

#### NOTE:

If the joining device is a sleeping device and the joining process succeeded the device will awake and poll the parent every Sleeping Time. When the module sleeps the external host cannot communicate with it. Before communicating with the sleeping device the external host shall set low the CTS pin of the serial link to awake the device.

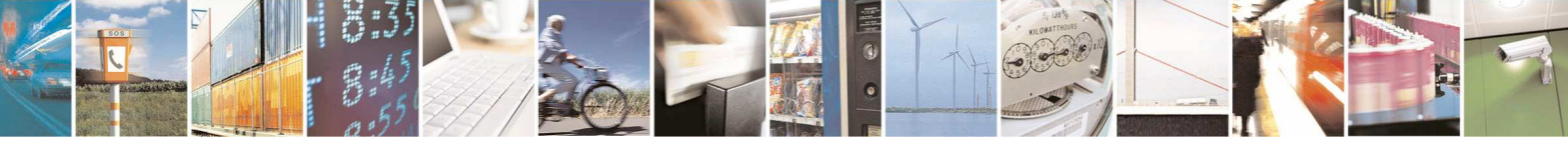

page 73 of 88

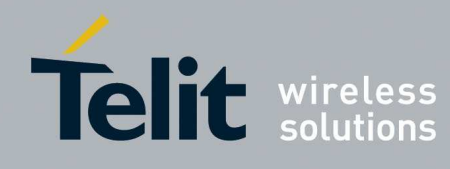

#### 4.3.5. Join a network with network security

The steps to join a network are listed and described below. All the commands shall be sent to the joining device (Router, End Device or Sleeping End Device).

- 1. All the steps from 1 to 7 described in section 4.3.4.
- 2. Enable Security:

| Command              |
|----------------------|
| 04 12 A3 01 01       |
| 12 : Set Request     |
| A3 : Security Enable |
| attribute ID         |
| 01 : Security Enable |
| length               |
| 01 : use security    |
| Host -> ZEx1 module  |
|                      |

Expected packet sent by the ZEx1 module:

|             | Command              |
|-------------|----------------------|
| Hex         | 03 13 00 A3          |
| Description | 13 : Set Confirm     |
|             | 00 : Success status  |
|             | A3 : Security Enable |
|             | attribute ID         |
| Direction   | ZEx1 module -> Host  |
|             |                      |

3. Set HasPreconfiguredNwkKey attribute (Optional):

|             | Command                        |
|-------------|--------------------------------|
| Hex         | 04 12 E4 01 01                 |
| Description | 12 : Set Request               |
|             | E4 : Has                       |
|             | Preconfigured Nwk              |
|             | Key attribute ID               |
|             | 01 : Has                       |
|             | Preconfigured Nwk              |
|             | Key length                     |
|             | 01 : the device has a          |
|             | preconfigured network          |
|             | key                            |
| Direction   | Host $\rightarrow$ ZEx1 module |

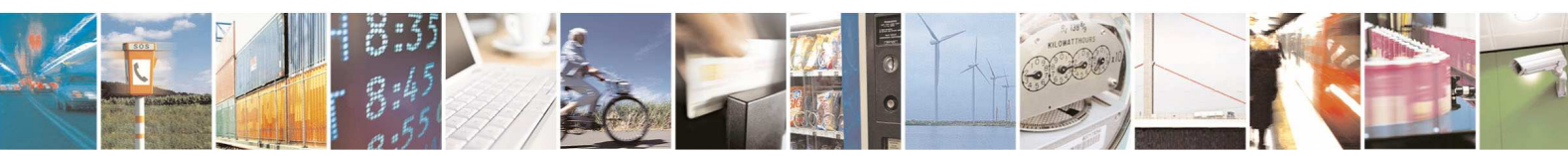

page 74 of 88

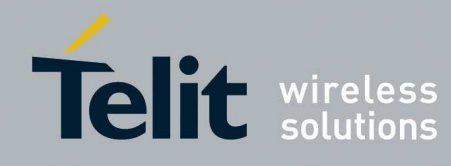

1vv0300900 Rev.5 - 2013-09-24

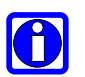

#### NOTE:

If the joining device has a preconfigured network key, the network key set on the coordinator shall be set on the joining device. This mechanism is more secure than the one without preconfigured network key because the coordinator will not send on clear the network key during association process.

Expected packet sent by the ZEx1 module:

|             | Command             |
|-------------|---------------------|
| Hex         | 03 13 00 E4         |
| Description | 13 : Set Confirm    |
|             | 00 : Success status |
|             | E4 : Has            |
|             | Preconfigured Nwk   |
|             | Key attribute ID    |
| Direction   | ZEx1 module -> Host |

4. Set network key (Optional, needed only if Has Preconfigured Nwk Key is set to 1):

|             | Command                                                      |
|-------------|--------------------------------------------------------------|
| Hex         | 13 12 A4 10 00 01 02 03 04 05 06 07 08 09 0A 0B 0C 0D 0E 0F  |
| Description | 12 : Set Request                                             |
|             | A4 :Network key attribute ID                                 |
|             | 10 : Network key length                                      |
|             | 00 01 02 03 04 05 06 07 08 09 0A 0B 0C 0D 0E 0F: Network key |
| Direction   | Host -> ZEx1 module                                          |

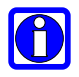

#### NOTE:

The network key set on the coordinator shall be set also on the joining device

Expected packet sent by the ZEx1 module:

|             | Command             |
|-------------|---------------------|
| Hex         | 03 13 00 A4         |
| Description | 13 : Set Confirm    |
|             | 00 : Success status |
|             | A4 :Network key     |
|             | attribute ID        |
| Direction   | ZEx1 module -> Host |

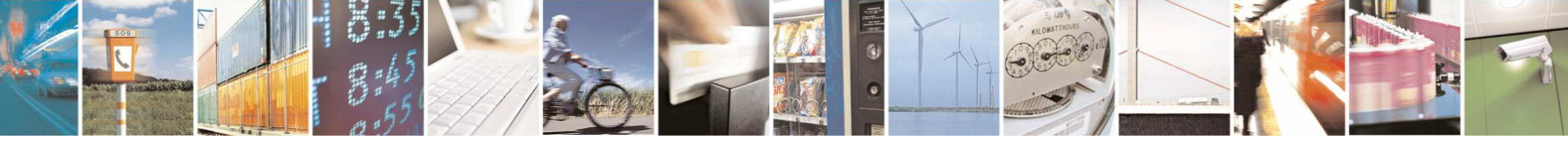

Reproduction forbidden without Telit Communications S.p.A. written authorization - All Rights Reserved

page 75 of 88

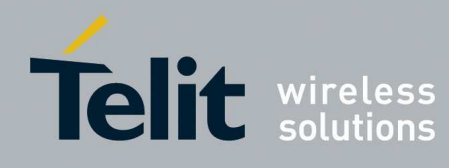

1vv0300900 Rev.5 - 2013-09-24

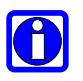

#### NOTE:

The network key will be used to encrypt all the messages (Network layer payload) exchanged on the network.

#### 5. Start the network:

|             | Command             |
|-------------|---------------------|
| Hex         | 01 16               |
| Description | 16 : Start Request  |
| Direction   | Host -> ZEx1 module |

Expected packet sent by the ZEx1 module:

|             | Command             |
|-------------|---------------------|
| Hex         | 02 17 00            |
| Description | 17 : Start Confirm  |
|             | 00 : Success status |
| Direction   | ZEx1 module -> Host |

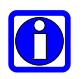

#### NOTE:

If a hard or a soft reset is sent to the Device, the join procedure shall be repeated.

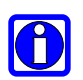

#### NOTE:

If the joining device is a sleeping device and the joining process succeeded the device will awake and poll the parent every Sleep Time. When the module sleeps the external host cannot communicate with it. Before communicating with the sleeping device the external host shall set low the CTS pin of the serial link to awake the device.

#### 4.3.6. Join a network with network security using Trust Center Link Key

The steps to join a network are listed and described below.

- 1. All the steps from 1 to 4 described in section 4.3.6.
- 2. Set on the coordinator a Trust Center link key related to the joining device. The Trust Center Link Key can be set using two mechanisms: setting directly the Trust Center link key or using the installation code.

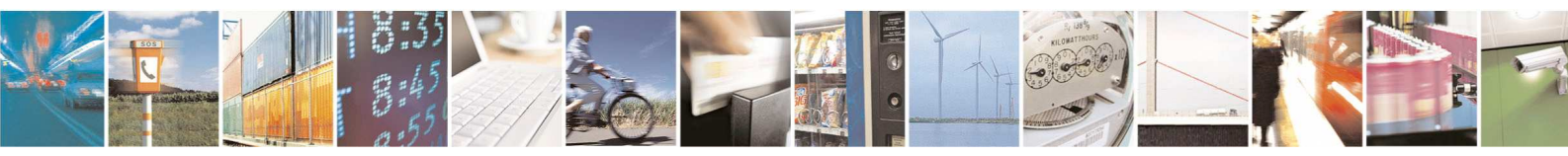

Reproduction forbidden without Telit Communications S.p.A. written authorization - All Rights Reserved

page 76 of 88

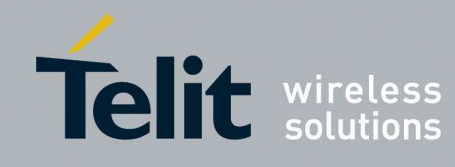

a. Setting directly the Trust Center Link Key:

|             | Command                                                       |
|-------------|---------------------------------------------------------------|
| Hex         | 1B 12 A5 18 00 01 02 03 04 05 06 07 08 09 0A 0B 0C 0D 0E 0F   |
|             | 01 00 00 00 4F 15 00                                          |
|             | 12 : Set Request                                              |
| Description | A5 :Trust Center Link Key attribute ID                        |
|             | 18 : Trust Center Link Key length                             |
|             | 00 01 02 03 04 05 06 07 08 09 0A 0B 0C 0D 0E 0F: Trust Center |
|             | link key key                                                  |
|             | 01 00 00 00 04F 15 00 : IEEE address in Little Endian         |
| Direction   | Host -> ZEx1 module                                           |
|             |                                                               |

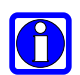

#### NOTE:

If the IEEE address is set to 00 00 00 00 00 00 00 00 the coordinator will manage all the devices with the same Trust Center link key and it shall be set only once.

The coordinator can manage only 5 different Trust Center Link keys.

Expected packet sent by the ZEx1 module:

|             | Command                |
|-------------|------------------------|
| Hex         | 03 13 00 A5            |
| Description | 13 : Set Confirm       |
|             | 00 : Success status    |
|             | A5 : Trust Center Link |
|             | Key attribute ID       |
| Direction   | ZEx1 module -> Host    |

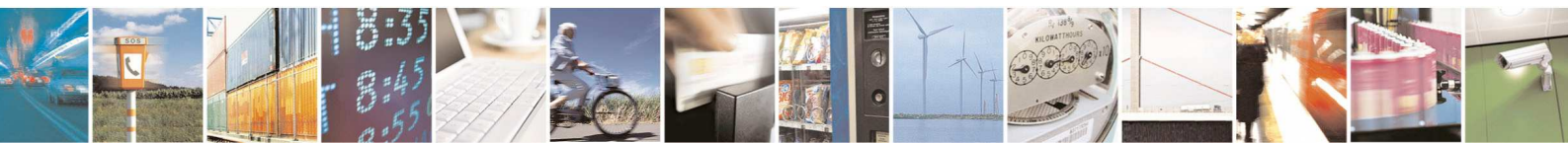

Reproduction forbidden without Telit Communications S.p.A. written authorization - All Rights Reserved

page 77 of 88

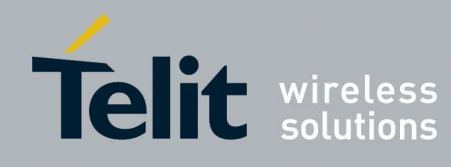

b. Using Installation code:

In this case a specific algorithm is used to calculate a trust center link key starting from a specific code (installation code). This mechanism has been defined for some application profiles (e.g. Smart Energy).

|             | Command                                                         |                                                             |                                                     |                                                  |  |
|-------------|-----------------------------------------------------------------|-------------------------------------------------------------|-----------------------------------------------------|--------------------------------------------------|--|
| Hex         | 13 46 00 01 83 F                                                | 13 46 00 01 83 FE D3 40 70 93 2B 70 01 00 00 00 00 4F 15 00 |                                                     |                                                  |  |
|             | 46 : Set Installation Code                                      |                                                             |                                                     |                                                  |  |
|             | 00 : Installation Code Size ID                                  |                                                             |                                                     |                                                  |  |
| Description |                                                                 | Size Id                                                     | Installation<br>Code Size<br>without CRC<br>(Bytes) | Installation<br>Code Size<br>with CRC<br>(Bytes) |  |
|             |                                                                 | 0                                                           | 6                                                   | 8                                                |  |
|             | 01 : The installation code has the CRC but it shall be verified |                                                             |                                                     |                                                  |  |
|             | 83 FE D3 40 70 93: Installation code                            |                                                             |                                                     |                                                  |  |
|             | 2B 70: CRC                                                      |                                                             |                                                     |                                                  |  |
|             | 01 00 00 00 4F 15 00 : IEEE address in Little Endian            |                                                             |                                                     |                                                  |  |
| Direction   | Host -> ZEx1 module                                             |                                                             |                                                     |                                                  |  |

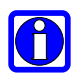

#### NOTE:

If the IEEE address is set to 00 00 00 00 00 00 00 00 00 the coordinator will manage all the devices with the same Trust Center link key generated starting from the Installation code and it shall be set only once.

The coordinator can manage only 5 different Installation code.

Expected packet sent by the ZEx1 module:

|             | Command               |
|-------------|-----------------------|
| Hex         | 02 47 00              |
|             | 47 : Set Installation |
| Description | Code Confirm          |
| -           | 00 : Success status   |
| Direction   | ZEx1 module -> Host   |

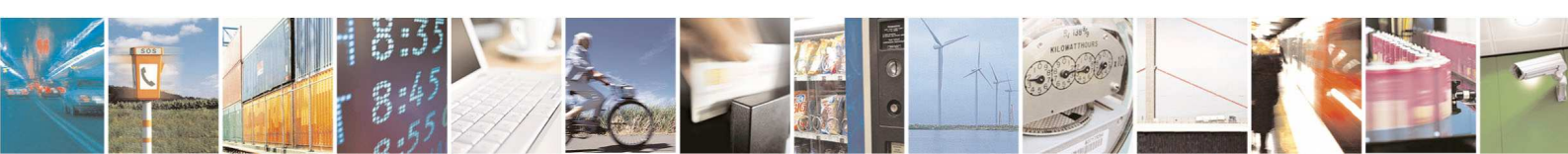

Reproduction forbidden without Telit Communications S.p.A. written authorization - All Rights Reserved

page 78 of 88

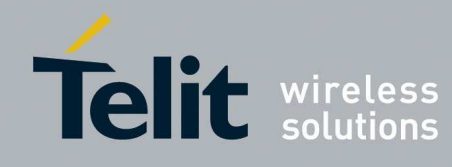

- 3. Set on the joining device the Trust Center link key set to on the coordinator. The Trust Center Link Key can be set using two mechanisms: setting directly the Trust Center link key or using the installation code.
  - a. Setting directly the Trust Center Link Key:

|             | Command                                                            |
|-------------|--------------------------------------------------------------------|
| Hex         | 1B 12 A5 18 00 01 02 03 04 05 06 07 08 09 0A 0B 0C 0D 0E 0F        |
|             | 00 00 00 00 00 00 00 00                                            |
|             | 12 : Set Request                                                   |
|             | A5 :Trust Center Link Key attribute ID                             |
|             | 18 : Trust Center Link Key length                                  |
| Description | 00 01 02 03 04 05 06 07 08 09 0A 0B 0C 0D 0E 0F: Trust Center      |
| Description | link key key                                                       |
|             | 00 00 00 00 00 00 00 00 : IEEE address in Little Endian,           |
|             | automatically select the coordinator with the correct Trust Center |
|             | link key                                                           |
| Direction   | Host -> ZEx1 module                                                |

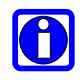

#### NOTE:

If the IEEE address is set to a value different to 00 00 00 00 00 00 00 00 00 00 the device will try to join only to the specified device.

Expected packet sent by the ZEx1 module:

|             | Command                |
|-------------|------------------------|
| Hex         | 03 13 00 A5            |
| Description | 13 : Set Confirm       |
|             | 00 : Success status    |
|             | A5 : Trust Center Link |
|             | Key attribute ID       |
| Direction   | ZEx1 module -> Host    |

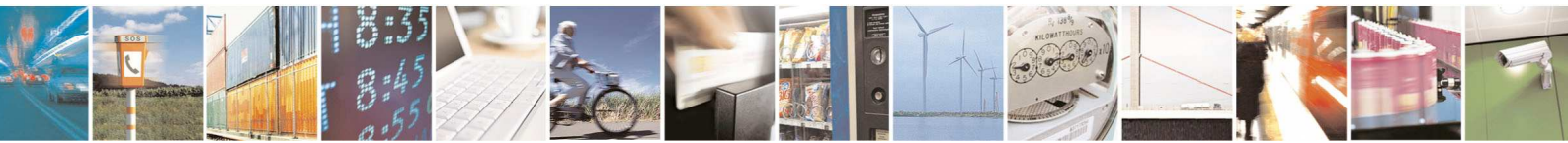

Reproduction forbidden without Telit Communications S.p.A. written authorization - All Rights Reserved

page 79 of 88

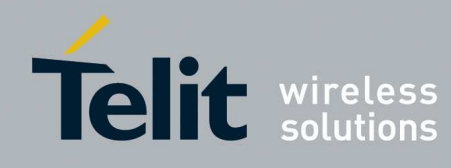

b. Using Installation code:

In this case a specific algorithm is used to calculate a trust center link key starting from a specific code (installation code). This mechanism has been defined for some application profiles (e.g. Smart Energy).

|             | Command                                                         |         |                                                          |                                                       |  |
|-------------|-----------------------------------------------------------------|---------|----------------------------------------------------------|-------------------------------------------------------|--|
| Hex         | 0B 46 00 01 83 FE D3 40 70 93 2B 70                             |         |                                                          |                                                       |  |
|             | 46 : Set Installation Code                                      |         |                                                          |                                                       |  |
|             | 00 : Installation Code Size ID                                  |         |                                                          |                                                       |  |
| Description |                                                                 | Size Id | Installation<br>Code Size<br>without CRC<br>(Bytes)<br>6 | Installation<br>Code Size<br>with CRC<br>(Bytes)<br>8 |  |
|             | 01 : The installation code has the CRC but it shall be verified |         |                                                          |                                                       |  |
|             | 83 FE D3 40 70 93: Installation code                            |         |                                                          |                                                       |  |
|             | 2B 70: CRC                                                      |         |                                                          |                                                       |  |
| Direction   | Host -> ZEx1 mo                                                 | odule   |                                                          |                                                       |  |

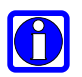

#### NOTE:

The device will automatically select the coordinator with the correct installation code ( so the correct Trust Center link key ) .

#### Expected packet sent by the ZEx1 module:

|             | Command               |
|-------------|-----------------------|
| Hex         | 02 47 00              |
|             | 47 : Set Installation |
| Description | Code Confirm          |
|             | 00 : Success status   |
| Direction   | ZEx1 module -> Host   |

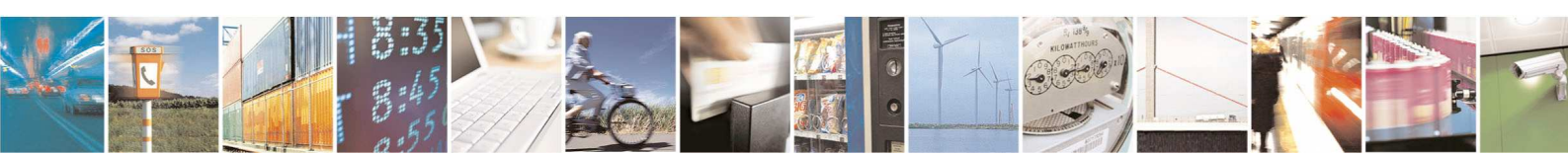

Reproduction forbidden without Telit Communications S.p.A. written authorization - All Rights Reserved

page 80 of 88

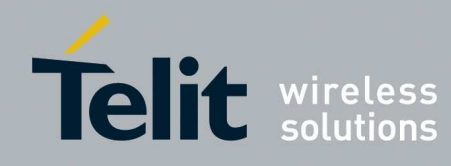

1vv0300900 Rev.5 - 2013-09-24

#### 4. Start the network:

|             | Command             |
|-------------|---------------------|
| Hex         | 01 16               |
| Description | 16 : Start Request  |
| Direction   | Host -> ZEx1 module |

#### Expected packet sent by the ZEx1 module:

|             | Command             |
|-------------|---------------------|
| Hex         | 02 17 00            |
| Description | 17 : Start Confirm  |
|             | 00 : Success status |
| Direction   | ZEx1 module -> Host |

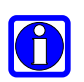

#### NOTE:

If a hard or a soft reset is sent to the Device, the join procedure shall be repeated.

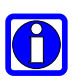

#### NOTE:

If the joining device is a sleeping device and the joining process succeeded the device will awake and poll the parent every Sleep Time. When the module sleeps the external host cannot communicate with it. Before communicating with the sleeping device the external host shall set low the CTS pin of the serial link to awake the device.

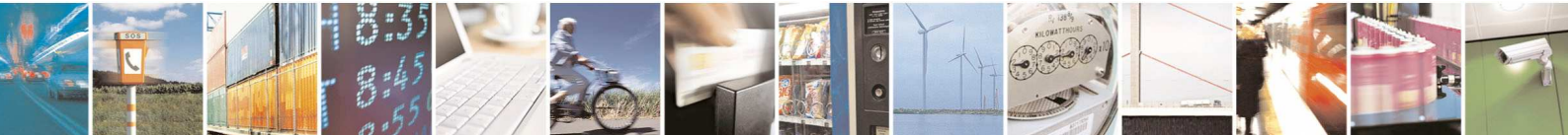

page 81 of 88

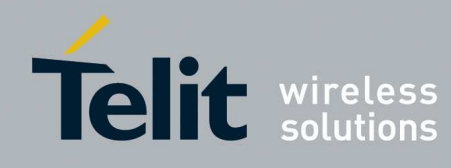

### 4.4. How to permit joining

By default all the devices that can be parent (Coordinator and routers) permit joining. To avoid a device joins a specific router or the coordinator the Management Permit Joining command can be used For example, in order to avoid association to the coordinator after the network creation, it is possible to sent to the serial link of the Coordinator the command below:

|             | Command                                |
|-------------|----------------------------------------|
| Hex         | 05 EA 00 00 00 00                      |
|             | EA: Management Permit Joining          |
|             | 00 00 : Destination Network Address    |
| Description | 00 : Not permit association            |
|             | 00 : It does not affect authentication |
|             |                                        |
| Direction   | Host -> ZEx1 module                    |

Expected packet sent by the ZEx1 module:

|             | Command             |
|-------------|---------------------|
| Hex         | 02 EB 00            |
| Description | EB : Management     |
|             | Permit Joining      |
|             | Confirm             |
|             | 00 : Success status |
| Direction   | ZEx1 module -> Host |

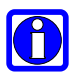

#### NOTE:

From the coordinator the Management permit join can be sent remotely. The correct network address shall be set and the indicated device shall be joined to the network

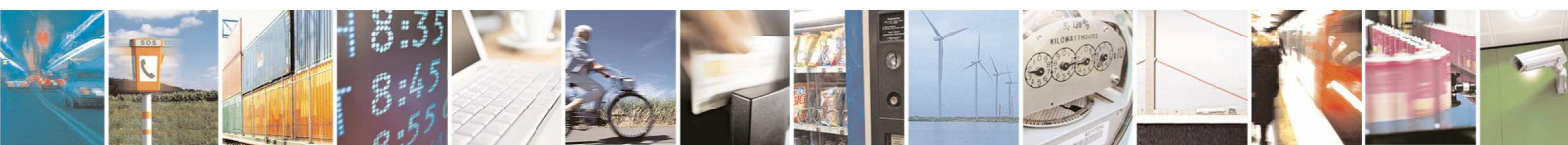

Reproduction forbidden without Telit Communications S.p.A. written authorization - All Rights Reserved

page 82 of 88

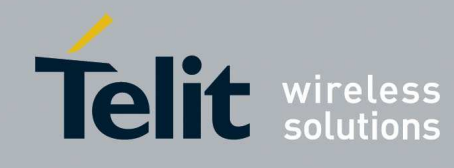

### 4.5. How to exchange data

Once a device is joined to a network it can communicate remotely with all the other devices participating to the same network. The simplest way to do it is using Application Frame Direct request.

To avoid interference with specific behaviour of Democase functionalities the serial end point (0x01) can be used with a cluster ID different from 0x0060 (Serial Data) or a new Simple descriptor can be registered and used.

An example of unicast Application Frame Direct request from coordinator to a joined device (for example with address 0x5566) using the serial end point (0x01) and a dummy cluster ID 0x0302 is provided below :

|             | Command                                                           |
|-------------|-------------------------------------------------------------------|
| Hex         | 15 F3 66 55 01 01 02 03 0B 48 65 6C 6C 6F 20 57 6F 72 6C 64 00    |
|             | 00                                                                |
|             | F3 : Application Frame Direct Request                             |
|             | 66 55 : Destination network Address (Note it is in little endian) |
|             | 01 : Destination End Point                                        |
|             | 01 : Source End Point                                             |
| Description | 02 03 : Cluster ID (it is in little endian)                       |
|             | 0B : Payload length                                               |
|             | 48 65 6C 6C 6F 20 57 6F 72 6C 64 : "Hello World"                  |
|             | 00 : no transmission option                                       |
|             | 00 : Maximum number of hops                                       |
| Direction   | Host -> ZEx1 module                                               |

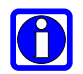

#### NOTE:

If the user prefers using application acknowledgement the transmission option shall be set to 0x04

The device with address 0x5566 will receive the message and will forward it through the serial link to the external host. The message that will be sent to the external host is an Application Frame Direct Indication:

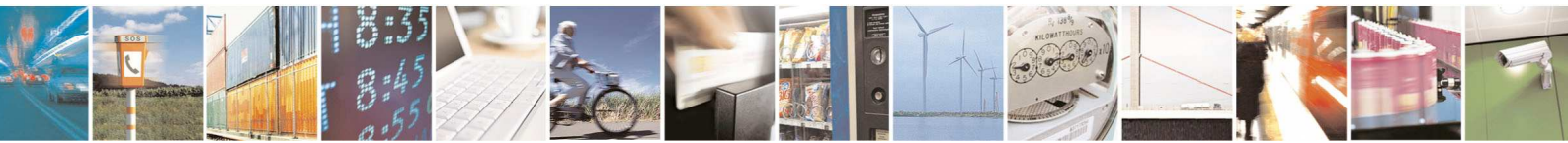

Reproduction forbidden without Telit Communications S.p.A. written authorization - All Rights Reserved

page 83 of 88

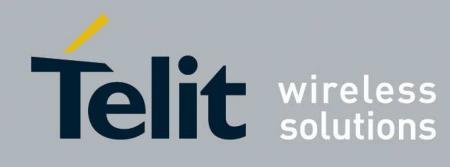

1vv0300900 Rev.5 - 2013-09-24

|             | Command                                                        |
|-------------|----------------------------------------------------------------|
| Hex         | 19 F5 01 00 00 01 02 03 0B 48 65 6C 6C 6F 20 57 6F 72 6C 64 00 |
|             | AF 00 00 C9 6C                                                 |
|             | F5 : Application Frame Direct Indication                       |
|             | 01 : Destination End Point                                     |
|             | 00 00 : source address (coordinator)                           |
|             | 01 : Source End Point                                          |
|             | 02 03 : Cluster ID (it is in little endian)                    |
| Description | 0B : Payload length                                            |
| Description | 48 65 6C 6C 6F 20 57 6F 72 6C 64 : "Hello World"               |
|             | 00 : it was not a MAC broadcast                                |
|             | AF : It was not encrypted (without security)                   |
|             | 00 00 : last hop source (the coordinator)                      |
|             | C9 : RSSI                                                      |
|             | 6C : Correlation                                               |
| Direction   | ZEx1 module -> Host                                            |

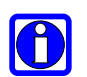

#### NOTE:

RSSI and correlation provide information about link quality.

### 4.6. How to define a profile

The Democase profile is a simple profile to show the ZigBee functionalities provided by ZEx1 modules.

If the user has to develop its own profile he can disable the Democase profile, register the new profile info into the ZEx1 module and implement the new profile in an external host using the serial interface.

In the next example the Democase profile will be disabled and the info for a device of a new profile will be added.

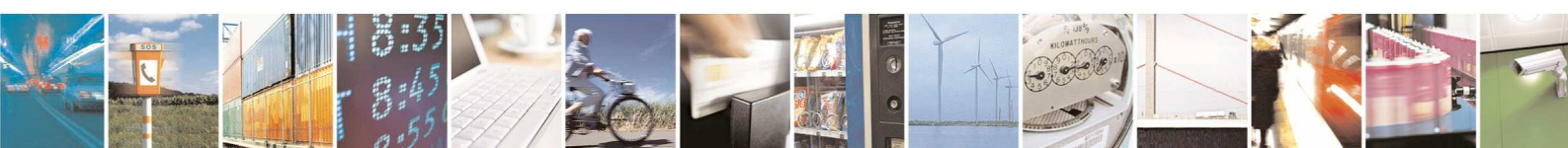

Reproduction forbidden without Telit Communications S.p.A. written authorization - All Rights Reserved

page 84 of 88

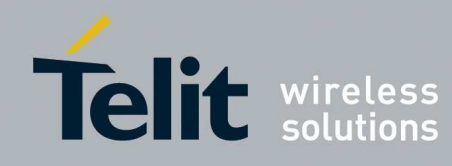

The new device will have the features described below:

| Field             | Length (Byte) | Value  |
|-------------------|---------------|--------|
| Profile ID        | 2             | 0xFC53 |
| Device ID         | 2             | 0x0001 |
| Device Ver.       | 1             | 0x01   |
| In Cluster Count  | 1             | 0x02   |
| Out Cluster Count | 1             | 0x03   |
| In Cluster List   | 4             | 0x0001 |
|                   |               | 0x0002 |
| Out Cluster List  | 6             | 0x0003 |
|                   |               | 0x0004 |
|                   |               | 0x0005 |

The steps to disable the democase profile and register the info related to the device with the new profile are described below.

1. Disable Democase profile:

|             | Command                                               |
|-------------|-------------------------------------------------------|
| Hex         | 04 12 1A 01 01                                        |
|             | 12 : Set Request                                      |
| Description | 1A : Disable Compiled Simple Descriptors attribute ID |
| Description | 01 : Disable Compiled Simple Descriptors length       |
|             | 01 : the Democase profile is disabled                 |
| Direction   | Host -> ZEx1 module                                   |

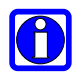

#### NOTE:

After disabling the Democase profile its end point cannot be used anymore.

Expected packet sent by the ZEx1 module:

|             | Command               |
|-------------|-----------------------|
| Hex         | 03 13 00 1A           |
|             | 13 : Set Confirm      |
|             | 00 : Success status   |
| Description | 1A : Disable          |
| Description | Compiled Simple       |
|             | Descriptors attribute |
|             | ID                    |
| Direction   | ZEx1 module -> Host   |

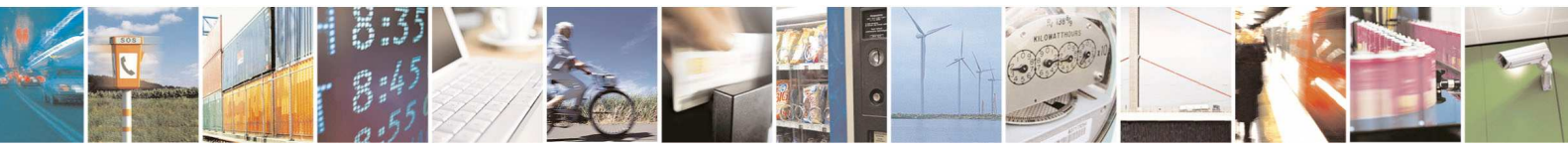

Reproduction forbidden without Telit Communications S.p.A. written authorization - All Rights Reserved

page 85 of 88

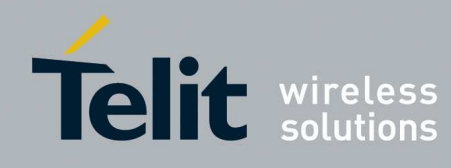

2. Register info related to the new device on End Point 8:

|             | Command                                                         |
|-------------|-----------------------------------------------------------------|
| Hex         | 15 12 1B 12 08 FC 53 00 01 01 02 03 00 01 00 02 00 03 00 04, 00 |
|             | 05                                                              |
|             | 12 : Set Request                                                |
|             | 1B : Simple Descriptors attribute ID                            |
|             | 12 : Simple Descriptors length                                  |
|             | 08 : End Point                                                  |
|             | FC 53 : Profile ID                                              |
| Description | 00 01 : Device Type                                             |
|             | 01 : Device Version                                             |
|             | 02 : Number of Input Clusters                                   |
|             | 03 : Number of Output Clusters                                  |
|             | 01 00 02 00 : Input clusters list                               |
|             | 03 00 04 00 05 00 : Output clusters list                        |
| Direction   | Host -> ZEx1 module                                             |

#### Expected packet sent by the ZEx1 module:

|             | Command               |
|-------------|-----------------------|
| Hex         | 03 13 00 1B           |
|             | 13 : Set Confirm      |
|             | 00 : Success status   |
| Description | 1B : Simple           |
|             | Descriptors attribute |
|             | ID                    |
| Direction   | ZEx1 module -> Host   |

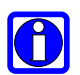

#### NOTE:

After the new device info has been registered the device can start or join the network and use the new end point to exchange data through the Application Frame Direct request.

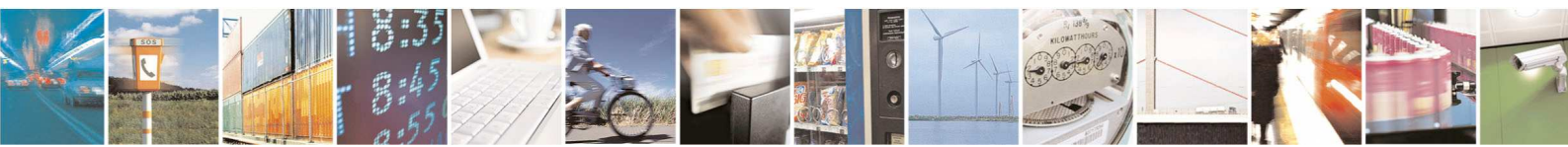

Reproduction forbidden without Telit Communications S.p.A. written authorization - All Rights Reserved

page 86 of 88

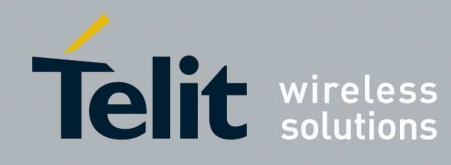

#### 5. Glossary

| ARIB         | Association of Radio Industries and Businesses                                  |
|--------------|---------------------------------------------------------------------------------|
| BER          | Bit Error Rate                                                                  |
| Bits/s       | Bits per second (1000 bits/s = 1Kbps = 1Kbaud)                                  |
| CFR          | Code of Federal Regulations                                                     |
| Chips        | Chip or chip sequence refers to a spreading-code used to transform the original |
|              | data to DSSS                                                                    |
| dBm          | Power level in decibel milliwatt (10 log (P/1mW))                               |
| EMC          | Electro Magnetic Compatibility                                                  |
| DSSS         | Direct Sequence Spread Spectrum                                                 |
| <b>EPROM</b> | Electrical Programmable Read Only Memory                                        |
| ERC          | European Radiocommunications Committee                                          |
| ESR          | Equivalent Series Resistance                                                    |
| ETR          | ETSI Technical Report                                                           |
| ETSI         | European Telecommunication Standard Institute                                   |
| FCC          | Federal Communications Commission                                               |
| IEEE         | Institute of Electrical and Electronics Engineers                               |
| ISM          | Industrial, Scientific and Medical                                              |
| KB           | 1024 bytes (1 byte = 8 bits)                                                    |
| kbps         | kilobits/s                                                                      |
| LBT          | Listen Before Talk                                                              |
| LNA          | Low Noise Amplifier                                                             |
| MAC          | Medium Access Control                                                           |
| MHz          | Mega Hertz (1 MHz = 1000 kHz)                                                   |
| Mchip/s      | Mega chips per second (A measure of the speed with which chips are generated in |
|              | DSSS)                                                                           |
| PCB          | Printed Circuit Board                                                           |
| PROM         | Programmable Read Only Memory                                                   |
| PER          | Packet Error Rate                                                               |
| PHY          | Physical Layer                                                                  |
| RF           | Radio Frequency                                                                 |
| RoHS         | Restriction of Hazardous Substances                                             |
| RSSI         | Receive Strength Signal Indicator                                               |
| Rx           | Reception                                                                       |
| SRAM         | Static Random Access Memory                                                     |
| SRD          | Short Range Device                                                              |
| SMD          | Surface Mounted Device                                                          |
| Тх           | Transmission                                                                    |
| Via          | Metal Hole on a printed circuit board                                           |
| WPANs        | Wireless Personal Area Networks                                                 |

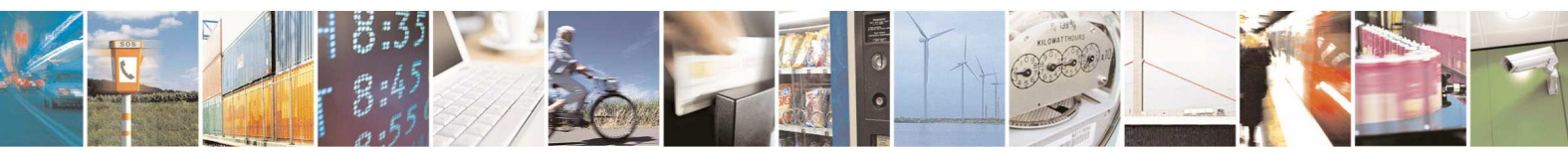

Reproduction forbidden without Telit Communications S.p.A. written authorization - All Rights Reserved

page 87 of 88

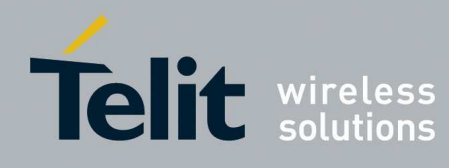

## 5.1. Document change log

| Revision  | Date       | Changes                                                       |
|-----------|------------|---------------------------------------------------------------|
| ISSUE # 0 | 2010-12-14 | First Release                                                 |
| ISSUE # 1 | 2011-02-22 | Modified par 2.2, par 4.1.1.3, par 4.2.2.2, par 4.2.3.18, par |
|           |            | 4.2.4.2                                                       |
| ISSUE # 2 | 2011-06-08 | Modified par 4.2.2.2, par 4.2.4.2                             |
| ISSUE # 3 | 2011-08-04 | Modified par 4.1.1.3                                          |
| ISSUE #4  | 2013-05-02 | Modified chapter 4                                            |
| ISSUE # 5 | 2013-09-24 | Updated with the new USB EVK                                  |

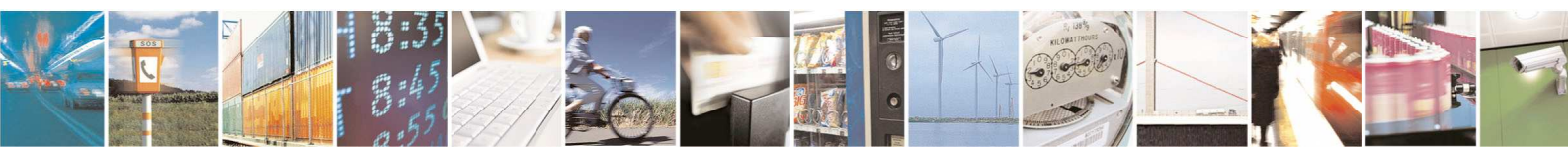

Reproduction forbidden without Telit Communications S.p.A. written authorization - All Rights Reserved

page 88 of 88

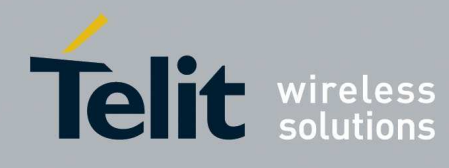

### 6. Annexes

Confirm Status Table and Enumerations:

| Status                   | Value |
|--------------------------|-------|
| SUCCESS                  | 0x00  |
| ERROR                    | 0x01  |
| ERROR_ACQ_COORD          | 0x0B  |
| ERROR_SCANNING           | 0x0A  |
| ERROR_JOIN_ROUTER        | 0x0F  |
| ERROR_ALREADY_ASSOCIATED | 0x10  |
| ERROR_ACQ_DEVICE         | 0x0C  |

| ZDP Enumeration        | Value |
|------------------------|-------|
| ZDP_INV_REQUESTTYPE    | 0x80  |
| ZDP_DEVICE_NOT_FOUND   | 0x81  |
| ZDP_INVALID_EP         | 0x82  |
| ZDP_NOT_ACTIVE         | 0x83  |
| ZDP_NOT_SUPPORTED      | 0x84  |
| ZDP_TIMEOUT            | 0x85  |
| ZDP_NO_MATCH           | 0x86  |
| ZDP_NO_ENTRY           | 0x88  |
| ZDP_NO_DESCRIPTOR      | 0x89  |
| ZDP_INSUFFICIENT_SPACE | 0x8A  |
| ZDP_NOT_PERMITTED      | 0x8B  |
| ZDP_TABLE_FULL         | 0x8C  |
| ZDP_NO_BOUND_DEVICE    | 0x8D  |
| ZDP_NO_SHORT_ADDRESS   | 0x8E  |
| ZDP NO ACK             | 0x8F  |

| APS Enumeration        | Value |
|------------------------|-------|
| APS_ASDU_TOO_LONG      | 0xA0  |
| APS_DEFRAG_DEFERRED    | 0xA1  |
| APS_DEFRAG_UNSUPPORTED | 0xA2  |
| APS_ILLEGAL_REQUEST    | 0xA3  |
| APS_INV_BINDING        | 0xA4  |
| APS_INV_GROUP          | 0xA5  |
| APS_INVALID_PARAM      | 0xA6  |
| APS_NO_ACK             | 0xA7  |
| APS_NO_BOUND_DEVICE    | 0xA8  |
| APS_NO_SHORT_ADDRESS   | 0xA9  |
| APS_NOT_SUPPORTED      | 0xAA  |
| APS_SECURED_LINK_KEY   | 0xAB  |

| APS_SECURED_NWK_KEY       | 0xAC |
|---------------------------|------|
| APS_SECURITY_FAIL         | 0xAD |
| APS_TABLE_FULL            | 0xAE |
| APS_UNSECURED             | 0xAF |
| APS_UNSUPPORTED_ATTRIBUTE | 0xB0 |

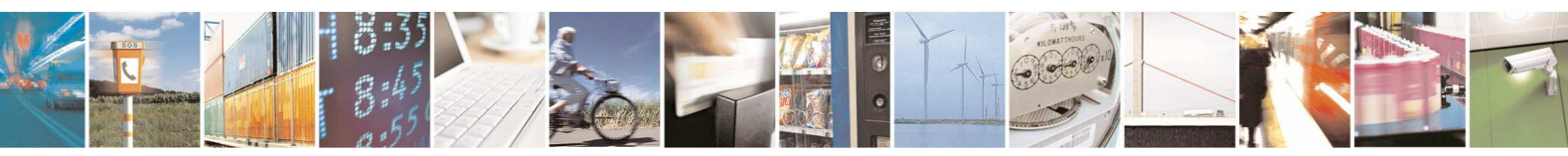

Reproduction forbidden without Telit Communications S.p.A. written authorization - All Rights Reserved

page 89 of 88

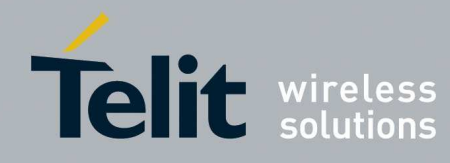

| MAC Enumeration        |      |
|------------------------|------|
| CHANNEL_ACCESS_FAILURE | 0xE1 |
| FRAME_TOO_LONG         | 0xE5 |
| INVALID_PARAMETER      | 0xE8 |
| NO_ACK                 | 0xE9 |
|                        | 0xEB |
| TRANSACTION_EXPIRED    | 0xF0 |
| UNSUPPORTED_ATTRIBUTE  | 0xF4 |

| NWK Enumeration            | Value |
|----------------------------|-------|
| NWK_INVALID_PARAMETER      | 0xC1  |
| NWK_INVALID_REQUEST        | 0xC2  |
| NWK_NOT_PERMITTED          | 0xC3  |
| NWK_STARTUP_FAILURE        | 0xC4  |
| NWK_ALREADY_PRESENT        | 0xC5  |
| NWK_SYNC_FAILURE           | 0xC6  |
| NWK_TABLE_FULL             | 0xC7  |
| NWK_UNKNOWN_DEVICE         | 0xC8  |
| NWK_UNSUPPORTED_ATTRIBUTE  | 0xC9  |
| NWK_NO_NETWORKS            | 0xCA  |
| NWK_LEAVE_UNCONFIRMED      | 0xCB  |
| NWK_NO_KEY                 | 0xCD  |
| NWK_NO_ROUTING_CAPACITY    | 0xCF  |
| NWK_ROUTE_DISCOVERY_FAILED | 0xD0  |
| NWK_ROUTE_ERROR            | 0xD1  |

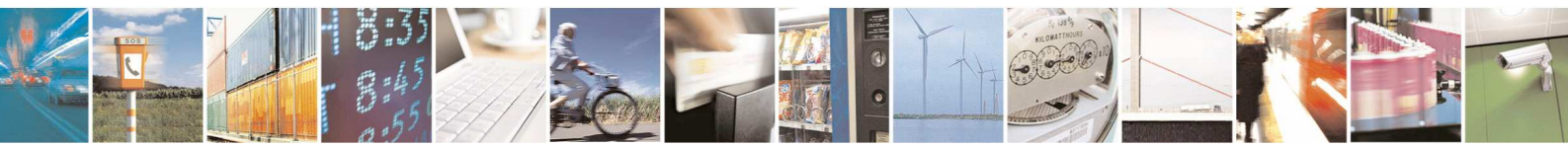

 $Reproduction\ forbidden\ without\ Telit\ Communications\ S.p.A.\ written\ authorization\ -\ All\ Rights\ Reserved$ 

page 88 of 88